# ACTION CAMERA CU-SPC03

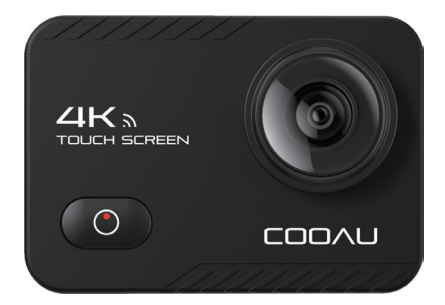

# **User Manual**

#### CONTENTS

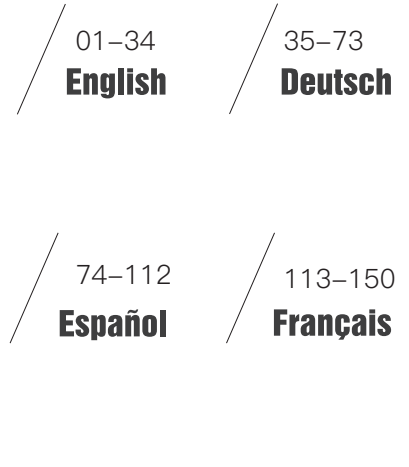

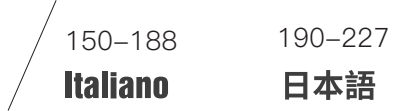

# CONTENTS

| WHAT'S IN THE BOX                           |    |
|---------------------------------------------|----|
| CU-SPC03                                    | 2  |
| GETTING STARTED                             | 3  |
| OVERVIEW OF MODES                           | 11 |
| CUSTOMIZING CU-SPC03                        | 16 |
| CONNECTING TO THE DV KING 4K APP            | 25 |
| OFFLOADING YOUR CONTENT                     | 26 |
| PLAYING BACK YOUR CONTENT                   | 29 |
| DELETING VIDEOS AND PHOTOS ON YOUR CU-SPC03 | 29 |
| REFORMATTING YOUR MICROSD CARD              | 30 |
| MAINTENANCE YOUR CAMERA                     | 31 |
| MAXIMIZING BATTERY LIFE                     |    |
| BATTERY STORAGE AND HANDLING                |    |
| MOUNTING YOUR CAMERA                        |    |
| CONTACT US                                  | 34 |

# WHAT'S IN THE BOX

| Camera    | Waterproof<br>Housing  | Handele Bar/<br>Pole Mount | Mount 1 |
|-----------|------------------------|----------------------------|---------|
| Mount 2   | External<br>Microphone | Mount 3                    | Mount 4 |
| Mount 5   | Mount 6                | Helmet<br>Mounts           | Battery |
| USB Cable | Quick Start<br>Guide   | //// Bandages              |         |

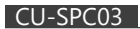

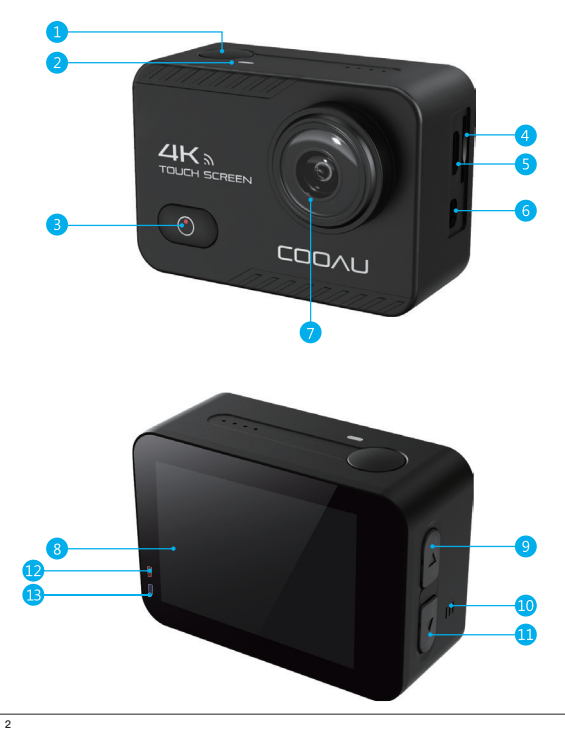

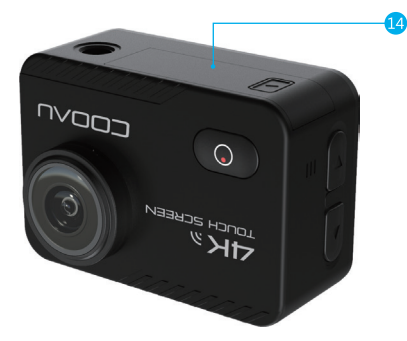

- 1. Shutter / Select Button
- 2. WiFi Indicator
- 3. Power / Mode Button
- 4. MicroSD Slot
- 5. Micro USB Port/ External Mic Port
- 6. Micro HDMI Port
- 7. Lens

- 8. Touch Screen
- 9. Up Button
- 10. Speaker
- 11. Down Button
- 12. Charging Indicator
- 13. Working Indicator
- 14. Battery Door

**Note:** Camera does not record sound when it is in the waterproof ase.

# GETTING STARTED

Welcome to your COOAU CU-SPC03. To capture video and photos, you need a microSD card (sold separately).

# GETTING STARTED

Use brand name memory cards that meet these requirements:

- MicroSD, microSDHC, or microSDXC
- Class 10 or UHS-III rating
- Capacity up to 128GB 100MB/s (FAT32)

#### Note:

- Please format the microSD card first in this camera before using. To keep your microSDcard in good condition, reformat it on a regular basis. Reformatting erases all of your content, so be sure to offload your photos and videos first.
- 2. FAT32 format microSD card stops recording when the storage of each file is over 4GB and starts to record again on a new file.

# POWERING ON + OFF

#### To Power On:

Press and hold Mode button for three seconds. The camera beeps while the camera status light is on. When information appears on the IPS display or the camera status screen, your camera is on.

#### To Power Off:

Press and hold the Mode button for three seconds. The camera beeps while the camera status light is off.

#### SWITCHING MODE:

#### To Switch Mode:

Press the Mode button after you turn on the camera, you can switch the mode.

To Exit Mode: Press the Mode button to exit mode.

TURNING ON / OFF Wi-Fi

To turn on Wi-Fi:

Method 1:

Turn on camera, swipe down from the top of the screen with your

finger to access to menu. Then tap Wi-Fi icon to turn on Wi-Fi.

Method 2:

Turn on camera, press and hold the Up Button three seconds to turn on Wi-Fi.

Method 3:

Enter System Setting to turn on Wi-Fi.

o turn off Wi-Fi:

Press Up button to turn off Wi-Fi.

# THE INSTRUCTIONS OF TOUCH SCREEN USE

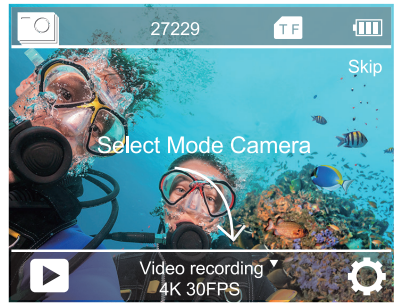

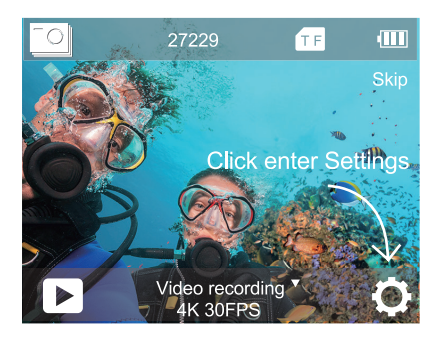

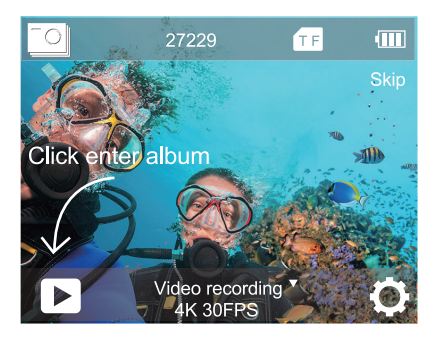

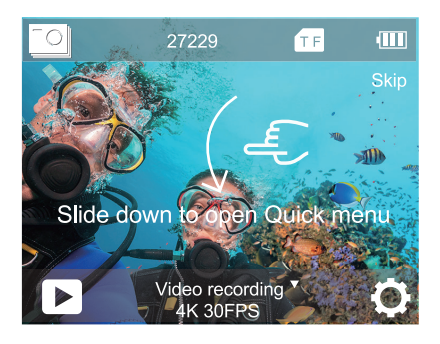

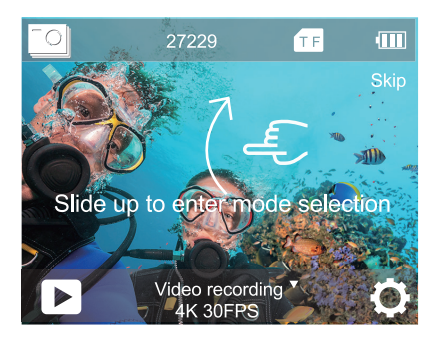

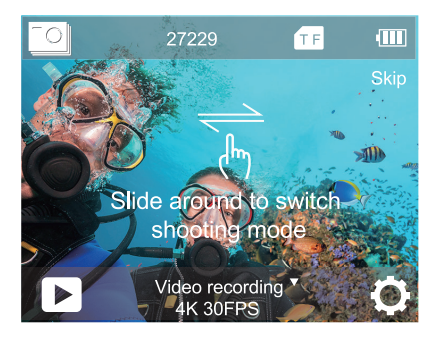

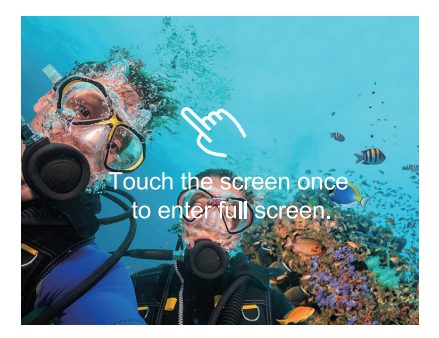

# THE INSTRUCTIONS OF BUTTONS USE

When the cam is installed in waterproof case, the touch screen can't be used. You need to open waterproof case mode before installing the cam in waterproof case.

In video mode or photo mode, press OK button for three seconds, the screen will appear below menu. Press UP or DOWN button to select the mode you desired, then press OK button.

If you open the screen saver and waterproof case mode at the same time, after setting time, the IPS display will be turn off. To turn on the IPS display again, press any button on the camera.

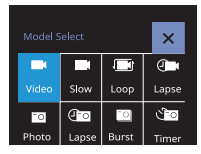

In mode select, Press UP or DOWN button to select the mode you desired, then press OK button. If you don't want to made any change, press mode button to exit

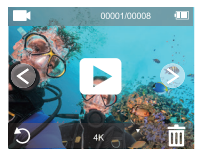

In playback mode, Press down button several times to locate the file you want to play, then press OK button to view file. Press mode button to exit.

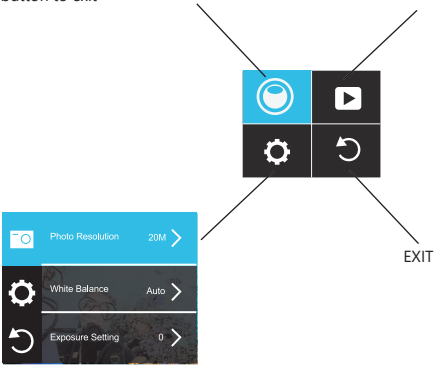

In settings, Press mode button to switch video/ photo settings, system settings and exit selection. In the settings you choose, press UP or DOWN button to select the mode you desired, then press OK button, if you don't want to made any change, press mode button to exit.

# OVERVIEW OF MODES

There are 8 modes: Video, Slow Motion, Loop Recording, Time Lapse Video , Photo, Time Lapse Photo, Burst Photo, Self-Timer.

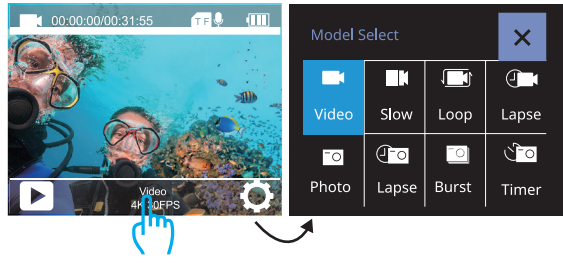

Tap here

VIDEO MODE

Video Mode is the default mode when you turn on the camera.

In Video Mode, press Shutter button, the camera starts recording video. Press Shutter button to stop recording video.

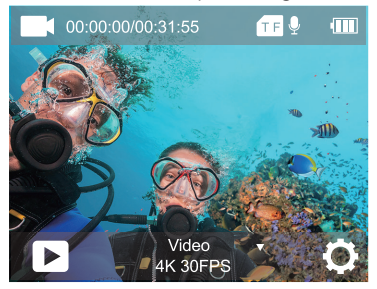

# SLOW MOTION VIDEO MODE

In Slow Motion video mode, press Shutter button, the camera records slow motion video.

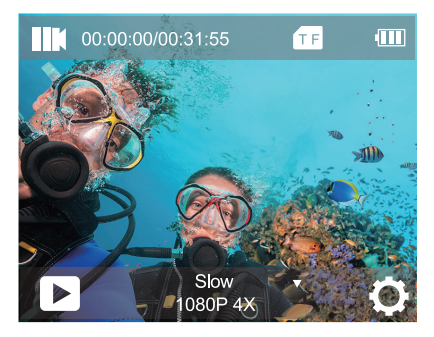

# LOOP RECORDING MODE

Using Loop Recording, you can continuously record video at the video length you set. For example, if you select a 5-minute interval, the cam will record many 5-minute small videos. When the micro SD card is full, the new files will cover the oldest one if loop recording is on.

Note: Loop recording is disabled when image stabilization is active.

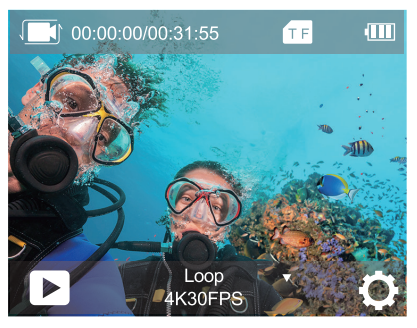

#### TIME LAPSE VIDEO MODE

In Time Lapse Video mode, press Shutter button, the camera records video from frames captured at specific intervals.

Time Lapse Video is captured without audio.

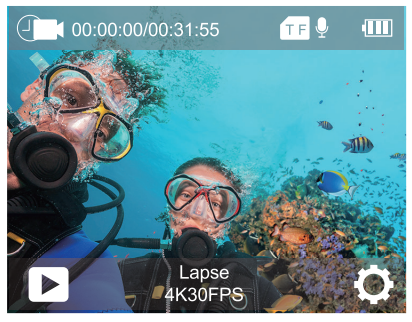

# PHOTO MODE

In Photo mode, press Shutter button, the camera takes a photo.

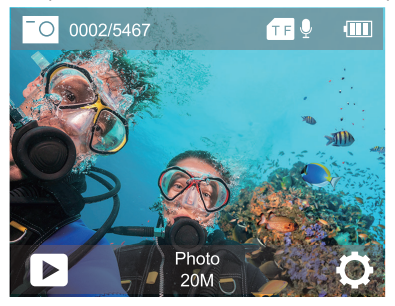

#### TIME LAPSE PHOTO MODE

In Time Lapse Photo Mode, press Shutter button, the camera takes a serial of photos at 3s / 10s / 15s / 20s/ 30s intervals.

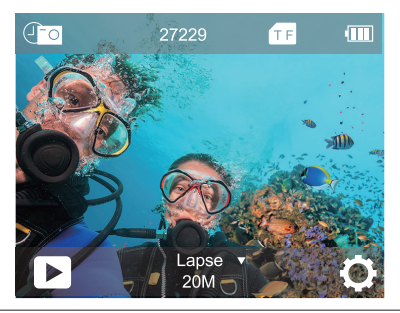

#### **BURST PHOTO MODE**

In Burst Photo mode, press Shutter button, the camera takes 3 photos per second, 5 photos per second or 10 photos per second.

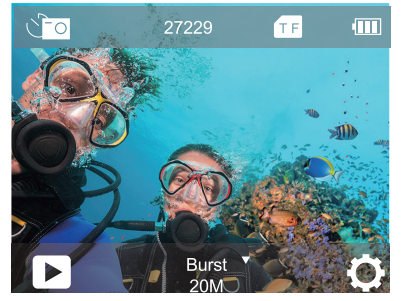

#### SELF-TIMER MODE

In Self-timer mode, press OK button, it takes a self-timer photo.

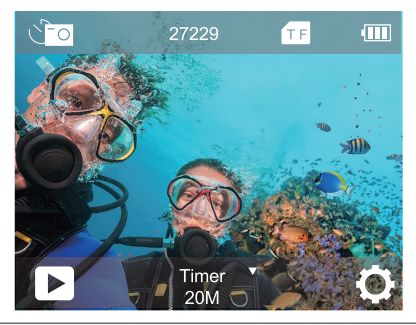

# CUSTOMIZING CU-SPC03

# VIDEO SETTING

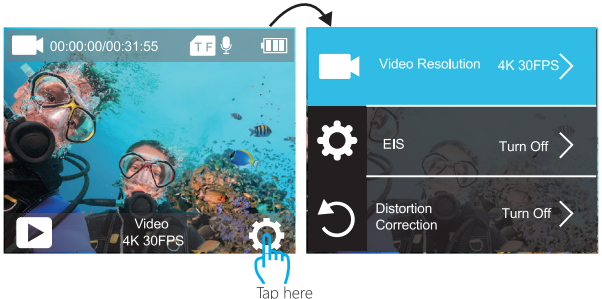

1.Video Resolution: 4K 60fps, 4K 30fps, 2.7K 30fps, 1080P 120fps, 1080P 60fps, 1080P 30fps, 720P 240fps, 720P 120fps, 720P 60fps, 720P 30fps

Default setting is 4K 30fps.

#### 2. EIS (Image Stabilization):OFF/ON

Default setting is off.

This setting adjusts the footage to offset for motion during capture. The result is smoother footage, especially in activities with relatively small but fast motion including cycling, motorcycling, and handheld uses.

Note: Image Stabilization is disabled when you select 4K 60fps, 1080P 120fps, 720P 240fps, 720P 120fps, 720P 60fps, 720P 30fps video resolution.

#### 3. Distortion Correction: OFF/ON

Default setting is off.

Turn on Distortion Correction, it can correct the image distortion. Note: You cannot select Distortion Correction when Image Stabilization is on.Distortion Correction is disabled when you select 4K 60fps, 1080P 120fps, 720P 240fps, 720P 120fps video resolution.

#### 4. White Balance: Auto / Sunny / cloudy / Incandescent /

Fluorescence

Default setting is Auto.

White Balance lets you adjust the color temperature cool or warm lighting conditions. When you change this setting, the IPS display immediately shows you the effect on your image.

#### 5. Exposure Setting EV: -3 ~ +3

Default setting is 0.

By default, your camera uses the entire image to determine the appropriate exposure level. However, EV lets you select an area that you want the camera to prioritize when determining exposure. This setting is particularly useful in shots where an important region might be over- or underexposed.

When you change this setting, the IPS display immediately shows you the effect on your image. If you change modes, the camera returns to using the entire scene to determine the correct level of exposure.

# 6. Metering Mode: Average / Center / Spot / Matrix

Default setting is Average.

The metering mode refers to the way in which a camera determines exposure. Cameras generally allow the user to select between average, center, spot or matrix metering modes. The different metering modes allow the user to select the most appropriate one for use in a variety of lighting conditions.

#### 7. Sharpness: High / Middle / Low

Default setting is Middle.

Sharpness controls the quality of details captured in your video footage or photos. When you change this setting, the IPS display display immediately shows you the effect on your image.

#### 8. ISO: Auto / 100 / 200 / 400 / 800 / 1600 / 3200 /6400 Default setting is Auto.

ISO determines the camera's sensitivity to light, and creates a tradeoff between brightness and resulting image noise. Image noise refers to the degree of graininess in the image.

In low light, higher ISO values result in brighter images, but with greater image noise.

Lower values result in lower image noise, but darker images. When you change this setting, the IPS display immediately shows you the effect on your image.

#### 9. Time Watermark: Off/On

Default setting is On.

If you turn on Date Stamp, this camera adds date/time stamp to the videos you record.

If you turn off Date Stamp, this camera will not add date/time stamp to the videos you record.

#### 10. Audio Record: Off/On

Default setting is On.

Turn off Audio Record, the camera does not record sound when you record video.

#### 11. Diving mode: OFF/ON

Default setting is OFF.

Turn on Diving Mode, it can compensate for the lack of red light in underwater scenes. Diving Mode is designed to be used in tropical and blue water, optimized for use between 10 and 80 feet.

# PHOTO SETTING

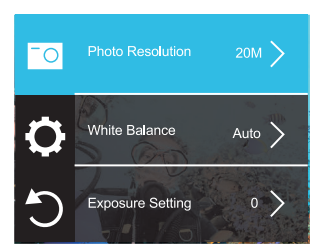

# **1. Photo Resolution:** 20M/16M/12M/8M/5M Default setting is 20M.

2. White Balance: Auto/ Sunny / cloudy / Incandescent / Fluorescence Default setting is Auto.

White Balance lets you adjust the color temperature cool or warm lighting conditions. When you change this setting, the IPS display immediately shows you the effect on your image.

#### 3. Exposure Setting: -3 ~ +3

Default setting is 0.

By default, your camera uses the entire image to determine the appropriate exposure level. However, EV lets you select an area that you want the camera to prioritize when determining exposure. This setting is particularly useful in shots where an important region might be over- or underexposed.

When you change this setting, the IPS display immediately shows you the effect on your image. If you change modes, the camera returns to using the entire scene to determine the correct level of exposure.

#### 4. Metering Mode: Average / Center / Spot / Matrix

#### Default setting is Average.

The metering mode refers to the way in which a camera determines exposure. Cameras generally allow the user to select between average, center, spot or matrix metering modes. The different metering modes allow the user to select the most appropriate one for use in a variety of lighting conditions.

# 5. Sharpness: High / Middle / Low

Default setting is Middle.

Sharpness controls the quality of details captured in your video footage or photos. When you change this setting, the IPS display display immediately shows you the effect on your image.

# 6. Long Exposure: Auto/ 2sec / 5sec / 10sec / 15sec / 20sec / 30sec Default setting is Auto.

Long Exposure is an exposure method that selects a slow shutter speed. Long exposures can make dark scenes clearer and get fantastic effects. Especially in night vision scenes such as starry sky or city night traffic, the camera can also take fantastic photos at night. **Note:** 

• If use Long Exposure function, Time Lapse Photo, Burst Photo and Self-Timer will not be available automatically.

#### 7. ISO: Auto / 100 / 200 / 400 / 800 / 1600 / 3200 /6400 Default setting is Auto.

ISO determines the camera's sensitivity to light, and creates a tradeoff between brightness and resulting image noise. Image noise refers to the degree of graininess in the image.

In low light, higher ISO values result in brighter images, but with greater image noise. Lower values result in lower image noise, but darker images. When you change this setting, the IPS display immediately shows you the effect on your image.

#### 8. Time Watermark: OFF/ON

Default setting is ON.

If you turn on Date Stamp, this camera adds date/time stamp to the photos you record. If you turn off Date Stamp, this camera will not add date/time stamp to the photos you record.

#### 9. Diving mode: OFF/ON

Default setting is OFF.

Turn on Diving Mode, it can compensate for the lack of red light in underwater scenes. Diving Mode is designed to be used in tropical and blue water, optimized for use between 10 and 80 feet.

#### SYSTEM SETTING

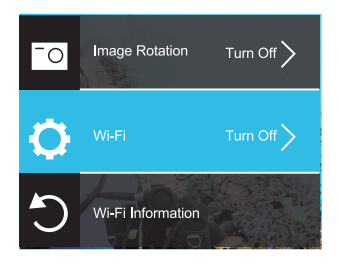

 Image Rotation: OFF/ON Default setting is OFF.
 This setting determines the orientation of your video or photos to help you prevent upside down footage.

2. Wi-Fi: OFF/ON Default setting is OFF.

3. Wi-Fi Information Wi-Fi ID: COOAU CU-SPC03 Wi-Fi password: 1234567890

4. Reset Wi-Fi

If you reset Wi-Fi in cam, this option can set the Wi-Fi data into factory setting. If you reset Wi-Fi in DV KING 4K app, the Wi-Fi name and password can be changed.

5. Light Source Frequency: Auto / 50Hz / 60Hz Default setting is Auto.

6. LED Indicator: Off/On Default setting is On.

7. Auto Screen Saver: Off / 30s /1min / 2min
Default setting is 30s.
Turns off the IPS display after a period of inactivity to save battery life.
To turn on the IPS display again, press any button on the camera.

Auto Power Off: Off / 3 Min / 5 Min / 10 Min.
 Default setting is 3 minutes.
 Powers off your camera after a period of inactivity to save battery life.

**9. Button Prompt:** High / Middle / Low / Off Default setting is Middle.

#### 10. Car mode: OFF/ON

Default setting is OFF.

If you turn on Car Mode and connect camera with car cigarette lighter, the camera will turn on automatically if you start your car and will turn off if you stop your car.

In Car mode, the loop recording will be activated automatically.

#### 11.Waterproof Case Mode: OFF/ON

#### Default setting is OFF.

Before you install the cam in waterproof case, please open the waterproof case mode. Otherwise, you can't change any settings after the cam locked. If you remove the cam from the waterproof case, we suggest you to close this function.

12. Language: 简体中文 / 繁体中文 / English/ 日本語 / 한국어 / Русский/ Deutsch / Français / Italiano/Español/Portugues /Polski

**13. Time Format:** YYYY/MM/DD, MM/DD/YYYY, DD/MM/YYYY Default setting is YYYY/MM/DD.

If you turn on Time Watermark, this camera adds date stamp to the

videos or photos you take.

If you turn off Time Watermark, this camera will not add date stamp to the videos or photos you take.

14. Time Set: hour/minute/second

15. Date Set: year/month/day

#### 16. Format

To keep your micro SD card in good condition, reformat it on a regular basis. Reformatting erases all of your content, so be sure to offload your photos and videos first. To reformat your card, press the mode button to enter system setting, then select Format.

17. Device Info: Product Model / Software Version / Update Time

**18. Factory Reset:** Conform restore factory settings? Confirm/Cancel This option resets all settings to their default values.

#### CONNECTING TO THE DV KING 4K APP

The DV KING 4K app lets you control your camera remotely using a smartphone or tablet.

Features include full camera control, live preview, playback, download and sharing of content.

1. Download DV KING 4K app from Google Play or Apple Store.

- Turn on the camera, press and hold up button for 3 seconds to turn on Wi-Fi.
- 3. Turn on Wi-Fi of your phone, connect to the Wi-Fi SSID: "COOAU CU-SPC03".
- 4. Enter the password: 1234567890.
- Open the app DV KING 4K. Tap "COOAU CU-SPC03". You connect to the DV KING 4K app successfully.

# OFFLOADING YOUR CONTENT

OFFLOADING YOUR CONTENT TO A COMPUTER

To play back your video and photos on a computer, you must first transfer these files to a computer. Transferring also frees up space on your micro SD card for new content.

To offload files to a computer using a card reader (sold separately) and your computer's file explorer, connect the card reader to the computer, then insert the micro SD card. You can then transfer files to your computer or delete selected files on your card. You can also offload files to a computer using a USB cable.

# OFFLOADING YOUR CONTENT TO SMARTPHONE OR TABLET

1. Connect to the DV KING 4K app.

2. Open the DV KING 4K app. Tap 'COOAU CU-SPC03'. Then tap the first icon at the bottom

3. Tap "Device" icon.

4. Tap the icon at the top of right corner, then select download, then

select the file you want to download.

5. Tap "Confirm", you download the files successfully to the phone of DV KING 4K app. If you want to save the files to phone photo album, please touch "phone", then touch the file you want to save on the smart phone, finally touch the button in the upper right to save it. Note:

If you can't save files to your phone successfully, please check if your phone give authority the DV KING 4K app to access photo.

After the app gets authority, the file still can't be saved, please send your phone version and operation system version to us, we will help you solve it.

4K30FPS

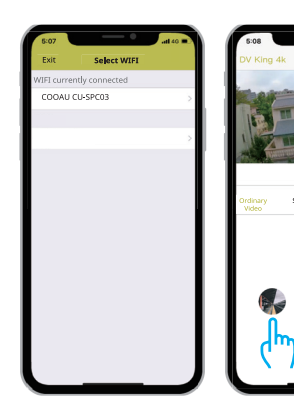

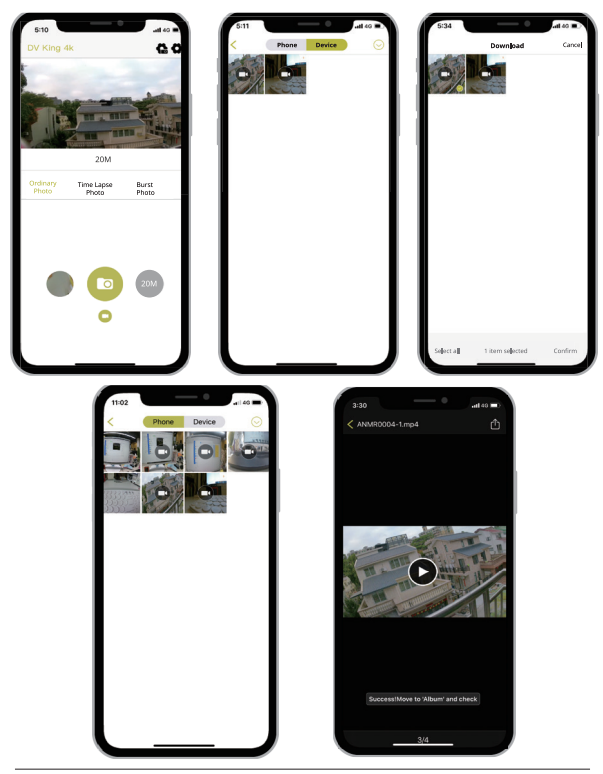

# PLAYING BACK YOUR CONTENT

You can playback your content on the camera's IPS display, your computer, TV, or smartphone/tablet.

You can also playback content by inserting the microSD card directly into a device, such as a computer or compatible TV. With this method, playback resolution depends on the resolution of the device and its ability to playback that resolution.

# VIEWING VIDEOS AND PHOTOS ON CU-SPC03

- 1. Turn on camera.
- Tap video file icon at the left corner of the screen to enter playback mode.
- 3. Tap video or photo file to playback video and photo in full-screen view.
- 4.To exit video or photo files, tap return icon .

Note: If your micro SD card contains a lot of content, it might take a minute for it to load.

# DELETING VIDEOS AND PHOTOS ON YOUR CU-SPC03

#### Delete videos and photos with touch screen:

- Tap file icon to enter playback mode. If your micro SD card contains a lot of content, it might take a minute for it to load.
- 2. Tap the video or photo file you want to delete
- 3. Tap 🗊 , the screen shows "Are you sure delete files? Cancel/ Confirm".
- 4. Tap "Confirm". The selected file will be deleted.

#### Delete videos and photos with buttons:

- In video or photo mode, press Down button to enter playback mode.If your microSD, card contains a lot of content, it might take a minute for it to load.
- Press down button several times to locate the file you want to delete. Press shutter button. Then press and hold shutter button for 3 seconds. The screen shows "Are you sure delete files? Cancel/ Confirm"
- 3. Press down button then shutter button. The selected file will be deleted.

# REFORMATTING YOUR MICROSD CARD

To keep your microSD card in good condition, reformat it on a regular basis. Reformatting erases all of your content, so be sure to offload your photos and videos first.

- 1. Turn on COOAU CU-SPC03.
- 2. Enter System Setting.
- 3. Scroll through the screen to locate and tap "Format Card".
- 4. Tap "Confirm". Then you format your microSD card successfully.

# MAINTENANCE YOUR CAMERA

Follow these guidelines to get the best performance from your camera:

- 1. For best audio performance, shake the camera or blow on the mic to remove debris from the microphone holes.
- 2. To clean the lens, wipe it with a soft, lint-free cloth. Do not insert foreign objects around the lens.
- 3. Don't touch the lens with fingers.
- Keep the camera away from drops and bumps, which may cause damage to the parts inside.
- 5. Keep the camera away from high temperature and strong sunshine to avoid being damaged.

# MAXIMIZING BATTERY LIFE

If the battery reaches 0% while recording, the camera saves the file and powers off. To maximize battery life, follow these guidelines when possible:

- Turn off Wireless Connections
- · Capture video at lower frame rates and resolutions
- Use Screen Saver setting.

# BATTERY STORAGE AND HANDLING

The camera contains sensitive components, including the battery. Avoid exposing your camera to very cold or very hot temperatures. Low or high temperature conditions may temporarily shorten the battery life or cause the camera to temporarily stop working properly. Avoid dramatic changes in temperature or humidity when using the camera, as condensation may form on or within the camera.

Do not dry the camera or battery with an external heat source such as a microwave oven or hair dryer. Damage to the camera or battery caused by contact with liquid inside the camera is not covered under the warranty.

Do not store your battery with metal objects, such as coins, keys or necklaces. If the battery terminals come in contact with metal objects, this may cause a fire. Do not make any unauthorized alterations to the camera. Doing so may compromise safety, regulatory compliance, performance, and may void the warranty.

WARNING: Do not drop, disassemble, open, crush, bend, deform, puncture, shred, microwave, incinerate or paint the camera or battery. Do not insert foreign objects into the battery opening on the camera. Do not use the camera or the battery if it has been damaged-for example, if cracked, punctured or harmed by water. Disassembling or puncturing the battery can cause an explosion or fire.

# MOUNTING YOUR CAMERA

Attach your camera to helmets, gear and equipment.

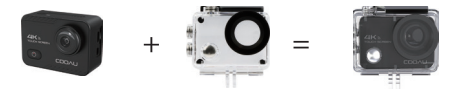
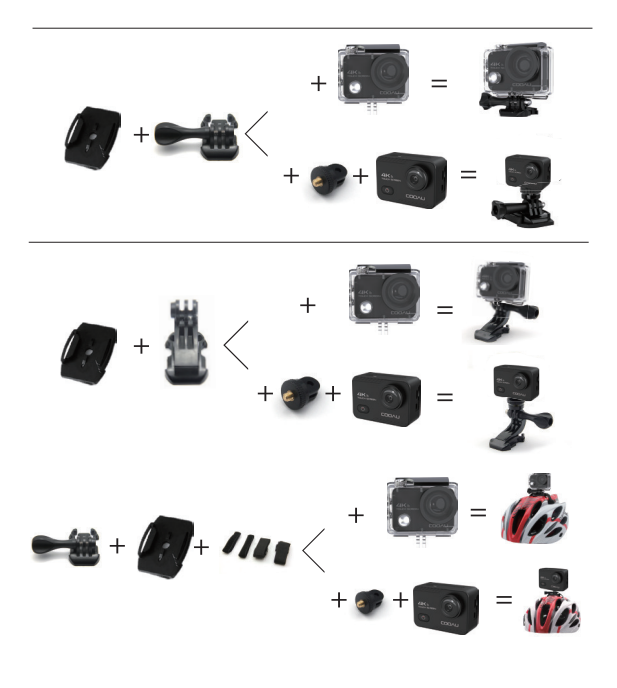

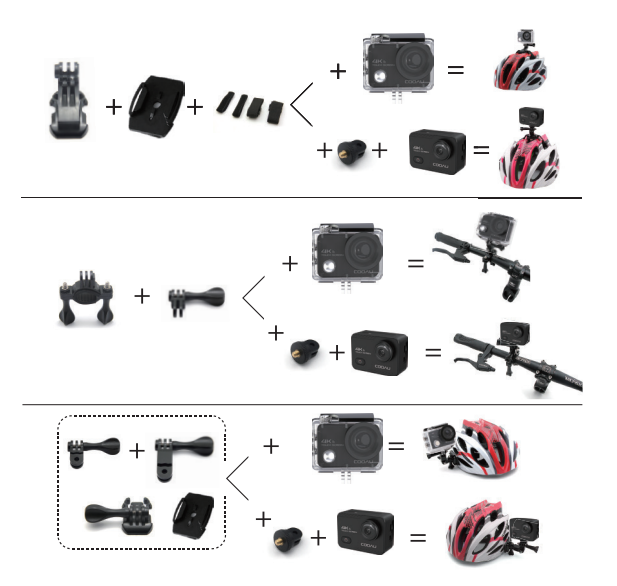

# CONTACT US

For any problem with COOAU products, please feel free to contact us, we will respond within 24 hours.

E-mail: support@cooau.com Official website: www.cooau.com

# INHALT

| WAS IST IN DER BOX                              |    |
|-------------------------------------------------|----|
| IHRE CU-SPC03                                   | 37 |
| EINFÜHRUNG                                      | 38 |
| ÜBERSICHT ÜBER DIE MODI                         | 46 |
| ANPASSEN IHRER CU-SPC03                         | 52 |
| VERBINDUNG MIT DER DV KING 4K APP               | 63 |
| LADE DEINEN INHALT                              | 63 |
| WIEDERGABE IHRES INHALTS                        | 66 |
| LÖSCHEN VON VIDEOS UND FOTOS AUF IHREM CU-SPC03 | 67 |
| NNEUFORMATIEREN IHRER MICROSD-KARTE             | 68 |
| WARTUNG IHRER KAMERA                            |    |
| MAXIMIEREN DER AKKULEBENSDAUER                  | 69 |
| BATTERIE AUFBEWAHRUNG UND HANDHABUNG            | 69 |
| BEFESTIGEN DER KAMERA                           |    |
| KONTAKTIEREN UNS                                | 73 |

# WAS IST IN DER BOX

| Kamera    | Wasserdichtes<br>Gehäuse | Lenker Halter/<br>Stangen Halter | Halter 1 |
|-----------|--------------------------|----------------------------------|----------|
| Halter 2  | Externes<br>Mikrofon     | Halter 3                         | Halter 4 |
| Halter 5  | Halter 6                 | Helmhalter                       | Batterie |
| USB-Kabel | Benutzer-<br>Handbuch    | //// Bandages                    |          |

# IHRE CU-SPC03

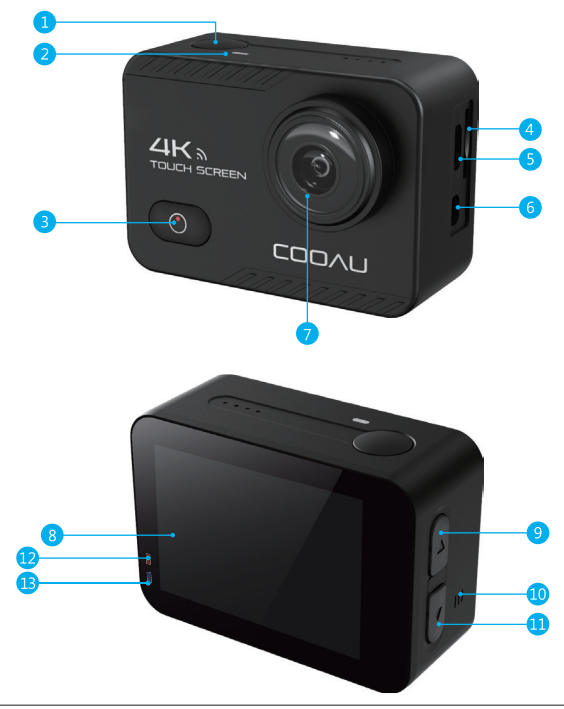

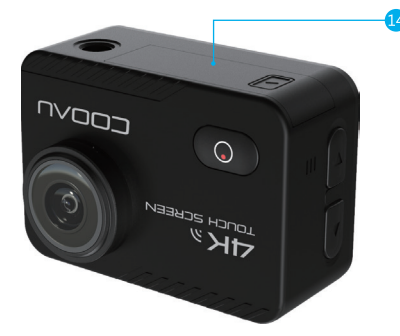

- 1. Auslöser / Auswahltaste
- 2. WiFi Indikator
- 3. Power / Mode Taste
- 4. Micro SD Slot
- 5. Micro-USB-Anschluss/

Schnittstelle für externes Mikrofon

6. Micro-HDMI-Anschluss

- 8. Touchscreen
- 9. Nach-oben-Taste
- 10. Lautsprecher
- 11. Nach-unten-Taste
- 12 Ladestandanzeige
- 13 Arbeitsindikator
- 14. Batteriefach

7. Linse

Hinweis: Die Kamera nimmt im wasserdichten Gehäuse keinen Ton auf.

## EINFÜHRUNG

Willkommen zu Ihrer neuen COOAU CU-SPC03. Zum Aufnehmen von Videos und Fotos benötigen Sie eine Micro-SD-Karte (separat erhältlich).

# MICROSD KARTEN

Verwenden Sie Markenspeicherkarten, die diese Anforderungen erfüllen:

- MicroSD, MicroSDHC, or MicroSDXC
- Klasse 10 oder UHS-III
- Kapazität bis zu 128 GB 100 MB/s (FAT32)

## Hinweis:

- Bitte formatieren Sie die Micro-SD-Karte zuerst in dieser Kamera, bevor Sie sie verwenden. Formatieren Sie Ihre Micro-SD-Karte regelmäßig neu, um einen einwandfreien Zustand zu gewährleisten. Durch das Neuformatieren werden alle Ihre Inhalte gelöscht. Stellen Sie daher sicher, dass Sie zuerst Ihre Fotos und Videos auslagern.
- Die Micro-SD-Karte im FAT32-Format stoppt die Aufzeichnung, wenn der Speicher jeder Datei mehr als 4 GB beträgt, und beginnt erneut mit der Aufzeichnung einer neuen Datei.

# EIN - UND AUSSCHALTEN

## Einschalten:

Halten Sie die Power/Mode Taste drei Sekunden lang gedrückt. Die Kamera piept, während die Kamera-Statusanzeige leuchtet. Wenn Informationen auf dem IPS-Bildschirm oder dem Kamerastatusbildschirm angezeigt werden, ist Ihre Kamera eingeschaltet.

# Ausschalten:

Halten Sie die Power/Mode Taste drei Sekunden lang gedrückt. Die Kamera piept, während die Kamera-Statusanzeige ausgeschaltet ist.

# SCHALTMODUS:

#### So wechseln Sie den Modus:

Drücken Sie die Power/Mode Taste, nachdem Sie die Kamera eingeschaltet haben. Sie können den Modus wechseln.

#### So beenden Sie den Modus:

Drücken Sie die Power/Mode Taste, um den Modus zu verlassen.

# EIN - UND AUSSCHALTEN VON WI-FI

#### So aktivieren Sie Wi-Fi:

Methode 1:

Schalten Sie die Kamera ein und streichen Sie mit dem Finger vom oberen Bildschirmrand nach unten, um auf das Menü zuzugreifen. Tippen Sie anschließend auf das WLAN-Symbol, um WLAN zu aktivieren.

Methode 2:

Schalten Sie die Kamera ein und halten Sie die Auf-Taste drei Sekunden lang gedrückt um Wi-Fi einzuschalten.

Methode 3:

Gehen Sie in die Systemeinstellung um Wi-Fi zu aktivieren.

#### So deaktivieren Sie Wi-Fi:

Drücken Sie die Auf-Taste um Wi-Fi auszuschalten.

# DIE ANWEISUNGEN ZUR VERWENDUNG DES TOUCHSCREENS

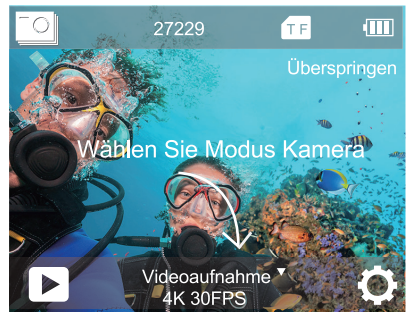

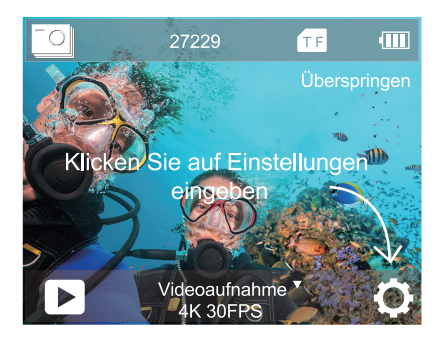

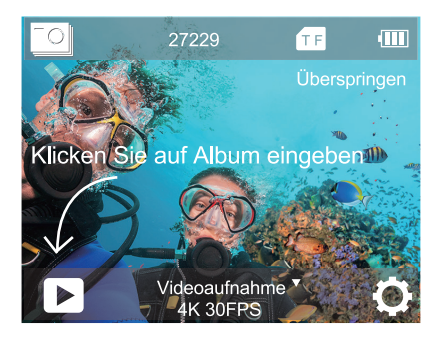

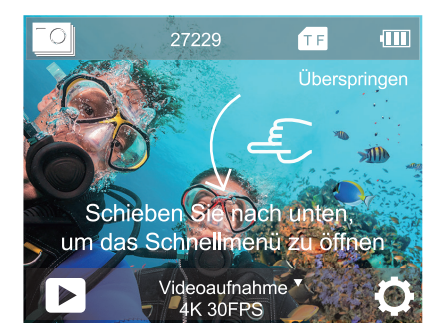

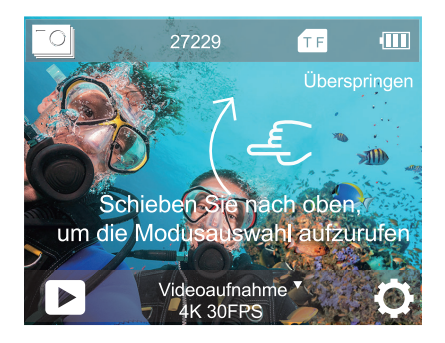

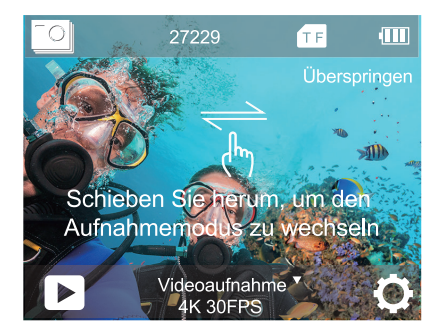

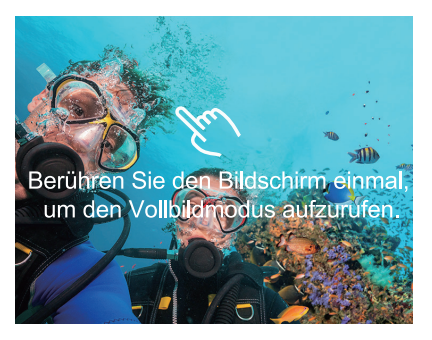

# DIE ANWEISUNGEN FÜR DIE VERWENDUNG VON TASTEN

Wenn die Kamera in einem wasserdichten Gehäuse installiert ist, kann der Touchscreen nicht verwendet werden. Sie müssen den wasserdichten Gehäusemodus aktivieren, bevor Sie die Kamera in ein wasserdichtes Gehäuse einbauen.

Drücken Sie im Videomodus oder Fotomodus drei Sekunden lang die Taste OK. Der Bildschirm wird unter dem Menü angezeigt. Drücken Sie die Auf-Taste oder Ab-Taste, um den gewünschten Modus auszuwählen und drücken Sie dann die OK-Taste.

Wenn Sie den Bildschirmschoner und den wasserdichten Gehäusemodus gleichzeitig aktivieren, wird das der IPS-Bildschirm nach dem Einstellen der Zeit ausgeschaltet. Drücken Sie eine beliebige Taste an der Kamera, um das IPS-Bildschirm wieder einzuschalten.

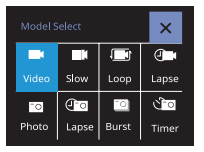

Drücken Sie in der Modusauswahl die Auf-Taste oder Ab-Taste um den gewünschten Modus auszuwählen und bestätigen Sie die Auswahl mit der OK-Taste. Wenn Sie keine Änderungen vornehmen möchten, drücken Sie zum Beenden die Modus Taste

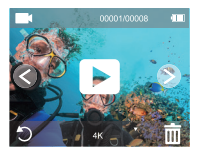

Drücken Sie im Wiedergabemodus mehrmals die Ab-Taste um, um die abzuspielende Datei finden und, und drücken Sie dann die OK-Taste um, um die Datei anzuzeigen. Drücken Sie die Modus Taste, um den Vorgang zu beenden. /

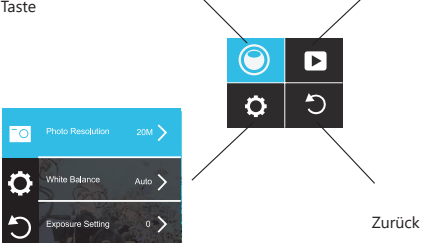

Drücken Sie in den Einstellungen die Power/Mode Taste, um zwischen Video- / Fotoeinstellungen, Systemeinstellungen und Zurück zu wechseln. Drücken Sie in den von Ihnen gewählten Einstellungen die Auf-Taste oder Ab-Taste und bestätigen Sie den gewünschten Modus mit OK. Wenn Sie keine Änderungen vornehmen möchten, drücken Sie die Wenn Sie keine Änderungen vornehmen möchten, drücken Sie die Power/ Mode Taste um den Vorgang zu beenden.

# UBERSICHT UBER DIE MODI

#### Es gibt 8 Modi:

Video, Zeitlupe, Loop-Aufnahme, Zeitraffer Video, Foto, Zeitraffer-Foto, Serienfoto, und Selbstauslöser.

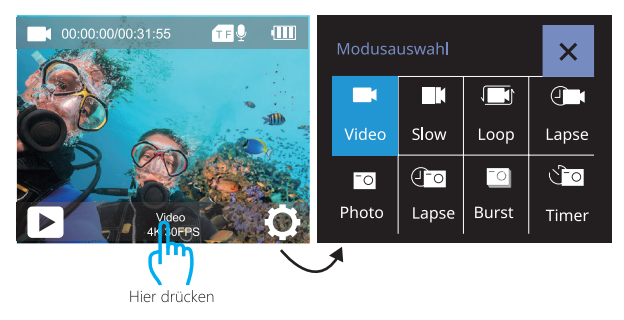

## VIDEO MODUS

Der Videomodus ist der Standardmodus , wenn Sie die Kamera einschalten. Drücken Sie im Videomodus den Auslöser um die Videoaufnahme zu starten. Drücken Sie den Auslöser, um die Videoaufnahme zu beenden.

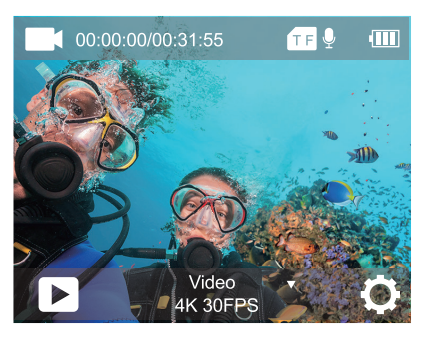

# ZEITLUPE VIDEOMODUS

Drücken Sie im Zeitlupen-Videomodus den Auslöser. Die Kamera zeichnet Zeitlupenvideos auf.

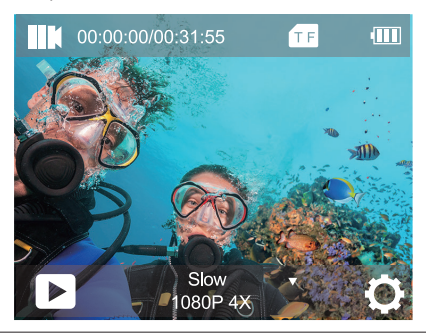

# LOOP-AUFNAHME

Mit Loop Recording können Sie kontinuierlich Videos mit der von Ihnen festgelegten Videolänge aufnehmen. Wenn Sie beispielsweise ein 5-Minuten-Intervall auswählen, zeichnet die Kamera viele kleine 5-Minuten-Videos auf. Wenn die Micro-SD-Karte voll ist ersetzt die neuere Dateie die älteste Datei wenn die Loop-Aufnahme aktiviert ist.

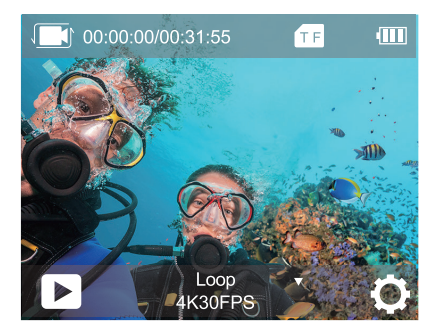

## ZEITRAFFER-VIDEOMODUS

Drücken Sie im Zeitraffervideomodus den Auslöser. Die Kamera zeichnet Videos von Bildern auf die in bestimmten Intervallen aufgenommen wurden. Zeitraffer Videos werden ohne Ton aufgenommen.

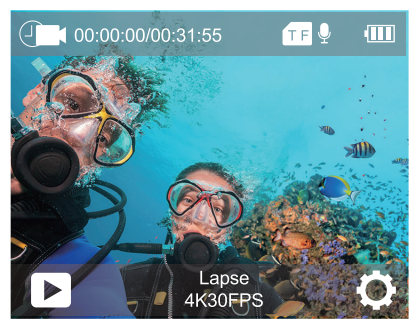

# FOTO-MODUS

Drücken Sie im Fotomodus den Auslöser. Die Kamera nimmt ein Foto auf.

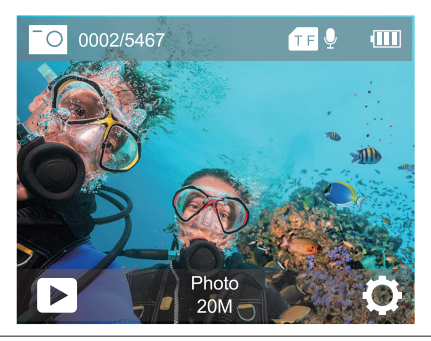

# ZEITRAFFER-FOTOMODUS

Drücken Sie im Zeitraffer-Fotomodus den Auslöser. Die Kamera nimmt eine Fotoserie in Intervallen von 3Sek / 10Sek / 15Sek / 20Sek/ 30Sek auf.

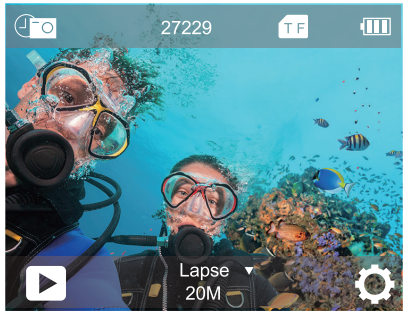

## SERIENBILD-MODUS

Drücken Sie im Serienbildmodus den Auslöser. Die Kamera nimmt 3 Fotos pro Sekunde, 5 Fotos pro Sekunde oder 10 Fotos pro Sekunde auf.

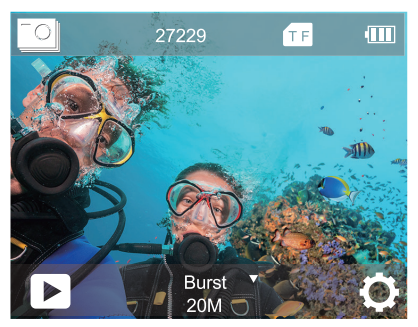

# SELBSTAUSLÖSER-MODUS

Drücken Sie im Selbstauslösermodus die Taste OK, um ein Selbstauslöserfoto aufzunehmen.

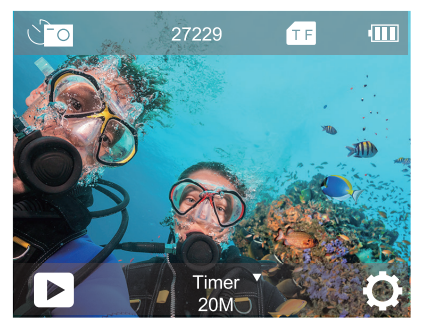

# ANPASSEN IHRER CU-SPC03

# VIDEO-EINSTELLUNG

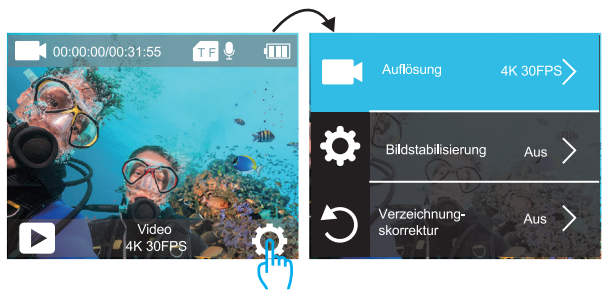

Hier drücken

1. Auflösung: 4K 60fps, 4K 30fps, 2.7K 30fps, 1080P 120fps,1080P 60fps, 1080P 30fps, 720P 240fps, 720P 120fps, 720P 60fps, 720P 30fps Die Standardeinstellung ist 4K 30FPS.

## 2. Bildstabilisierung: Ein / Aus

Standardeinstellung ist Aus.

Diese Einstellung gleicht Bewegungen während der Aufnahme aus. Das Ergebnis ist eine geschmeidigere Aufnahme, besonders bei Aktivitäten mit relativ kleinen, aber schnellen Bewegungen, einschließlich Radfahren, Motorradfahren und bei freihändiger Nutzung.

Hinweis: Die Bildstabilisierung ist nicht verfügbar, wenn Sie 4K 60fps,

1080P 120fps, 720P 240fps, 720P 120fps, 720P 60fps, 720P 30fps als Videoauflösung ausgewählt haben.

## 3. Verzeichnungskorrektur: Ein/ Aus

Die Standardeinstellung ist Aus.

Die Verzeichnungskorrektur kann Bildverzerrungen korrigieren. Hinweis: Sie können die Verzeichnungskorrektur nicht auswählen, wenn die Anti-Shake aktiviert ist. Die Verzerrungskorrektur ist deaktiviert, wenn Sie die Videoauflösung 4K 60fps, 1080P 120fps, 720P 240fps, 720P 120fps auswählen.

## 4. Weißabgleich: Auto / Tageslicht / Wolkig / Weißglühend/

Fluoreszierend

Die Standardeinstellung ist Auto.

Über den Weißabgleich können Sie die Farbtemperatur von Videos und Fotos für kühle oder warme Lichtverhältnisse anpassen. Wenn Sie diese Einstellung ändern zeigt der IPS-Bildschirm umgehend den Effekt auf dem Bildschirm an.

#### 5. Belichtungsausgleich: -3 ~ +3

Die Standardeinstellung ist 0.

Standardmäßig verwendet Ihre Kamera das gesamte Bild, um die richtige Belichtungsstärke zu bestimmen. Diese Einstellung ist besonders nützlich bei Aufnahmen, bei denen ein wichtiger Bereich über- oder unterbelichtet sein könnte.

Wenn Sie diese Einstellung ändern, zeigt Ihnen die der IPS-Bildschirm sofort den Effekt auf dem Bildschirm. Wenn Sie den Modus wechseln, verwendet die Kamera wieder die gesamte Szene, um die richtige Belichtung zu bestimmen.

# 6. Messmodus: Durchschnitt / Zentrum / Punkt / Matrix Die Standardeinstellung ist Durchschnitt.

Der Messmodus bezieht sich auf die Art und Weise, wie eine Kamera die Belichtung ermittelt. Mit Kameras kann der Benutzer im Allgemeinen zwischen Durchschnitt, Zentrum, , Punkt oder Matrixmessungsmodus wählen. Die verschiedenen Messmodi ermöglichen es dem Benutzer, den am besten geeigneten Modus für eine Vielzahl von Lichtverhältnissen auszuwählen.

## 7. Schärfe: Hoch / Mittel / Niedrig

Die Standardeinstellung ist Mittel.

Durch die Schärfe wird die Qualität der in Ihrem Videomaterial oder Ihren Fotos erfassten Details gesteuert. Wenn Sie diese Einstellung ändern zeigt Ihnen der IPS-Bildschirm sofort den Effekt auf dem Bildschirm an.

## 8. ISO: Auto / 100 / 200 / 400 / 800 / 1600 / 3200 /6400 Die Standardeinstellung ist Auto.

ISO bestimmt die Lichtempfindlichkeit der Kamera und erzeugt einen Ausgleich zwischen Helligkeit und resultierendem Bildrauschen. Bildrauschen bezieht sich auf den Grad der Körnigkeit im Bild. Bei schlechten Lichtverhältnissen führen höhere ISO-Werte zu helleren Bildern, jedoch zu einem größeren Bildrauschen. Niedrigere Werte führen zu geringerem Bildrauschen, jedoch zu dunkleren Bildern. Wenn Sie diese Einstellung ändern zeigt der IPS-Bildschirm sofort den Effekt auf Ihrem Bild an.

#### 9.Datumsstempel: Aus / Ein

Die Standardeinstellung ist Ein.

Wenn Sie den Datumsstempel aktivieren, fügt diese Kamera den von Ihnen aufgenommenen Videos einen Datums- und Zeitstempel hinzu. Wenn Sie den Datumsstempel deaktivieren, fügt diese Kamera den von Ihnen aufgenommenen Videos keinen Datums- und Zeitstempel hinzu.

#### 10. Tonaufnahme: Ein/Aus

Die Standardeinstellung ist Ein.

Schalten Sie Audioaufnahme aus zeichnet die Kamera keinen Ton auf wenn Sie Videos aufnehmen.

#### 11.Tauchmodus: Aus / Ein

Die Standardeinstellung ist Aus.

Aktivieren Sie den Tauchmodus, um den Mangel an rotem Licht in Unterwasserszenen auszugleichen. Der Tauchmodus ist für die Verwendung in tropischem und blauem Wasser konzipiert und für den Einsatz zwischen 3 und 24 Meter optimiert.

# FOTOEINSTELLUNG

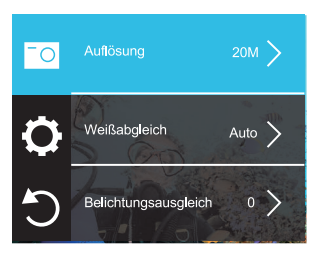

1. Auflösung: 20M/16M/12M/8M/5M Die Standardeinstellung ist 20M.

2. Weißabgleich: Auto / Tageslicht / Wolkig / Weißglühend /

Fluoreszierend

Die Standardeinstellung ist Auto.

Mit dem Weißabgleich können Sie die Farbtemperatur von Videos und Fotos für kühle oder warme Lichtverhältnisse anpassen. Wenn Sie diese Einstellung ändern wird der Effekt sofort auf dem IPS-Bildschirm angezeigt.

#### 3.Belichtungsausgleich: -3 ~ +3

Die Standardeinstellung ist 0.

Standardmäßig verwendet Ihre Kamera das gesamte Bild, um die richtige Belichtungsstärke zu bestimmen. Diese Einstellung ist besonders nützlich bei Aufnahmen, bei denen ein wichtiger Bereich über- oder unterbelichtet sein könnte.

Wenn Sie diese Einstellung ändern wird der Effekt sofort auf dem LCD-Bildschirm angezeigt. Wenn Sie den Modus wechseln verwendet die Kamera wieder die gesamte Szene um die richtige Belichtung zu bestimmen.

4. Messmodus: Durchschnitt / Zentrum / Punkt / Matrix Die Standardeinstellung ist Durchschnitt.

Der Messmodus bezieht sich auf die Art und Weise, wie eine Kamera die Belichtung ermittelt. Sie können hier zwischen Durchschnitt, Zentrum, Punkt oder Matrixmessungsmodus wählen. Die verschiedenen Messmodi ermöglichen es dem Benutzer, den am besten geeigneten Modus für eine Vielzahl von Lichtverhältnissen auszuwählen.

5. Schärfe: Hoch / Mittel / Niedrig

Die Standardeinstellung ist Mittel.

Schärfe steuert die Qualität der Details Ihrer aufgenommenen Videos und Fotos. Wenn Sie diese Einstellung ändern, wird Ihnen die Auswirkung direkt auf dem Bildschirm angezeigt.

6. Langzeitbelichtung: Auto / 2Sek / 5Sek / 10Sek /15Sek / 20Sek / 30Sek

Die Standardeinstellung ist Auto.

Langzeitbelichtung ist eine Belichtungsmethode, die eine lange Verschlusszeit wählt. Langzeitbelichtungen können dunkle Szenen klarer machen und fantastische Effekte erzielen. Vor allem in Nachtsichtszenen wie Sternenhimmel oder Stadtnachtverkehr kann die Kamera auch bei Nacht fantastische Fotos machen. Hinweis:

• Wenn Sie die Langzeitbelichtungsfunktion verwenden, sind Zeitraffer Foto, TL Dauer, Burst Foto und Verzögerungstimer nicht automatisch verfügbar.

# **7. ISO:** Auto / 100 / 200 / 400 / 800 / 1600 / 3200 /6400 Die Standardeinstellung ist Auto.

ISO bestimmt die Lichtempfindlichkeit der Kamera und erzeugt einen Ausgleich zwischen Helligkeit und resultierendem Bildrauschen. Bildrauschen bezieht sich auf den Grad der Körnigkeit im Bild. Bei schlechten Lichtverhältnissen führen höhere ISO-Werte zu helleren Bildern, jedoch zu einem größeren Bildrauschen. Niedrigere Werte führen zu geringerem Bildrauschen, jedoch zu dunkleren Bildern. Wenn Sie diese Einstellung ändern, zeigt das der IPS-Bildschirm sofort den Effekt auf Ihrem Bild an.

## 8. Datumsstempel: Aus / Ein

Die Standardeinstellung ist Ein.

Wenn Sie den Datumsstempel aktivieren, fügt diese Kamera den von Ihnen aufgenommenen Videos einen Datums- und Zeitstempel hinzu. Wenn Sie den Datumsstempel deaktivieren, fügt diese Kamera den von Ihnen aufgenommenen Videos keinen Datums- und Zeitstempel hinzu.

# 9. Tauchmodus: Aus / Ein

Die Standardeinstellung ist Aus .

Aktivieren Sie den Tauchmodus, um den Mangel an rotem Licht in Unterwasserszenen auszugleichen. Der Tauchmodus ist für die Verwendung in tropischem und blauem Wasser konzipiert und für den Einsatz zwischen 10 und 80 Fuß optimiert.

# SYSTEMEINSTELLUNG

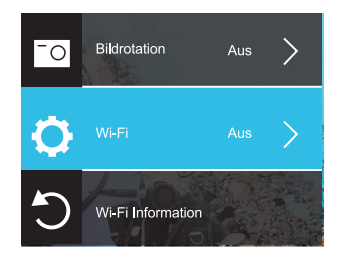

1. Bildrotation: Ein / Aus

Die Standardeinstellung ist Aus.

Diese Einstellung bestimmt die Ausrichtung Ihres Videos oder Ihrer Fotos, um verdrehte Filmmaterialien zu verhindern.

2. Wi-Fi: Aus / Ein

Die Standardeinstellung ist Aus.

# 3. Wi-Fi Information

Wi-Fi ID: COOAU CU-SPC03

Wi-Fi Passwort: 1234567890

#### 4. Zurücksetzen Wi-Fi

Wenn Sie Wi-Fi in der Kamera zurücksetzen, können Sie mit dieser Option die Wi-Fi-Daten auf die Werkseinstellung zurücksetzen. Wenn Sie Wi-Fi in der DV KING 4K-App zurücksetzen, können der Wi-Fi-Name und das Passwort geändert werden.

#### 5. Lichtquellenfrequenz: Auto / 50Hz / 60Hz

Die Standardeinstellung ist Auto.

#### 6. LED Indikator: Aus / Ein

Die Standardeinstellung ist Ein .

#### 7. Autom. Bildschirmschoner: Aus / 30Sek / 1Min / 2Min

Die Standardeinstellung ist 30s.

Schalten Sie Ihren IPS-Bildschirm nach einer gewissen Zeit der Inaktivität aus, um die Lebensdauer der Batterie zu sparen. Um die IPS-Anzeige wieder einzuschalten, zeigt drücken Sie eine beliebige Taste an der Kamera.

#### 8. Autom. Abschaltung: Aus / 3 Min / 5 Min / 10 Min.

Die Standardeinstellung ist 3 Minuten.

Schalten Sie Ihre Kamera nach einer gewissen Zeit der Inaktivität aus, um die Lebensdauer der Batterie zu sparen.

#### 9. Betriebston: Hoch / Mittel / Niedrig / Aus

Die Standardeinstellung ist Mittel.

10. Fahrmodus: Aus / Ein

Standardeinstellung ist Aus.

Wenn Sie den Fahrmodus einschalten und die Kamera mit dem Zigarettenanzünder Ihres Autos verbinden, schaltet sich die Kamera automatisch ein, wenn Sie das Auto starten und aus, wenn Sie den Motor abstellen.

Im Fahrmodus wird die Loop-Aufnahme automatisch aktiviert.

#### 11.Wasserdichter Gehäusemodus: Aus / Ein

Die Standardeinstellung ist Aus.

Aktivieren Sie den wasserdichten Gehäusemodus, bevor Sie die Kamera in ein wasserdichtes Gehäuse einbauen. Andernfalls können Sie keine Einstellungen ändern, nachdem die Kamera gesperrt wurde. Wenn Sie die Kamera aus dem wasserdichten Gehäuse entfernen empfehlen wir Ihnen diese Funktion zu schließen.

12. Sprache: 简体中文 / 繁体中文 / English/ 日本語 / 한국어 / Русский/ Deutsch / Français / Italiano/Español/Portugues /Polski

# 13. Datumsformat: JJJJ/MM/TT, MM/TT/JJJJ, TT/MM/JJJJ

Die Standardeinstellung ist JJJJ/MM/TT.

Wenn Sie den Datumsstempel aktivieren, fügt diese Kamera den von Ihnen aufgenommenen Videos oder Fotos einen Datumsstempel hinzu.

Wenn Sie Datumsstempel deaktivieren, wird diese Kamera den von

Ihnen aufgenommenen Videos oder Fotos keinen Datumsstempel hinzufügen.

14. Zeiteinstellung: Stunde / Minute / Sekunde

15. Datum eingestellt: Jahr / Monat / Tag

#### 16. Format

Um Ihre Micro-SD-Karte in gutem Zustand zu halten, formatieren Sie sie regelmäßig neu. Bei der Neuformatierung werden alle Ihre Inhalte gelöscht. Stellen Sie also sicher, dass Sie Ihre Fotos und Videos zuerst auslagern. Um Ihre Karte neu zu formatieren, drücken Sie die Modustaste, um die Systemeinstellungen aufzurufen, Wählen Sie dann Format.

17. Geräte-Info: Produktmodell / Softwareversion / Aktualisierungszeit

#### 18. Zurücksetzen:

Bestätigen der Werkseinstellungen wiederherstellen? Bestätigen/Abbrechen dieser Option setzt alle Einstellungen auf ihre Standardwerte zurück.

# VERBINDUNG MIT DER DV KING 4K APP

Mit der DV KING 4K-App können Sie Ihre Kamera über ein Smartphone oder Tablet

fernsteuern. Zu den Funktionen gehören vollständige

Kamerasteuerung, Live-Vorschau,

Wiedergabe, Herunterladen und Teilen von Inhalten.

1. Laden Sie die DV KING 4K-App von Google Play oder Apple Store herunter.

2. Schalten Sie die Kamera ein und halten Sie die Taste 3 Sekunden lang gedrückt, um Wi-Fi einzuschalten.

3. Schalten Sie das WLAN Ihres Telefons ein und stellen Sie eine Verbindung zur WLAN-SSID her: "COOAU CU-SPC03".

4. Geben Sie das Passwort ein: 1234567890.

5. Öffnen Sie die App DV KING 4K. Tippen Sie auf "COOAU CU-

 $\mathsf{SPC03"}.$  Sie stellen erfolgreich eine Verbindung zur DV KING 4K-App her.

# LADE DEINEN INHALT

# LADE DEINEN INHALT AUF EINEN COMPUTER HERUNTER

Um Ihre Videos und Fotos auf einem Computer wiederzugeben, müssen Sie diese Dateien zuerst auf einen Computer übertragen. Durch die Übertragung wird außerdem Speicherplatz auf Ihrer Micro-SD-Karte für neue Inhalte freigegeben.

Um Dateien mit einem Kartenleser (separat erhältlich) und dem Datei-Explorer Ihres Computers auf einen Computer zu übertragen, schließen Sie den Kartenleser an den Computer an und legen Sie die Micro-SD-Karte ein. Sie können dann Dateien auf Ihren Computer übertragen oder ausgewählte Dateien auf Ihrer Karte löschen. Sie können Dateien auch über ein USB-Kabel auf einen Computer übertragen.

# LADEN SIE IHREN INHALT AUF SMARTPHONE ODER TABLET

- 1. Stellen Sie eine Verbindung zur DV KING 4K-App her.
- Öffnen Sie die DV KING 4K-App. Tippen Sie auf "COOAU CU-SPC03". Tippen Sie dann auf das erste Symbol am unteren Bildschirmrand.
- 3. Tippen Sie auf das Symbol "Gerät".
- Tippen Sie auf das Symbol oben rechts, wählen Sie Download und dann die Datei aus, die Sie herunterladen möchten.
- 5.Tippen Sie auf "Bestätigen", um die Dateien erfolgreich auf das Telefon der DV KING 4K App herunterzuladen. Wenn Sie die Dateien im Telefonfotoalbum speichern möchten, berühren Sie bitte "Telefon", dann die Datei, die Sie auf dem Smartphone speichern möchten, und berühren Sie schließlich die Schaltfläche oben rechts, um sie zu speichern.
- Hinweis: Wenn Sie Dateien nicht erfolgreich auf Ihrem Telefon speichern können, überprüfen Sie, ob Ihr Telefon der DV KING 4K-App die Berechtigung zum Zugriff auf Fotos erteilt.
  Nachdem die App die Berechtigung erhalten hat, kann die Datei immer noch nicht gespeichert werden. Bitte senden Sie uns Ihre Telefonversion und Betriebssystemversion. Wir helfen Ihnen bei der Lösung.

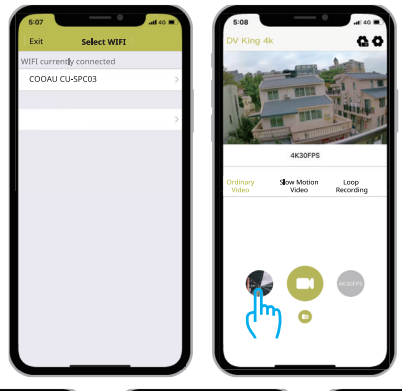

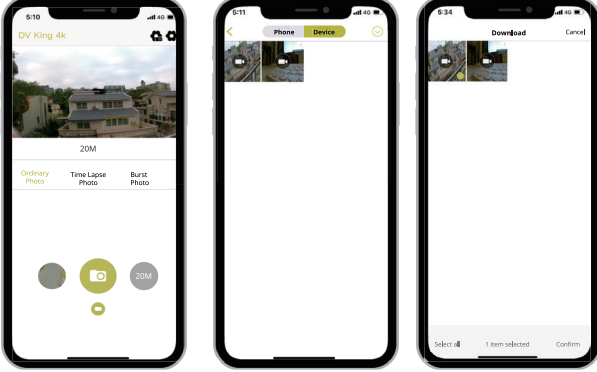

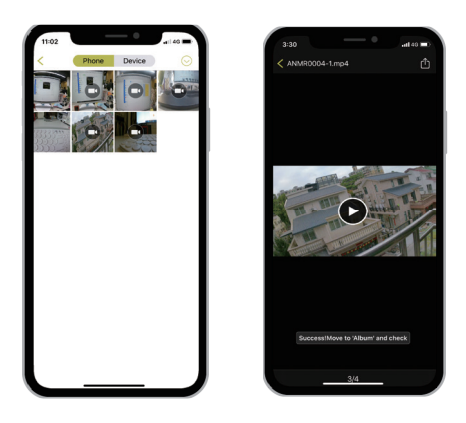

## WIEDERGABE IHRES INHALTS

Sie können Ihre Inhalte auf dem IPS-Bildschirms der Kamera, Ihrem Computer, Fernseher oder Smartphone / Tablet wiedergeben. Sie können Inhalte auch wiedergeben, indem Sie die Micro-SD-Karte direkt in ein Gerät wie einen Computer oder ein kompatibles Fernsehgerät einlegen. Bei dieser Methode hängt die Wiedergabeauflösung von der Auflösung des Geräts und seiner Fähigkeit ab, diese Auflösung wiederzugeben. VIDEOS UND FOTOS AUF IHREM CU-SPC03 ANSEHEN

1. Schalten Sie die Kamera ein.

2. Tippen Sie auf das Videodatei Symbol **>** in der linken Ecke des IPS-Bildschirms , um zum Wiedergabemodus zu gelangen.

3. Tippen Sie auf eine Video-oder Fotodatei, um das Video oder Foto in Full-Screen wiederzugeben.

4. Um eine Video-oder Fotodatei wieder zu verlassen, tippen Sie auf das Zurück Symbol 2.

Hinweis: Falls Ihre micro SD Karte zu viele Inhalte hat, dauert es etwas länger, um diese zu laden.

## LÖSCHEN VON VIDEOS UND FOTOS AUF IHREM CU-SPC03

#### Löschen Sie Videos und Fotos mit dem Touchscreen:

1. Tippen Sie auf das Dateisymbol **>**, um den Wiedergabemodus aufzurufen. Wenn Ihre Micro-SD-Karte viele Daten enthält kann es eine Minute dauern.

2. Tippen Sie auf die Video- oder Fotodatei die Sie löschen möchten.

3. Tippen Sie auf  $\widehat{\boxplus}$  . Auf dem Bildschirm wird angezeigt: "Sind Sie sicher, dass Sie Dateien löschen? Abbrechen Bestätigen".

4. Tippen Sie auf "Bestätigen". Die ausgewählte Datei wird gelöscht.

#### Löschen Sie Videos und Fotos mit den Schaltflächen:

- Drücken Sie im Video- oder Fotomodus die Ab-Taste, Wenn Ihre Micro-SD-Karte viele Daten enthält kann es eine Minute dauern.
- 2. Drücken Sie die Abwärtstaste mehrmals, um die zu löschende

Datei zu finden. Halten Sie dann den Auslöser 3 Sekunden lang gedrückt. Der Bildschirm zeigt "Sind Sie sicher, dass Sie Dateien löschen? Abbrechen Bestätigen"

 Drücken Sie die Ab-Taste und dann den Auslöser. Die ausgewählte Datei wird gelöscht.

# NNEUFORMATIEREN IHRER MICROSD-KARTE

Formatieren Sie Ihre Micro-SD-Karte regelmäßig neu, um einen einwandfreien Zustand zu gewährleisten. Durch das Neuformatieren werden alle Ihre Inhalte gelöscht. Stellen Sie

daher sicher, dass Sie zuerst Ihre Fotos und Videos auslagern.

- 1. Schalten Sie den CU-SPC03 ein.
- 2. Rufen Sie die Systemeinstellungen auf.
- 3. Blättern Sie durch den Bildschirm, und tippen Sie auf "Karte formatieren".
- Tippen Sie auf "Bestätigen". Dadurch formatieren Sie Ihre Micro-SD-Karte.

## WARTUNG IHRER KAMERA

Befolgen Sie diese Richtlinien, um die bestmögliche Leistung Ihrer Kamera zu erzielen:

- Schütteln Sie die Kamera oder pusten Sie auf das Mikrofon, um die Mikrofonlöcher von Schmutz zu befreien.
- 2. Wischen Sie die Linse zum Reinigen mit einem weichen, fusselfreien Tuch ab. Führen Sie keine Fremdkörper um das Objektiv ein.
- 3. Berühren Sie die Linse nicht mit den Fingern.
- Halten Sie die Kamera von Tropfen und Stößen fern, da diese die Innenteile beschädigen können.
- Halten Sie die Kamera von hohen Temperaturen und starker Sonneneinstrahlung fern, um Beschädigungen zu vermeiden.

### MAXIMIEREN DER AKKULEBENSDAUER

Wenn der Akku während der Aufnahme 0% erreicht, speichert die Kamera die Datei und schaltet sich aus. Befolgen Sie zur Maximierung der Batterielebensdauer nach Möglichkeit diese Richtlinien:

- Deaktivieren Sie die drahtlosen Verbindungen.
- Nehmen Sie Videos mit niedrigeren Bildraten und Auflösungen auf.
- Verwenden Sie die Bildschirmschonereinstellung.

### BATTERIE AUFBEWAHRUNG UND HANDHABUNG

Die Kamera beinhaltet empfindliche Bestandteile, die Batterie miteingeschlossen. Vermeiden Sie es, Ihre Kamera sehr kalten oder heißen Temperaturen auszusetzen. Unter Bedingungen mit niedrigen oder hohen Temperaturen kann die Lebensdauer der Batterie verkürzt werden oder die Kamera dazu veranlasst werden, vorübergehend nicht richtig zu funktionieren. Vermeiden Sie drastische Temperaturoder Feuchtigkeitswechsel, wenn Sie die Kamera benutzen, da sich Kondenswasser innerhalb der Kamera bilden kann.

Trocknen Sie die Kamera oder die Batterie nicht mit Hitze von außen durch zum Beispiel einer Mikrowelle oder einem Fön. Kamera- oder Batterieschäden verursacht durch Kontakt mit Flüssigkeiten innerhalb der Kamera sind nicht durch die Garantie gedeckt.

Lagern Sie die Batterie nicht mit Metallobjekten, wie Münzen, Schlüsseln oder Halsketten. Wenn die Batterieklemmen in Kontakt mit Metallobjekten kommen, kann dies zu einem Brand führen.

Machen Sie keine unerlaubten Modifikationen an der Kamera. Dies kann Ihre Sicherheit gefährden, gegen behördliche Auflagen verstoßen, die Leistung beeinträchtigen und zur Erlöschung der Garantie führen.

WARNUNG: Das Fallenlassen, Auseinanderbauen, Öffnen, Zerdrücken, Verbiegen, Deformieren, Durchlöchern, Zerfetzen, durch eine Mikrowelle Erhitzen, Verbrennen und Bemalen der Kamera und Batterie ist zu unterlassen. Stecken Sie keine Fremdkörper in die Batterieöffnung der Kamera. Benutzen Sie die Kamera oder Batterie nicht, wenn Sie beschädigt wurden – zum Beispiel, wenn Sie zerbrochen, durchlöchert oder durch Wasser beschädigt sind. Das Zerlegen oder Durchlöchern der Batterie kann zu einer Explosion oder Brand führen.

### BEFESTIGEN DER KAMERA

Befestigen Sie Ihre Kamera an Helmen, Ausrüstung und Geräten.

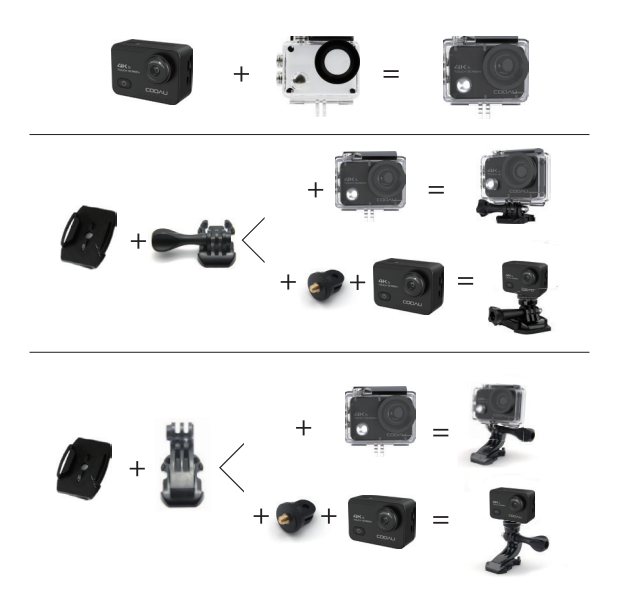

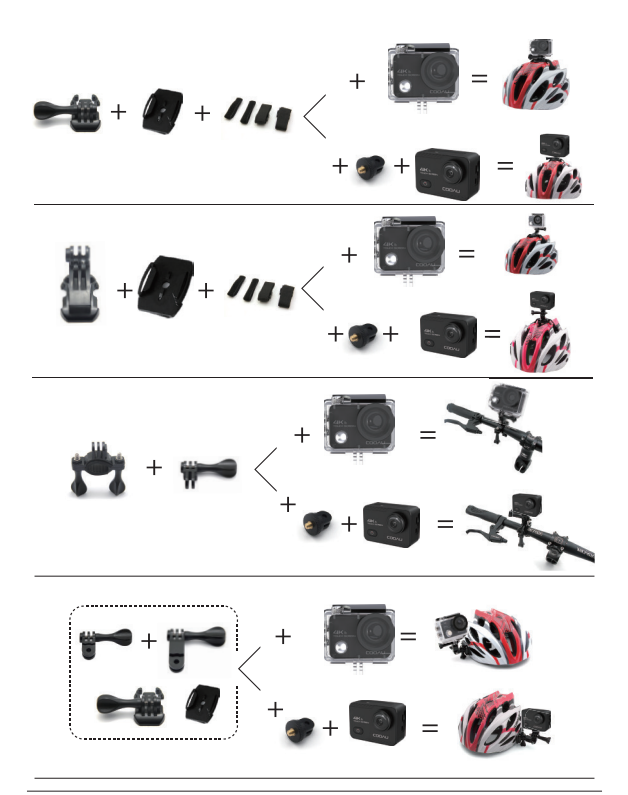

#### KONTAKTIEREN UNS

Für jegliche Anliegen, Probleme oder Bemerkungen zu unseren Produkten, senden Sie bitte eine E-Mail an untenstehende Adresse oder rufen Sie uns an. Wir werden uns so schnell wie möglich um Ihr Anliegen kümmern.

E-Mail: support@cooau.com

Markenwebseite: www.cooau.com

# CONTENIDO

| ¿QUÉ HAY EN LA CAJA?                       |     |
|--------------------------------------------|-----|
| SU CU-SPC03                                | 76  |
| CÓMO COMENZA                               | 77  |
| RESUMEN DE MODOS                           | 85  |
| PERSONALIZAR SU CU-SPC03                   | 91  |
| CONECTAR LA DV KING 4K APP                 | 103 |
| DESCARGAR SU CONTENITO                     | 103 |
| REPRODUCER SU CONTENITO                    | 106 |
| ELIMINAR VIDEOS Y FOTOS EN SU CU-SPC03     | 107 |
| FORMATEAR SU TARJETA MICROSD               | 108 |
| MANTENER SU CÁMARA                         | 108 |
| MAXIMIZAR LA VIDA ÚTIL DE LA BATERÍA       | 109 |
| MANTENIMIENTO Y MANIPULACIÓN DE LA BATERÍA | 109 |
| MONTAJE DE LA CAMARA                       | 110 |
| CONTACTEZ NOUS                             | 112 |

# ¿QUÉ HAY EN LA CAJA?

| Camera    | Waterproof<br>Housing  | Handele Bar/<br>Pole Mount | Mount 1 |
|-----------|------------------------|----------------------------|---------|
| Mount 2   | External<br>Microphone | Mount 3                    | Mount 4 |
| Mount 5   | Mount 6                | Helmet<br>Mounts           | Battery |
| USB Cable | Quick Start<br>Guide   | ////<br>Bandages           |         |

# SU CU-SPC03

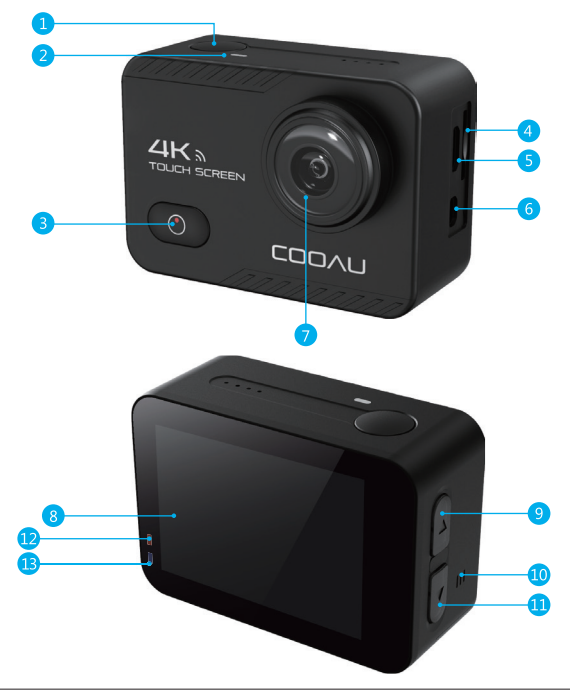

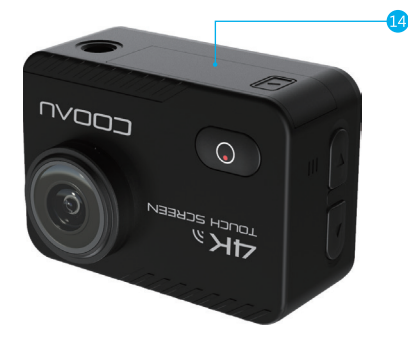

- 1. Botón del Obturador / de Selección
- 2. Indicador WiFi
- 3. Botón de Encendido / de Modo
- 4. Ranura MicroSD
- 5. Puerto Micro USB/Puerto de micrófono externo
- 6. Puerto Micro HDMI
- 7. Lentes

- 8. Pantalla táctil
- 9. Botón Arriba
- 10. Altavoz
- 11. Botón Abajo
- 12. Indicador de carga
- 13. Indicador de trabajo
- 14. Tapa de Batería

Nota: La cámara no graba el sonido cuando está en la carcasa impermeable.

### CÓMO COMENZA

Bienvenido a su nuevo SPC03. Para capturar video y fotos, necesita una tarjeta de microSD(vendida por separado).

# TARJETA MICROSD

Use tarjetas de memoria de marca que cumplan con estos requisitos:

- MicroSD, MicroSDHC, o MicroSDXC
- Clase 10 o clasificación UHS-I
- Capacidad de hasta 128GB 100MB/s

#### Nota:

- Formatee la tarjeta microSD primero en esta cámara antes de utilizarla. Para mantener su tarjeta micro SDen buena condición, reformatéela de nuevo periódicamente.Reformatear borrará todo su contenido, así que asegúrese de descargar primero sus fotos y videos.
- La tarjeta MicroSD en formato FAT32 deja de grabar cuando el almacenamiento de cada archivo supera los 4GB y comienza a grabar nuevamente en un archivo nuevo.

# ENCENDIDO + APAGADO

### Para encender:

Mantenga presionado el botón Modo durante 3 segundos. La cámara emite un pitido mientras la luz de estado de la cámara está encendida. Cuando aparece información en la pantalla IPS o en la pantalla de estado de la cámara, su cámara está encendida.

#### Para apagar:

Mantenga presionado el botón Modo durante 3 segundos. La cámara emite un pitido mientras la luz de estado de la cámara está apagada.

## MODO DE CAMBIO

#### Para cambiar modo:

Presione el botón Modo después de encender la cámara, puede cambiar el modo.

#### Para salir del modo:

Presione el botón Modo para salir del modo.

## ENCENDIDO/ APAGADO Wi-Fi

#### Para encender Wi-Fi:

Método 1:

Encienda la cámara, deslice hacia abajo desde la parte superior de la pantalla con el dedo o para acceder al menú. Luego, toca el ícono de Wi-Fi para activar Wi-Fi.

Método 2:

Encienda la cámara, mantenga presionado el botón Arriba durante tres segundos para encender el Wi-Fi.

Método 3:

Ingrese a configuración del sistema para activar Wi-Fi

#### Para apagar Wi-Fi:

Presiona el botón Arriba para apagar el Wi-Fi.

# LAS INSTRUCCIONES DE USO DE LA PANTALLA TÁCTIL.

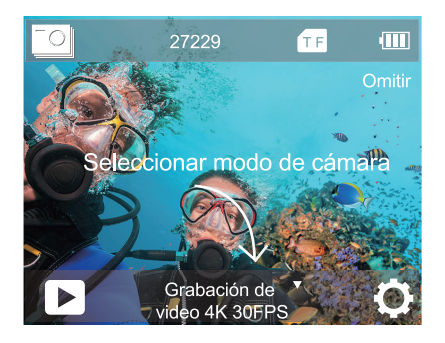

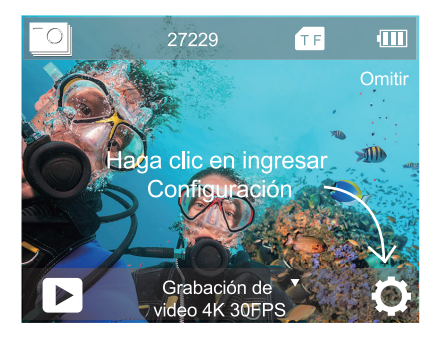

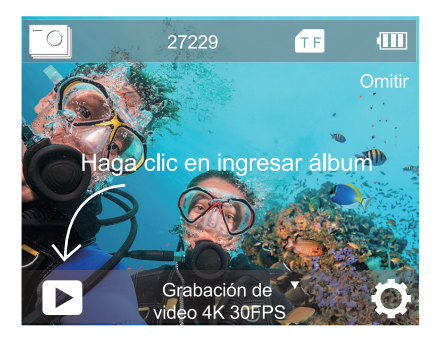

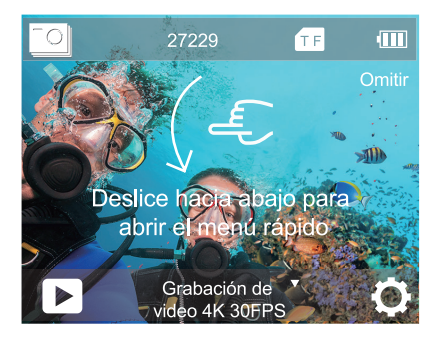

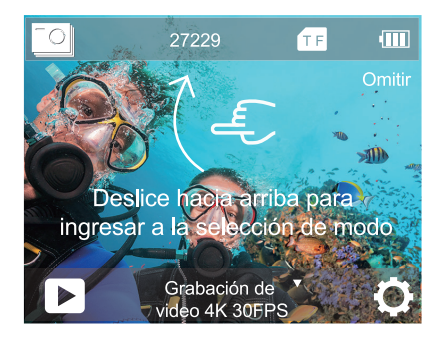

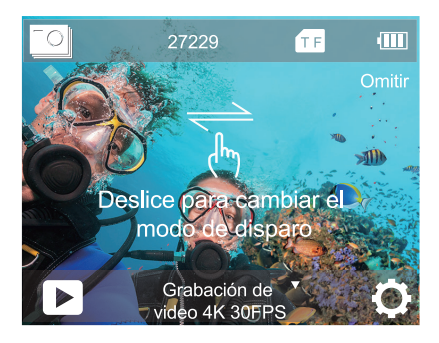

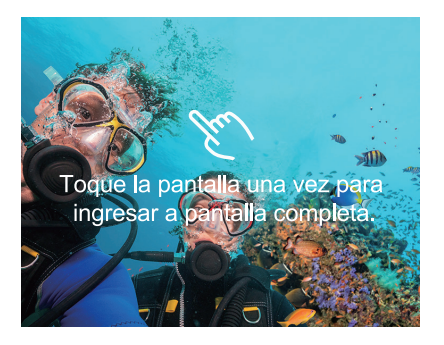

## LAS INSTRUCCIONES DE USO DE BOTONES

Cuando la cámara se instala en una carcasa impermeable, no se puede usar la pantalla táctil. Debe abrir el modo de carcasa impermeable antes de usar la cámara con los botones.

En el modo de video o foto, presione el botón OK durante tres segundos, la pantalla aparecerá debajo del menú. Presione el botón ARRIBA o ABAJO para seleccionar el modo que desea, luego presione el botón OK.

Si abre el modo de Salvapantallas y Modo a prueba de agua al mismo tiempo, después de configurar el tiempo, la pantalla IPS se apagará. Para volver a encender la pantalla IPS, presione cualquier botón de la cámara.

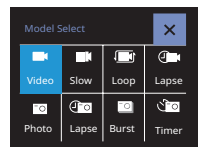

En la selección de modo, presione el botón ARRIBA o ABAJO para seleccionar el modo que desea, luego presione el botón OK. Si no desea realizar ningún cambio, presione el botón de modo para salir.

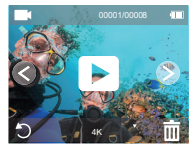

En el modo de reproducción, presione el botón hacia abajo varias veces para localizar el archivo que desea reproducir, luego presione el botón OK para ver el archivo. Presione el botón de modo para salir.

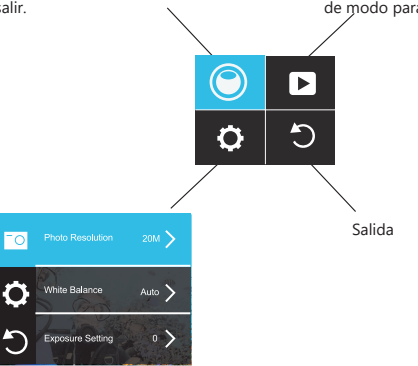

En la configuración, presione el botón de modo para cambiar la configuración de video / foto, la configuración del sistema y salir de la selección. En la configuración que elija, presione el botón ARRIBA o ABAJO para seleccionar el modo que desee, luego presione el botón OK, si no desea realizar ningún cambio, presione el botón de modo para salir.

## **RESUMEN DE MODOS**

#### Hay 8 modos:

video, cámara lenta, grabación en bucle, video de lapso de tiempo, foto, foto de lapso de tiempo, foto de ráfaga, temporizador automático.

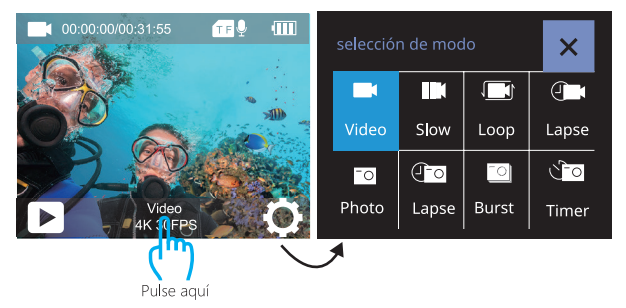

# MODO DE VÍDEO

Modo de vídeo es el modo predeterminado cuando enciende la cámara.

En el modo de vídeo, presione el botón del obturador, la cámara comienza a grabar el vídeo. Presione el botón del obturador para detener la grabación de vídeo.

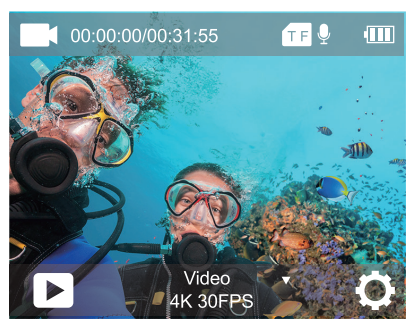

MODO DE VÍDEO EN CÁMARA LENTA

En el modo de vídeo Cámara lenta, presione el botón del Disparador, la cámara graba el video en cámara lenta.

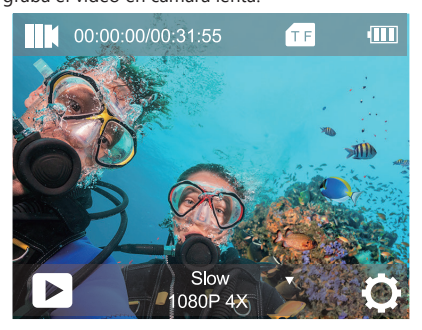

# MODO DE GRABACIÓN EN BUCLE

Usando la grabación en bucle, puede grabar continuamente video en la duración de video que configuró. Por ejemplo, si selecciona un intervalo de 5 minutos, la cámara grabará muchos videos pequeños de 5 minutos. Cuando la tarjeta micro SD está llena, los nuevos archivos cubrirán la más antigua si la grabación en bucle está activada.

Nota: la grabación en bucle se desactiva cuando la estabilización de imagen está activada.

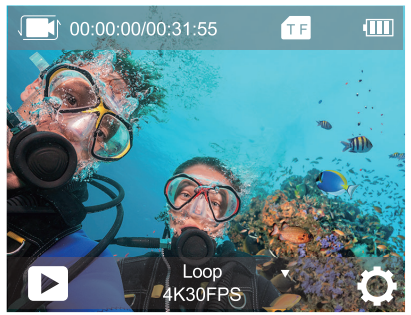

# MODO VÍDEO DE LAPSO DE TIEMPO

En el modo de vídeo de lapso de tiempo, presione el botón del obturador, la cámara graba vídeo desde cuadros capturados a intervalos específicos. Nota: Time Lapse Vídeo es capturado sin audio.

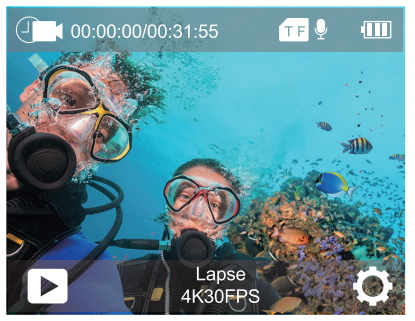

MODO DE FOTO

En el modo Foto, presione el botón Obturador, la cámara toma una foto.

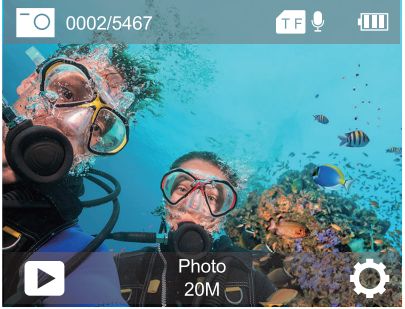

# MODO DE FOTO DE LAPSO DE TIEMPO

En el modo de foto de lapso de tiempo, presione el disparador, la cámara toma una serie de fotos en intervalos de 3s / 10s / 15s / 20s/ 30s.

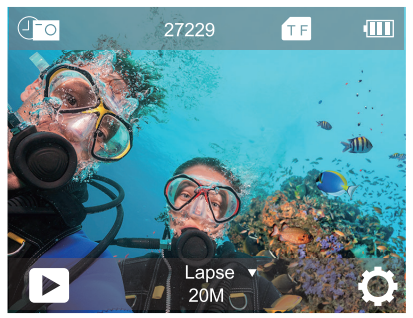

# MODO DE FOTO DE RÁFAGA

En el modo Foto de ráfaga, presione el botón Disparador, la cámara toma 3 fotos por segundo, 5 fotos por segundo o 10 fotos por segundo.

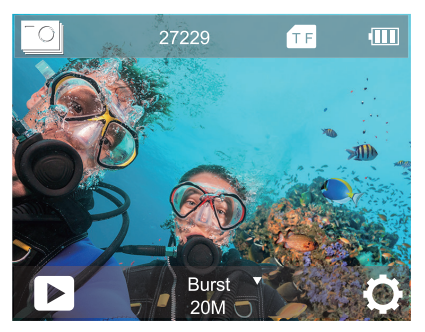

# MODO TEMPORIZADOR

En el modo de disparador automático, presione el botón OK, toma una foto del disparador automático

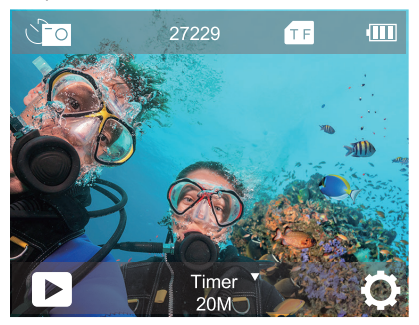

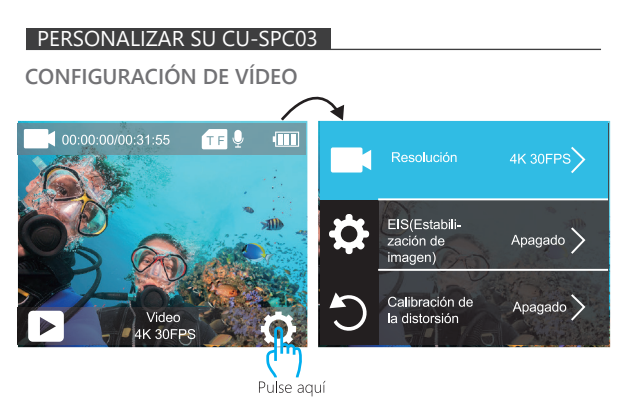

1. Resolución: 4K 60fps, 4K 30fps, 2.7K 30fps, 1080P 120fps, 1080P 60fps, 1080P 30fps, 720P 240fps, 720P 120fps, 720P 60fps, 720P 30fps

### 2. EIS(Estabilización de imagen): Encendido / Apagado.

La configuración Predeterminada es Apagado.

Esta configuración ajusta el metraje para compensar para el movimiento durante la captura. El resultado es un metraje más suave, especialmente en actividades con movimientos relativamente pequeños pero rápidos, que incluyen usos de ciclismo, motociclismo y de mano. La estabilización de imagen se deshabilita cuando selecciona la resolución de video 4K 60fps, 1080P 120fps, 720P 240fps, 720P 120fps, 720P 60fps, 720P 30fps.

3.Calibración de la distorsión: Encendido / Apagado.

La configuración predeterminada es Apagado.

Active la calibración de distorsión, puede corregir la distorsión de la imagen.

Nota: No puede seleccionar Calibración de distorsión cuando la estabilización de imagen está activada.Distortion Correction is disabled when you select 4K 60fps, 1080P 120fps, 720P 240fps, 720P 120fps video resolution.La corrección de distorsión se desactiva cuando selecciona 4K 60fps, 1080P 120fps, 720P 240fps, resolución de video 720P 120fps.

4.Balance de blancos: Auto / soleado / nublado / incandescente / fluorescencia.

La configuración predeterminada es Auto.

El balance de blancos le permite ajustar la temperatura del color para optimizar las condiciones de iluminación cálidas o frías. Cuando cambia esta configuración, la pantalla IPS muestra inmediatamente el efecto sobre su imagen.

#### 5.Valor de exposición: -3 ~ +3

La configuración predeterminada es 0.

De forma predeterminada, su cámara utiliza la imagen completa para determinar el nivel de exposición adecuado. Sin embargo, la exposición le permite seleccionar un área que desea que la cámara priorice al determinar la exposición. Esta configuración es particularmente útil en tomas en las que una región importante podría estar sobre o subexpuesta. Cuando cambia esta configuración, la pantalla IPS muestra inmediatamente el efecto sobre su imagen. Si cambia de modo, la cámara vuelve a usar toda la escena para determinar el nivel correcto de exposición.

6. Modo de medición: promedio / centro / punto / matriz
La configuración predeterminada es Promedio.
El modo de medición se refiere a la forma en que una cámara determina la exposición. Las cámaras generalmente permiten al usuario seleccionar entre los modos de medición central, promedio,matriz o puntual. Los diferentes modos de medición permiten al usuario seleccionar el más apropiado para usar en una variedad de condiciones de iluminación.

7.Nitidez: alta / medio / bajaLa configuración predeterminada es Medio.

La nitidez controla la calidad de los detalles capturados en sus secuencias de video o fotos.Cuando cambia esta configuración, la pantalla táctil le muestra inmediatamente el efecto en su imagen.

# 8.ISO: Auto / 100 / 200 / 400 / 800 / 1600 / 3200 /6400 La configuración predeterminada es Auto.

ISO determina la sensibilidad de la cámara a la luz y crea una compensación entre el brillo y el ruido de la imagen resultante. El ruido de la imagen se refiere al grado de granulosidad de la imagen. En condiciones de poca luz, los valores ISO más altos dan como resultado imágenes más brillantes, pero con un mayor ruido de imagen. Los valores más bajos producen un ruido de imagen más bajo, pero las imágenes más oscuras. Cuando cambia esta configuración,la pantalla IPS muestra inmediatamente el efecto sobre su imagen.

#### 9.Marca de tiempo: Encendido / Apagado

La configuración predeterminada es Encendido.

Si activa el Sello de fecha, esta cámara agrega sello de fecha / hora a los videos que graba. Si desactiva el Sello de fecha, esta cámara no agregará sello de fecha / hora a los videos que grabe.

### 10.Grabación de audio: Apagado / Encendido

La configuración predeterminada es Encendido. Desactive la Grabación de audio, la cámara no graba el sonido cuando graba un video.

## 11.Modo de buceo: Apagado / Encendido

La configuración predeterminada es Apagado.

Active el modo de buceo, puede compensar la falta de luz roja en escenas submarinas. El modo de buceo está diseñado para usarse en aguas tropicales y azules, optimizado para usar entre 10 y 80pies.

# CONFIGURACIÓN DE FOTO

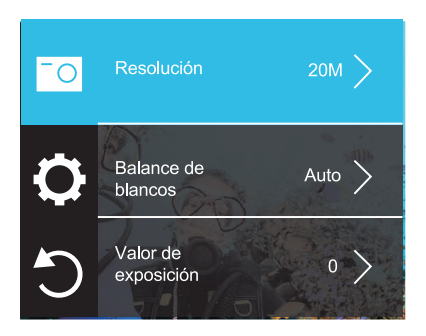

### 1. Resolución: 20M/16M/12M/8M/5M

La configuración predeterminada es 20M.

2.Balance de blancos: Auto / soleado / nublado / incandescente / fluorescencia

La configuración predeterminada es Auto.

El balance de blancos le permite ajustar la temperatura del color para optimizar las condiciones de iluminación cálidas o frías. Cuando cambia esta configuración, la pantalla IPS muestra inmediatamente el efecto sobre su imagen.

### 3.Valor de exposición: -3 ~ +3

La configuración predeterminada es 0.

De forma predeterminada, su cámara utiliza la imagen completa para determinar el nivel de exposición adecuado. Sin embargo, la exposición le permite seleccionar un área que desea que la cámara priorice al determinar la exposición. Esta configuración es particularmente útil en tomas en las que una región importante podría estar sobre o subexpuesta.

Cuando cambia esta configuración, la pantalla IPS muestra inmediatamente el efecto sobre su imagen. Si cambia de modo, la cámara vuelve a usar toda la escena para determinar el nivel correcto de exposición. 4.Modo de medición: promedio / centro / punto / matriz La configuración predeterminada es Promedio.

El modo de medición se refiere a la forma en que una cámara determina la exposición. Las cámaras generalmente permiten al usuario seleccionar entre los modos de medición central, promedio,matriz o puntual. Los diferentes modos de medición permiten al usuario seleccionar el más apropiado para usar en una variedad de condiciones de iluminación.

#### 5.Nitidez: alta / medio / baja

La configuración predeterminada es Medio.

La nitidez controla la calidad de los detalles capturados en sus videos o fotos. Cuando cambia la pantalla táctil le mostrará inmediatamente el efecto en su imagen.

6.Exposición larga: Auto / 2sec / 5sec / 10sec / 15sec / 20sec / 30sec La configuración predeterminada es Auto.

La exposición prolongada es un método de exposición que selecciona una velocidad de obturación lenta. Las exposiciones prolongadas pueden aclarar las escenas oscuras y obtener efectos fantásticos. Especialmente en escenas de visión nocturna como el cielo estrellado o el tráfico nocturno de la ciudad, la cámara también puede tomar fotos fantásticas por la noche.

#### Nota:

 Si utiliza la función de exposición prolongada, la foto de lapso de tiempo, la foto de ráfaga y el temporizador automático no estarán disponibles automáticamente.

## **7.ISO:** Auto / 100 / 200 / 400 / 800 / 1600 / 3200 /6400 La configuración predeterminada es Auto.

ISO determina la sensibilidad de la cámara a la luz y crea una compensación entre el brillo y el ruido de la imagen resultante. El ruido de la imagen se refiere al grado de granulosidad de la imagen. En condiciones de poca luz, los valores ISO más altos dan como resultado imágenes más brillantes, pero con un mayor ruido de imagen. Los valores más bajos producen un ruido de imagen más bajo, pero las imágenes más oscuras. Cuando cambia esta configuración, la pantalla IPS muestra inmediatamente el efecto sobre su imagen.

### 8.Marca de tiempo: Apagado / Encendido

La configuración predeterminada es Encendido.

Si activa el Sello de fecha, esta cámara agrega sello de fecha / hora a los fotos que graba. Si desactiva el Sello de fecha, esta cámara no agregará sello de fecha / hora a los fotos que grabe. 9.modo de buceo: apagado / encendido

La configuración predeterminada es OFF.

Active el modo de buceo, puede compensar la falta de luz roja en escenas submarinas. El modo de buceo está diseñado para usarse en aguas tropicales y azules, optimizado para usar entre 10 y 80 pies.

# CONFIGURACIÓN DEL SISTEMA

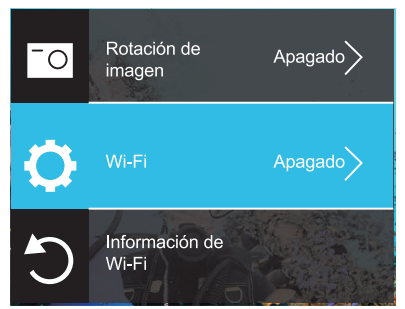

1.Rotación de imagen: Apagado / Encendido

La configuración predeterminada es Apagado.

Esta configuración determina la orientación de su video o fotos para ayudarlo a evitar el metraje al revés.

2.Wi-Fi: Apagado / Encendido

La configuración predeterminada es Apagado.

3.Información de Wi-Fi ID de Wi-Fi: COOAU CU-SPC03 Contraseña de Wi-Fi: 1234567890

#### 4.Restablecer Wi-Fi

Si restablece el Wi-Fi en la cámara, esta opción puede establecer los datos de Wi-Fi en la configuración de fábrica. Si restablece el Wi-Fi en la aplicación DV KING 4K, se puede cambiar el nombre y la contraseña del Wi-Fi.

# 5.Frecuencia de potencia: Auto / 50Hz / 60Hz

La configuración predeterminada es Auto.

6.Indicador LED: Apagado / Encendido La configuración predeterminada es Encendido.

#### 7.Salvapantallas: Apagado, 30 Sec, 1 Min, 2 Min

La configuración predeterminada es 30 Sec.

Apaga la pantalla después de un período de inactividad para ahorrar batería. Para volver a encender la pantalla, presione cualquier botón de la cámara.

### 8.Apagado automático: Apagadp, 3 Min, 5 Min, 10 Min

La configuración predeterminada es 3 Min.

Apaga su cámara después de un período de inactividad para ahorrar batería.

9. Tono de tecla: alto / medio / bajo / apagado

La configuración predeterminada es medio.

#### 10.Modo de coche: apagado / encendido

La configuración predeterminada es apagado.

Si activa el Modo automóvil y conecta la cámara con el encendedor del automóvil, la cámara se encenderá automáticamente si enciende su automóvil y se apagará si lo detiene.

En el modo Automóvil, la grabación en bucle se activará automáticamente.

11.Modo caja estanca: Apagado / Encendido

La configuración predeterminada es Apagado.

Antes de instalar la cámara en la carcasa impermeable, abra el modo de la carcasa impermeable. De lo contrario, no podrá cambiar ninguna configuración después de que la cámara se haya bloqueado. Si retira la cámara de la carcasa impermeable, le sugerimos que cierre esta función.

# 12.Idioma: 简体中文 / 繁体中文 / English/ 日本語 / 한국어 / Русский/ Deutsch / Français / Italiano/Español/Portugues /Polski

13.Formato de hora: AAAA / MM / DD, MM / DD / AAAA, DD / MM / AAAA

La configuración predeterminada es AAAA / MM / DD.

Si activa Marca de tiempo, esta cámara agrega un sello de fecha a los videos o fotos que toma.

Si desactiva Marca de tiempo, esta cámara no agregará sello de fecha a los videos o fotos que tome.

14.Tiempo establecido: hora / minuto / segundo

15.Conjunto de fechas: año / mes / día

#### 16. Formato de tarjeta

Para mantener su tarjeta micro SD en buenas condiciones, vuelva a formatearla regularmente. Al volver a formatear se borra todo su contenido, así que asegúrese de descargar primero sus fotos y videos. Para reformatear su tarjeta, presione el botón de modo para ingresar a la configuración del sistema, luego seleccione Formatear.

17.Información del dispositivo: modelo del producto / versión del

software / tiempo de actualización.

**18.Restablecer:** Restablecer a la fábrica? Cancelar / Confirmar Esta opción restablece todas las configuraciones a sus valores predeterminados.

### CONECTAR LA DV KING 4K APP

La APP DV KING 4K le permite controlar su cámara de forma remota utilizando un smartphone o tableta. Las características incluyen control total de la cámara, vista previa.

en vivo, reproducción, descarga y uso compartido de contenido.

- 1. Descargue la APP DV KING 4K desde Google Play o Apple Store.
- Encienda la cámara, presione y mantenga presionado el botón durante 3 segundos para encender el Wi-Fi.
- Encienda el Wi-Fi de su teléfono, conéctese al SSID de Wi-Fi: "COOAU CU-SPC03".
- 4. Introduzca la contraseña: 1234567890.
- 5. Abre la APP DV KING 4K. Presiona "COOAU CU-SPC03". Te conectas a la aplicación DV KING 4K con éxito.

### DESCARGAR SU CONTENITO

### DESCARGAR SU CONTENIDO A COMPUTADORA

Para reproducir sus videos y fotos en una computadora, primero debe transferir estos archivos a una computadora. La transferencia también libera espacio en su tarjeta microSD para obtener contenido nuevo. Para descargar archivos a una computadora con un lector de tarjetas (vendido por separado) y el explorador de archivos de su computadora, conecte el lector de tarjetas a la computadora, luego inserte la tarjeta microSD.

Puede transferir archivos a su computadora o eliminar archivos seleccionados en su tarjeta. También puede descargar archivos a una computadora con Windows usando un cable USB.

## DESCARGAR SU CONTENIDO A SMARTPHONE O TABLET

- 1. Conecta a la APP DV KING 4K.
- Encender la APP DV KING 4K. Toque "COOAU CU-SPC03". Luego toca el primer ícono en la parte inferior.
- 3. Toque el ícono "Dispositivo".
- Toque el ícono en la esquina superior derecha, luego seleccione descargar, luego seleccione el archivo que desea descargar.
- 5. Toque "Confirmar", descargará los archivos correctamente al teléfono de la aplicación DV KING 4K. Si desea guardar los archivos en el álbum de fotos del teléfono, toque "teléfono", luego toque el archivo que desea guardar en el teléfono inteligente, finalmente toque el botón en la esquina superior derecha para guardarlo.

Nota: Si no puede guardar archivos en su teléfono con éxito, verifique si su teléfono le da autoridad a la aplicación DV KING 4K para acceder a la foto.

Una vez que la aplicación obtiene autorización, el archivo aún no se puede guardar, envíenos la versión de su teléfono y la versión del sistema operativo, lo ayudaremos a resolverlo.
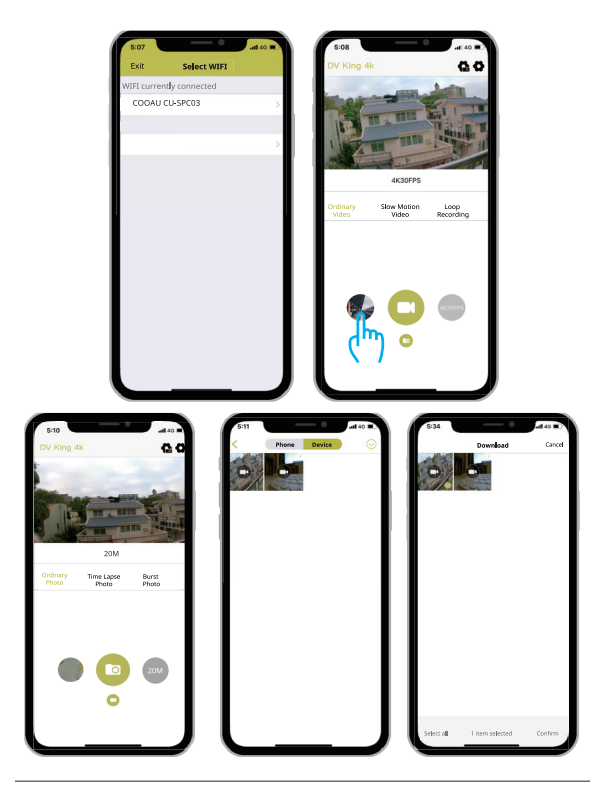

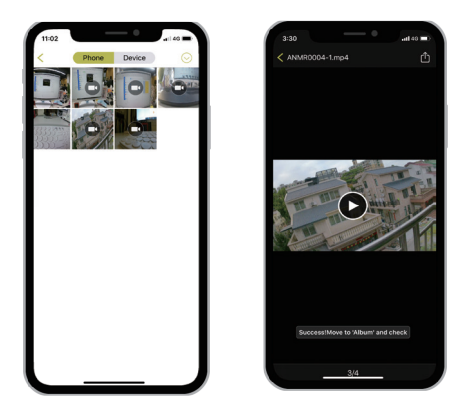

# REPRODUCER SU CONTENITO

Puede reproducir su contenido en la pantalla IPS de la cámara, su computadora, televisor, oteléfono inteligente / tableta.

También se puede reproducir contenido insertando la tarjeta microSD en un dispositivo, tal como una computadora o un televisor compatible. Con ese método, la resolución de reproducción depende de la resolución del dispositivo y su capacidad de reproducer.

# VER VIDEOS Y FOTOS EN SU CU-SPC03

- 1. Enciende la cámara.
- Toque el icono de archivo de video en la esquina izquierda de la pantalla para ingresar al modo de reproducción.

- Toque el archivo de video o foto para reproducir video y foto en vista de pantalla completa.
- 4. Para salir de los archivos de video o foto, toque el ícono de retorno

Nota: Si su tarjeta micro SD contiene mucho contenido, puede tardar un minuto en cargarse.

## ELIMINAR VIDEOS Y FOTOS EN SU CU-SPC03

#### Eliminar videos y fotos con pantalla táctil:

- Toque el ícono del archivo D para ingresar al modo de reproducción. Si su tarjeta microSD contiene mucho contenido, puede tardar un minuto en cargarse.
- 2. Toque el archivo de video o foto que desea eliminar.
- Toque i , la pantalla muestra "¿Está seguro de eliminar archivos? Cancelar / Confirmar.
- 4. Toque "Confirmar". El archivo seleccionado será eliminado.

## Eliminar videos y fotos con botones:

- En el modo de video o foto, presione el botón Abajo para ingresar al modo de reproducción. Si su tarjeta microSD contiene mucho contenido, puede tardar un minuto en cargarse.
- 2. Presione el botón hacia abajo varias veces para localizar el archivo que desea eliminar. Luego, mantenga presionado el botón disparador durante 3 segundos. La pantalla muestra "¿Está seguro de eliminar archivos? Cancelar / Confirmar".
- Presione el botón hacia abajo y luego el botón del obturador. El archivo seleccionado será eliminado.

## FORMATEAR SU TARJETA MICROSD

Para mantener su tarjeta microSD en buenas condiciones, reformatearlo regularmente.

Al volver a formatear se borra todo su contenido, así que asegúrese de descargar primero sus fotos y videos.

- 1. Encienda CU-SPC03.
- 2. Introduzca la configuración del sistema.
- 3. Desplázate por la pantalla para localizar y toca "Formatear tarjeta".
- 4. Toque "Confirmar". Luego formatea su tarjeta microSD con éxito.

## MANTENER SU CÁMARA

Siga estas pautas para obtener el mejor rendimiento de su cámara:

- Para obtener el mejor rendimiento de audio, agite la cámara o sopla el micrófono para, eliminar los residuos de los orificios del micrófono.
- Para limpiar la lente, límpiela con un paño suave y sin pelusas. No inserte objetos extraños alrededor de la lente.
- 3. No toque la lente con los dedos.
- Mantenga la cámara alejada de caídas y golpes, ya que podría dañar las piezas del interior.
- 5. Mantenga la cámara alejada de la temperatura alta y la luz solar intensa para evitar Daños.

## MAXIMIZAR LA VIDA ÚTIL DE LA BATERÍA

Si la batería alcanza el 0% durante la grabación, la cámara guardará el archivo y se Apagará.

Para maximizar la vida útil de batería, siga las siguientes reglas si es posible:

- Apague conexiones inalámbricas.
- · Capture video a velocidades de cuadro y resoluciones más bajas.
- · Se la configuración de salvapantallas

# MANTENIMIENTO Y MANIPULACIÓN DE LA BATERÍA

La cámara contiene componentes sensibles, incluida la batería. Evite exponer su cámara a temperaturas muy frías o muy altas. Las condiciones de temperatura baja o alta pueden acortar temporalmente la vida útil de la batería o hacer que la cámara deje de funcionar temporalmente. Evite los cambios dramáticos en la temperatura o la humedad cuando use la cámara, ya que puede formarse condensación dentro o dentro de la cámara.

No seque la cámara o la batería con una fuente de calor externa, como un horno microondas o un secador de pelo. La garantía no cubre los daños a la cámara o la batería causados por el contacto con el líquido dentro de la cámara.

No almacene su batería con objetos metálicos, como monedas, llaves o collares. Si los terminales de la batería entran en contacto con objetos metálicos, esto puede provocar un incendio. No realice alteraciones no autorizadas a la cámara. Si lo hace, puede comprometer la seguridad, el cumplimiento normativo, el rendimiento y puede anular la garantía.

ADVERTENCIA: No deje caer, desmonte, abra, aplaste, doble, deforme, perfore, triture, cocine en microondas, incinere o pinte la cámara o la batería. No inserte objetos extraños en la abertura de la batería de la cámara. No utilice la cámara o la batería si está dañada, por ejemplo, si está agrietada, perforada o dañada por el agua. El desmontaje o la perforación de la batería pueden provocar una explosión o un incendio.

## MONTAJE DE LA CAMARA

Sujete su cámara a cascos, equipos y equipo.

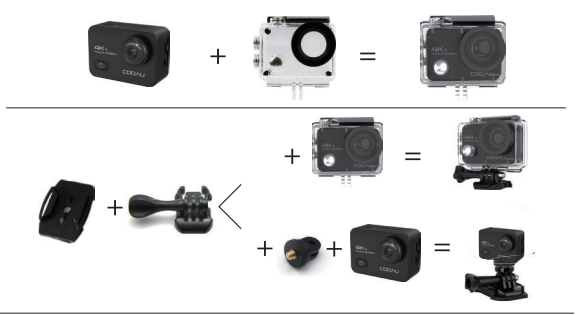

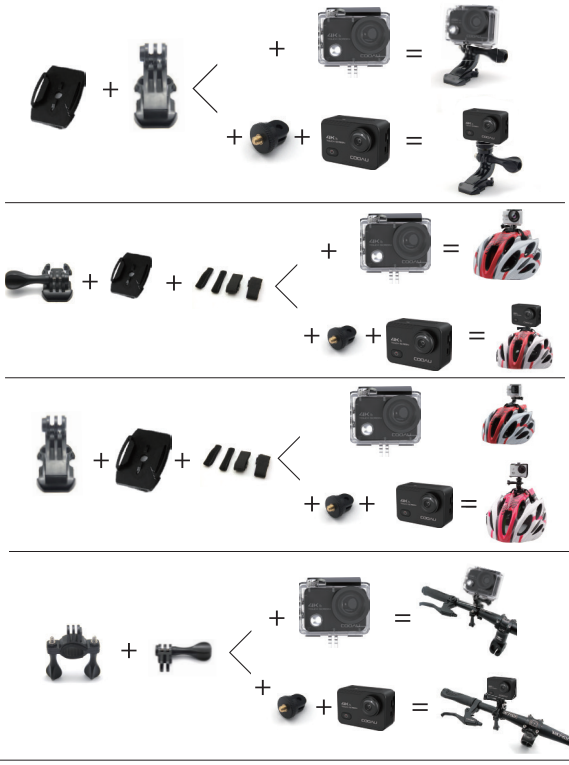

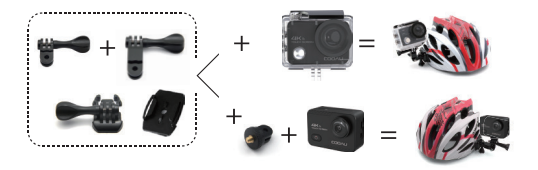

## CONTACTEZ NOUS

Pour tout problème avec les produits COOAU, n'hésitez pas à nous contacter, nous vous répondrons dans les 24 heures.

Dirección de correo electrónico: support@cooau.com Web oficial: www.cooau.com

# CONTENU

| QU'Y A-T-IL DANS LA BOITE?                            |     |  |
|-------------------------------------------------------|-----|--|
| VOTRE CU-SPC03                                        | 115 |  |
| GUIDE DE DEMARRAGE                                    | 117 |  |
| VUE D'ENSEMBLE DES MODES                              | 124 |  |
| PERSONNALISER VOTRE CU-SPC03                          | 130 |  |
| CONNEXION A L'APPLICATION DV KING 4K                  | 140 |  |
| DÉCHARGEMENT DE VOTRE CONTENU                         | 141 |  |
| LECTURE DE VOTRE CONTENU                              | 144 |  |
| SUPPRESSION DE VIDEOS ET DE PHOTOS SUR VOTRE CU-SPC03 | 144 |  |
| REFORMATION DE VOTRE CARTE MICROSD                    | 145 |  |
| ENTRETIEN DE VOTRE CAMÉRA                             |     |  |
| MAXIMISER LA VIE DE LA BATTERIE                       | 146 |  |
| STOCCAGGIO E MANIPOLAZIONE DELLA BATTERIA             | 147 |  |
| MONTAGE DE VOTRE CAMERA                               | 148 |  |
| CONTACTEZ NOUS                                        | 150 |  |

# QU'Y A-T-IL DANS LA BOITE?

| Camera    | Waterproof<br>Housing  | Handele Bar/<br>Pole Mount | Mount 1 |
|-----------|------------------------|----------------------------|---------|
| Mount 2   | External<br>Microphone | Mount 3                    | Mount 4 |
| Mount 5   | Mount 6                | Helmet<br>Mounts           | Battery |
| USB Cable | Quick Start<br>Guide   | ////<br>Bandages           |         |

# VOTRE CU-SPC03

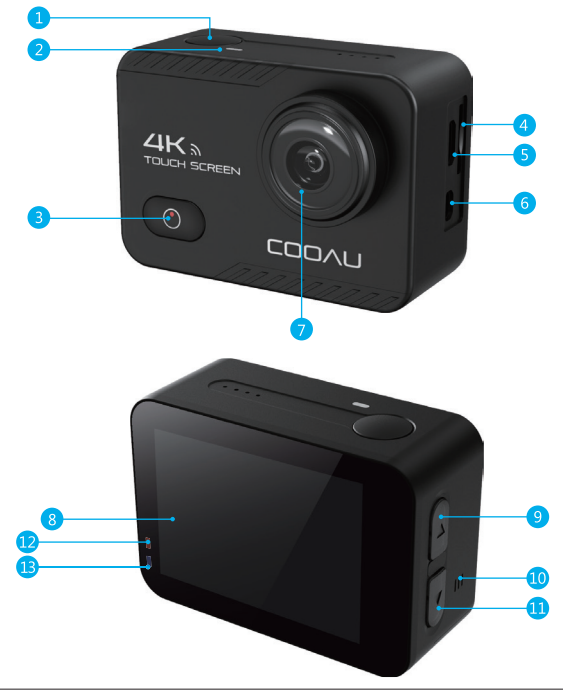

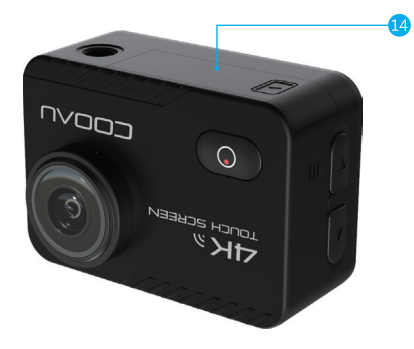

- 1. Bouton de Déclencheur / Sélectionner
- 2. Indicateur de WiFi
- 3. Bouton Puissance / Mode
- 4. Slot MicroSD
- 5. Port Micro USB/ Interface de Microphone Externe
- 6. Port Micro HDMI
- 7. Lentille

- 8. Ecran tactile
- 9. Bouton haut
- 10. Haut-parleur
- 11. Bouton bas
- 12. Indicateur de Charge
- 13. Indicateur de Travail
- 14. Porte de batterie

Remarque: La caméra sport n'enregistre pas le son lorsqu'il se trouve dans le boîtier étanche.

## GUIDE DE DEMARRAGE

Bienvenue dans votre nouveau CU-SPC03. Pour capturer des vidéos et des photos, vous avez besoin d'une carte microSD ( à vendre séparément).

# CARTES MICROSD

Utiliser des cartes de mémoire de marque répondant aux exigences suivantes:

- MicroSD, MicroSDHC, ou MicroSDXC
- Classe 10 ou niveau UHS-III
- Capacité jusqu'à 128GB 100MB/s (FAT32)

## Remarque:

- Formater d'abord la carte microSD dans cette caméra sport avant l'utilisation. Pour maintenir votre carte microSD en bon état, la reformater régulièrement. Supprimer tous les contenus lors de reformatage, assurer de décharger d'abord les photos et les vidéos.
- La carte MicroSD en format FAT32 arrêtera l'enregistrement lorsque la capacité de mémorisation de chaque fichier dépasse 4Go, et recommencera à enregistrer sur un nouveau fichier.

# ALLUMER + ÉTEINDRE

#### Pour Allumer:

Appuyer sur le bouton Mode et maintenir son enfoncé durant trois secondes. La caméra émet un bip lorsque le voyant d'état de la caméra sport s'allume. Lorsque le message est affiché sur l'écran IPS ou sur l'écran d'état de caméra sport, la caméra sport est ainsi mise sous tension.

# Pour Éteindre:

Appuyer sur le bouton Mode et maintenir son enfoncé durant trois secondes. La caméra sport émet un bip lorsque le voyant d'état de la caméra est éteint.

# MODE DE COMMUTATION:

# Pour changer le mode:

Le mode sera changé en appuyant sur le bouton Mode après que la caméra est activée.

## Pour quitter le mode:

Appuyer sur le bouton Mode pour quitter le mode.

# ACTIVER / DÉSACTIVER LE Wi-Fi

## Pour activer le Wi-Fi:

Méthode 1:

Allumez la caméra sport, faites glisser votre doigt du haut vers le bas pour accéder au menu. Appuyez ensuite sur l'icône Wi-Fi pour activer le Wi-Fi.

Méthode 2:

Mettre la caméra sous tension, maintenir le bouton Haut enfoncé durant trois secondes pour activer le Wi-Fi.

Méthode 3:

Vous pouvez également entrer les reglage du systeme pour activer le Wi-Fi.

## Pour désactiver Wi-Fi:

Appuyer sur le bouton Haut pour désactiver le Wi-Fi.

# LES INSTRUCTIONS D'UTILISATION DE L'ÉCRAN TACTILE

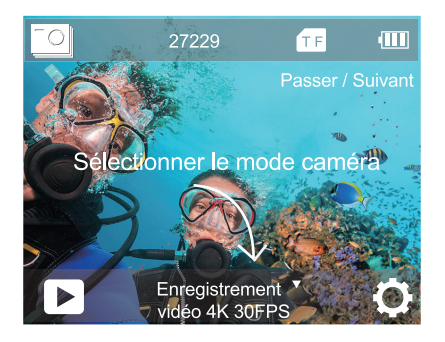

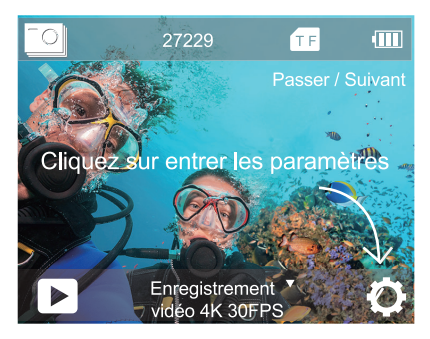

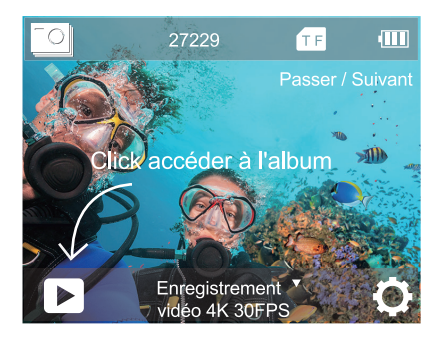

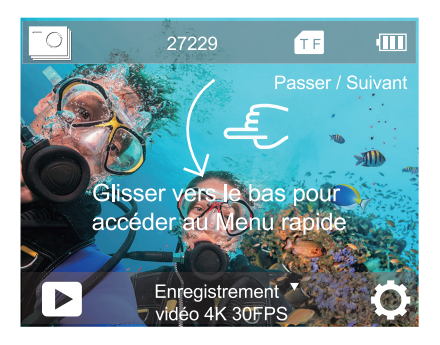

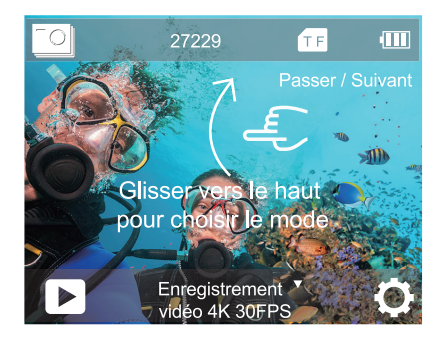

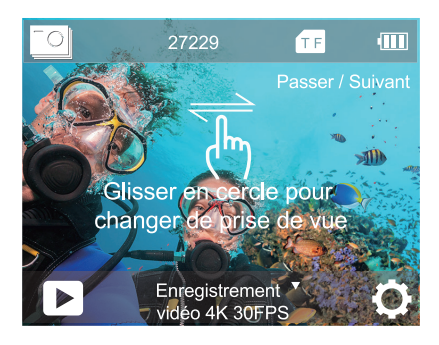

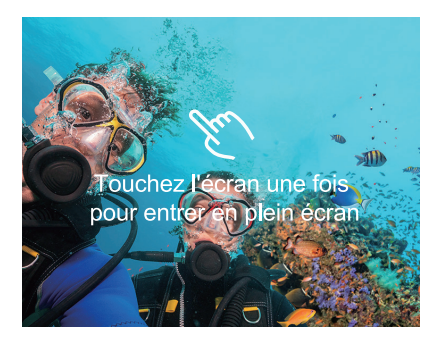

## LES INSTRUCTIONS D'UTILISATION DES BOUTONS

Quand la camera est dans son boîtier étanche, l'écran tactile ne peut être utilisé. Vous devez ouvrir le boîtier pour accéder aux fonctions tactiles. Vous devez ouvrir le mode boîtier étanche avant d'installer la came dans un boîtier étanche.

En mode "Video" ou "Photo", pressez pendant 3 secondes le bouton "Ok": l'écran de menu s'affiche en premier plan, pressez les boutons "Haut" et "Bas" pour sélectionner le mode désiré, puis pressez "Ok". Si vous ouvrez l'économiseur d'écran et le mode boîtier étanche en même temps, après l'heure de réglage, l'écran LCD s'éteindra. Pour réactiver l'écran LCD, appuyez sur n'importe quel bouton de l'appareil photo.

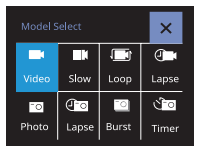

En "Mode Sélection", pressez les boutons "Haut" et "Bas" pour choisir le mode désiré, puis pressez le bouton "Ok". Appuyez sur le bouton "Mode" pour quitter.

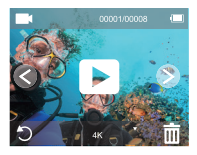

En mode "Lecture", pressez plusieurs fois le bouton "Bas" pour sélectionner le fichier à lire puis pressez "Ok". Appuyez sur le bouton "Mode" pour quitter.

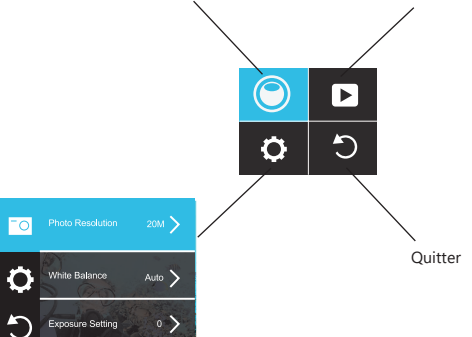

Dans les réglages, pressez plusieurs fois le bouton "Mode" pour naviguer parmi les paramètres Photo/Video, Système puis pour quitter le menu "Réglages".Dans les Réglages que vous choisissez, pour modifier un paramètre, naviguez parmi les options grâce aux boutons "Haut" et "Bas", puis pressez "Ok" pour sélectionner. Si vous ne voulez faire aucun changement, pressez le bouton "Mode" pour quitter.

# VUE D'ENSEMBLE DES MODES

### Il y a 8 modes:

Vidéo, Enregistrement vidéo lent, Boucle vidéo, Time-lapse vidéo, Photo, Time-lapse photo, Capture de burst, Timer photo

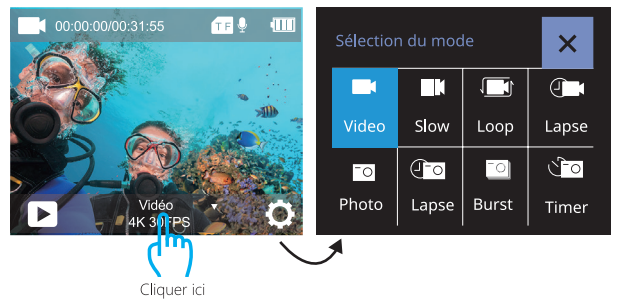

# MODE DE VIDÉO

Le mode de vidéo est un par défaut lorsque la caméra est activée. En mode vidéo, en appuyant sur sur le bouton d'obturateur, la caméra commence à enregistrer une vidéo. Appuyer sur le bouton de l'obturateur pour arrêter l'enregistrement de vidéo.

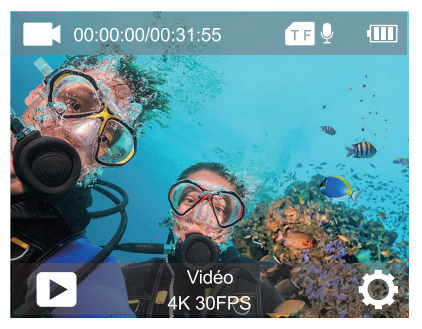

# MODE DE VIDÉO

En mode d'enregistrement vidéo lent, en appuyant sur le bouton de l'obturateur, la caméra sport enregistre une vidéo au ralenti.

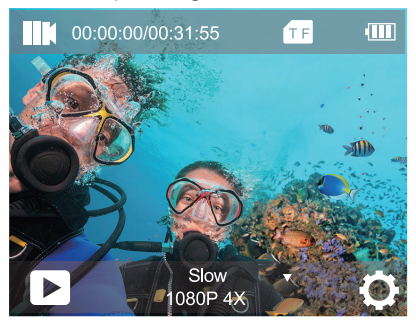

# MODE D'ENREGISTREMENT VIDÉO LENT

En utilisant le Boucle vidéo, vous pouvez enregistrer des vidéos en continu. Par exemple, si vous sélectionnez un intervalle de 5 minutes, la caméra enregistrera de nombreuses petites vidéos de 5 minutes. Lorsque la carte micro SD est pleine, les nouveaux fifichiers couvriront l'ancien si le Boucle vidéo est activé.

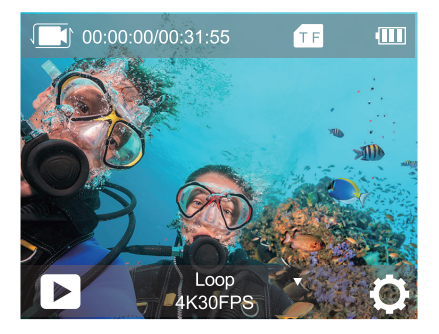

# MODE DE TIME-LAPSE VIDÉO

En mode de time-lapse vidéo, en appuyant sur le bouton de l'obturateur, la caméra sport enregistre des vidéos à partir d'images capturées aux intervalles spécifiques.

La vidéo accélérée est capturée sans audio.

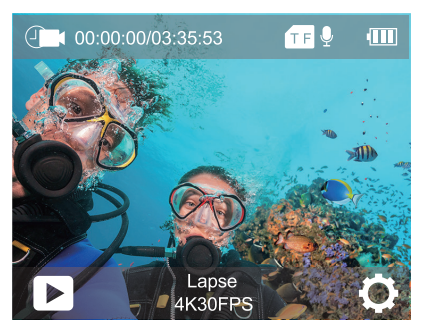

# MODE DE PHOTO

En mode de photo, en appuyant sur le bouton de l'obturateur, la caméra sport prendra une photo.

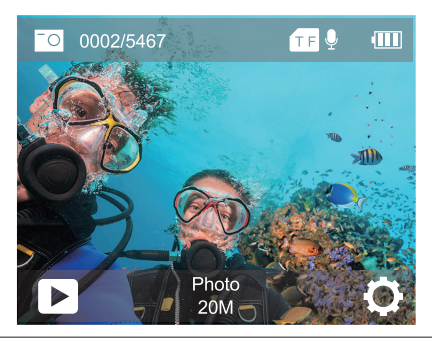

# MODE PHOTO TIME-LAPSE

En mode Photo Time-Lapse, appuyez sur le bouton de l'obturateur. La caméra prend une série de photos à intervalles de 3s / 10s / 15s / 20s/ 30s.

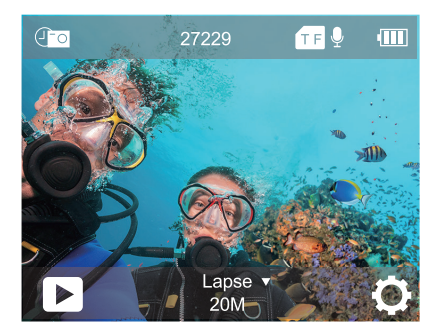

## CAPTURE DE BURST

En capture de burst, en appuyant sur le bouton de l'obturateur, la caméra sport prend 3 photos par seconde, 5 photos par seconde ou 10 photos par seconde.

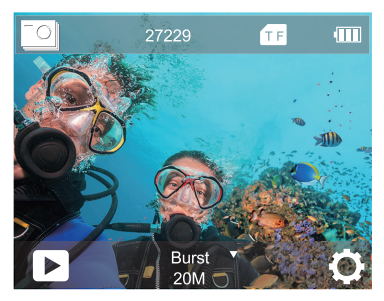

# TIMER PHOTO

Un Timer photo donne un délai entre le moment d'appuyer sur le déclencheur et le déclenchement de l'obturateur. Il est le plus souvent utilisé pour permettre au photographes de se prendre en photo (souvent en famille).

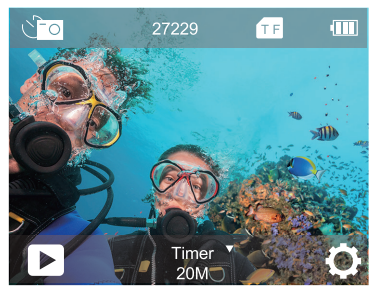

## PERSONNALISER VOTRE CU-SPC03

# **REGLAGES DE VIDEO**

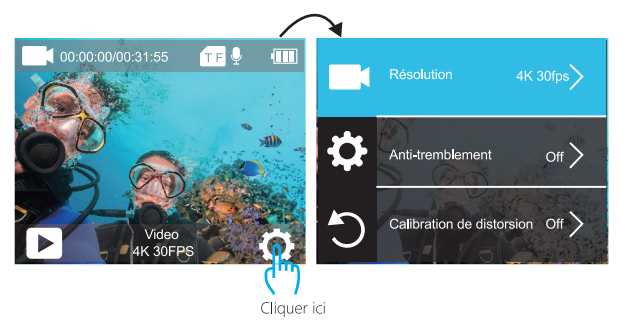

1. Résolution: 4K 60fps, 4K 30fps, 2.7K 30fps, 1080P 120fps, 1080P 60fps, 1080P 30fps, 720P 240fps, 720P 120fps, 720P 60fps, 720P 30fps

Le réglage par défaut est de 4K 30fps.

#### 2. Anti-tremblement: Off / On

#### Le réglage par défaut est Off.

Ce paramètre ajuste le métrage à compenser pour le mouvement pendant la capture. Le résultat est un film plus fluide, en particulier dans les activités avec des mouvements relativement petits mais rapides, comme le cyclisme, la motocyclette et les utilisations à la main. Remarque: La stabilisation d'image ne peut pas être activée lorsque vous sélectionnez une résolution vidéo 4K 60fps, 1080P 120fps, 720P 240fps, 720P 120fps, 720P 60fps, 720P 30fps.

## 3. Calibration de distorsion: Off / On

Le réglage par défaut est Off.

Activer le calibrage de distorsion, il peut corriger la distorsion de l'image.

Remarque: Vous ne pouvez pas sélectionner le calibrage de distorsion lorsque la La Calibration de distorsion est désactivée quand vous choisissez les résolutions suivantes: 4K 60fps, 1080P 120fps, 720P 240fps, 720P 120fps.

4. Equi.blancs: Auto/Lumi. jour (Lumière du jour)/Nuageux/Incandesc. (Incandescent)/Fluorescent .

Le réglage par défaut est Auto. .

La Equi.blancs (Équilibre des Blancs) vous permet d'ajuster la température de couleur des vidéos et des photos pour optimiser les conditions d'éclairage froid ou tiède. Lorsque vous modifiez ce réglage, l'écran IPS vous montre immédiatement l'effet sur votre image.

## 5. Compensation d'exposition: -3 ~ +3

Le réglage par défaut est 0

Par défaut, votre caméra sport utilise l'intégralité de l'image pour déterminer le niveau d'exposition approprié. Toutefois, l'exposition vous permet de sélectionner une zone que vous souhaitez que la caméra priorise lors de la détermination de l'exposition. Ce paramètre est particulièrement utile pour les plans où une région importante pourrait être surexposée ou sous-exposée.

Lorsque vous modifiez ce paramètre, l'écran IPS vous montre immédiatement l'effet sur votre image. Si vous changez de mode, la caméra sport utilise à nouveau toute la scène pour déterminer le niveau d'exposition correct.

# 6. Mode de Mesure: Moyenne, Centrale, Point, Matricielle Le réglage par défaut est Moyenne.

Le mode de mesure signifie la manière dont la caméra détermine l'exposition. Les caméras permettent généralement à l'utilisateur de choisir entre les modes de mesure centrale, moyenne et de spot. Différents modes de mesure permettent à l'utilisateur de sélectionner le mode le plus approprié pour effectuer une sélection dans diverses conditions d'éclairage.

#### 7. Netteté: Haute, Moyenne, Basse

Le réglage par défaut est Moyenne.

La netteté contrôle la qualité des détails capturés dans les séquences vidéo ou la qualité des photos. Lorsque vous modifiez le présent réglage, l'écran tactile affichera immédiatement l'effet sur l'image.

### 8. ISO: Auto/ 100 / 200 / 400 / 800 / 1600 / 3200 /6400 Le réglage par défaut est Auto.

ISO détermine la sensibilité de la caméra sport à la lumière et crée un compromis entre la luminosité et le bruit de l'image. Le bruit de l'image fait référence au degré de grain de l'image. En cas de faible luminosité, des valeurs ISO plus élevées produisent des images plus lumineuses, mais avec un bruit d'image plus important. Des valeurs inférieures entraînent un bruit d'image inférieur, mais des images plus sombres. Lorsque vous modifiez ce paramètre, l'écran IPS vous montre immédiatement l'effet sur votre image.

#### 9. Filigrane date et heure: Off, On

Le réglage par défaut est On.

Si vous sélectionnez On, la caméra ajoute la Date / heure dans les vidéos et photos que vous avez pris.

### 10. Enregistrement audio: On/Off

Le réglage par défaut est On.

En désactivant l'enregistrement audio, aucun son n'est enregistré dans la caméra lorsque vous enregistrez une vidéo.

#### 11.Mode de Plongée: Off / On

Le réglage par défaut est Off.

Activer le mode de plongée, il peut compenser le manque de lumière rouge dans les scènes sous-marines. Le mode plongée est conçu pour être utilisé dans les eaux bleues et tropicales, optimisé pour une utilisation entre 10 et 20 mètres.

# REGLAGE DE PHOTO

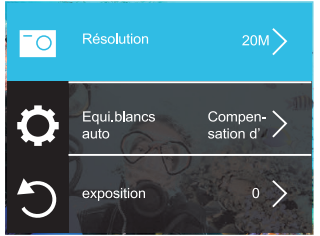

1. Résolution: 20M/16M/12M/8M/5M Le réglage par défaut est de 20M.

2. Equi.blancs: Auto/Lumi. jour (Lumière du jour)/Nuageux/Incandesc. (Incandescent)/Fluorescent .

Le réglage par défaut est Auto.

La Equi.blancs (Équilibre des Blancs) vous permet d'ajuster la température de couleur des vidéos et des photos pour optimiser les conditions d'éclairage froid ou tiède. Lorsque vous modifiez ce réglage, l'écran IPS vous montre immédiatement l'effet sur votre image.

#### 3. Compensation d'exposition: -3 ~ +3

Le réglage par défaut est 0

Par défaut, votre caméra sport utilise l'intégralité de l'image pour déterminer le niveau d'exposition approprié. Toutefois, l'exposition vous permet de sélectionner une zone que vous souhaitez que la caméra priorise lors de la détermination de l'exposition. Ce paramètre est particulièrement utile pour les plans où une région importante pourrait être surexposée ou sous-exposée.

Lorsque vous modifiez ce paramètre, l'écran IPS vous montre immédiatement l'effet sur votre image. Si vous changez de mode, la caméra sport utilise à nouveau toute la scène pour déterminer le niveau d'exposition correct.

4. Mode de Mesure: Moyenne, Centrale, Point, Matricielle Le réglage par défaut est Moyenne.

Le mode de mesure signifie la manière dont la caméra détermine l'exposition. Les caméras permettent généralement à l'utilisateur de choisir entre les modes de mesure centrale, moyenne et de spot. Différents modes de mesure permettent à l'utilisateur de sélectionner le mode le plus approprié pour effectuer une sélection dans diverses conditions d'éclairage.

#### 5. Netteté: Haute, Moyenne, Basse

Le réglage par défaut est Moyenne.

La netteté contrôle la qualité des détails capturés dans les séquences vidéo ou la qualité des photos. Lorsque vous modifiez le présent réglage, l'écran tactile affichera immédiatement l'effet sur l'image.

# 6. Longue exposition: Auto / 2sec / 5sec / 10sec / 15sec / 20sec / 30sec

Le réglage par défaut est Auto.

Les expositions longues sont plus faciles à réaliser dans des conditions de faible luminosité, mais peuvent être réalisées sous une lumière plus vive en utilisant des filtres de densité neutre ou des caméras spécialement conçues.

Remarque: l'exposition longue est désactivée lorsque l'option Burst Photo (Photo en Rafale) est activée.

## 7. ISO: Auto/ 100 / 200 / 400 / 800 / 1600 / 3200 /6400 Le réglage par défaut est Auto.

ISO détermine la sensibilité de la caméra sport à la lumière et crée un compromis entre la luminosité et le bruit de l'image. Le bruit de l'image fait référence au degré de grain de l'image.

En cas de faible luminosité, des valeurs ISO plus élevées produisent des images plus lumineuses, mais avec un bruit d'image plus important. Des valeurs inférieures entraînent un bruit d'image inférieur, mais des images plus sombres. Lorsque vous modifiez ce paramètre, l'écran IPS vous montre immédiatement l'effet sur votre image.

## 8. Filigrane date et heure: Off/ On

Le réglage par défaut est On.

Si vous sélectionnez On, la caméra ajoute la Date / heure dans les vidéos et photos que vous avez pris.

## 9. Mode de Plongée: Off / On

Le réglage par défaut est Off.

Activer le mode de plongée, il peut compenser le manque de lumière rouge dans les scènes sous-marines. Le mode plongée est conçu pour être utilisé dans les eaux bleues et tropicales, optimisé pour une utilisation entre 10 et 20 mètres.

# **REGLAGE DU SYSTEME**

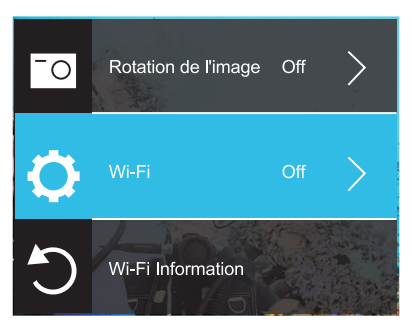

### 1. Rotation de l'image: Off/ On

Le réglage par défaut est désactivé. Ce réglage détermine l'orientation de votre vidéo ou photos pour vous aider à éviter les images à l'envers.

#### 2. WiFi: Off / On

Le réglage par défaut est Off.

#### 3. Wi-Fi Information

Wi-Fi ID: COOAU CU-SPC03 Wi-Fi Mot de Passe:1234567890

## 4. Réinitialiser le WiFi

Vous pouvez restorer les paramètres WIFI par défaut grâce à la fonction Reset. En effectuant cette manoeuvre depuis l'appli DV KING 4K, vous avez la possibilité de changer le SSID ainsi que le mot de passe WIFI.

5. Source de lumière fréquence: Auto / 50Hz / 60Hz Le réglage par défaut est de Auto.

6. Indicateur LED: Off/ On Le réglage par défaut est On.

7. Screen Saver: Off / 30 Sec / 1 Min / 2 Min

L'impostazione predefinita è 30s.

Spegne il display dopo un periodo di inattività per risparmiare la durata della batteria.

Per riaccendere il display, premere un tasto qualsiasi sulla fotocamera.

8. Spegnimento automatico: Off / 3 Min / 5 Min / 10 Min.

L'impostazione predefinita è 3 min.

Disattiva CU-SPC03 dopo un periodo di inattività per risparmiare la durata della batteria.

9. Paramètres de tonalité: Haute / Moyenne / Basse / Off Le réglage par défaut est Moyenne.

10.Mode de voiture: OFF/ON

Le réglage par défaut est OFF.

En activant ce mode et en branchant la camera sur l'allume-cigare, l'appareil s'allume et s'éteint à chaque fois que vous démarrez

/ coupez le contact de votre véhicule. En mode "Conduite", l'enregistrement en boucle est automatiquement activé.

## 11.Mode boîtier étanche: OFF / ON

Le réglage par défaut est OFF.

Avant de placer la camera dans son boîtier étanche, veuillez activer le mode "Mode Boîtier Étanche", sans quoi vous ne pourrez changer aucun paramètre une fois le capot fermé. N'oubliez pas de désactiver le mode une fois la camera hors de son boîtier.

12. Langues: 简体中文 / 繁体中文 / English/ 日本語 / 한국어 / Русский/ Deutsch / Français / Italiano/Español/Portugues /Polski Le réglage par défaut est English.

13. Format de date: AAAA/MM/JJ, MM/JJ/AAAA, JJ/MM/AAAA Le paramètre par défaut est AAAA/MM/JJ.

14. Definition de l'heure: Heures/Minute/Seconde Vous pouvez définir l'heure de la caméra sport.

15. Définition de la date: Année/ Mois/ Jourdumois

## 16. Formater la carte mémoir

Pour maintenir votre carte microSD en bon état, la reformater régulièrement. Supprimer tous les contenus lors de reformatage, assurer de décharger d'abord les photos et les vidéos.Pour reformater votre carte, saisir les réglages du système, faire défiler les options pour localiser et appuyer sur «Formater», puis appuyer «Formatage».

17. Informations sur l'appareil: Modèle du produit/ Version du logiciel/ Date de mise à jour

18. Réinitialisation d'usine: Réinitialiser par défaut? Confirmer/ Annuler Cette option réinitialise tous les réglages à leurs valeurs par défaut.

# CONNEXION A L'APPLICATION DV KING 4K

L'application DV KING 4K vous permet de contrôler votre caméra sport à distance à l'aide d'un smartphone ou d'une tablette. Les fonctionnalités concernent le contrôle complet de la caméra, l'aperçu en direct, la lecture, le téléchargement et le partage de contenu.

- 1. Télécharger l'application DV KING 4K à partir de Google Play ou de l'Apple Store.
- 2. Activer la caméra, maintenir le bouton haut enfoncé durant 3 secondes pour activer le Wi-Fi.
- Activer le Wi-Fi de votre téléphone, connecter au SSID Wi-Fi: ' COOAU CU-SPC03'.
- 4. Entrer le mot de passe: 1234567890.
- Activer l'application DV KING 4K. Appuyer sur 'COOAU CU-SPC03'. Vous vous connectez à l'application DV KING 4K avec succès.
### DÉCHARGEMENT DE VOTRE CONTENU

# DÉCHARGEMENT DE VOTRE CONTENU SUR UN ORDINATEUR

Pour lire vos vidéos et vos photos sur un ordinateur, vous devez d'abord transférer ces fichiers sur un ordinateur. Le transfert libère également de l'espace sur votre carte microSD pour le nouveau contenu.

Pour transférer des fichiers sur un ordinateur à l'aide d'un lecteur de carte (vendu séparément) et de l'explorateur de fichiers de votre ordinateur, connectez le lecteur de carte à l'ordinateur, puis insérez la carte microSD. Vous pouvez ensuite transférer des fichiers sur votre ordinateur ou supprimer des fichiers sélectionnés sur votre carte. Vous pouvez également décharger des fichiers sur un ordinateur à l'aide d'un câble USB.

Dechargement De Votre Contenu Sur Un Smartphone Ou Sur Une Tablette

- 1. Connecter à l'application DV KING 4K.
- Activer l'application DV KING 4K. Appuyer sur « COOAU CU-SPC03». Appuyez ensuite sur la première icône en bas.
- 3. Appuyer sur l'icône «Dispositif».
- Appuyez sur l'icône en haut à droite, puis sélectionnez télécharger, puis sélectionnez le fichier que vous souhaitez télécharger.
- Appuyez sur "Confirmer", vous téléchargez les fichiers avec succès sur le "Téléphone" de l'application DV KING 4K. Si vous souhaitez

enregistrer les fichiers dans l'album photo du téléphone, veuillez toucher "Téléphone", puis touchez le fichier que vous souhaitez enregistrer sur le smartphone, enfin touchez le bouton en haut à droite pour l'enregistrer.

Note :

- Si vous ne pouvez pas enregistrer les fichiers sur votre téléphone avec succès, veuillez vérifier si votre téléphone autorise l'application DV KING 4K à accéder aux photos.
- Une fois que l'application est autorisée, le fichier ne peut toujours pas être sauvegardé. Veuillez envoyer la version de votre téléphone et la version du système d'exploitation à notre adresse électronique officielle support@cooau.com, nous vous aiderons à résoudre ce problème.

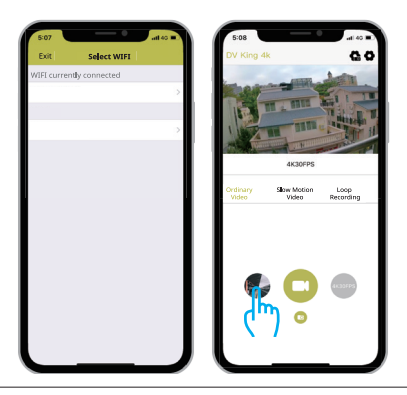

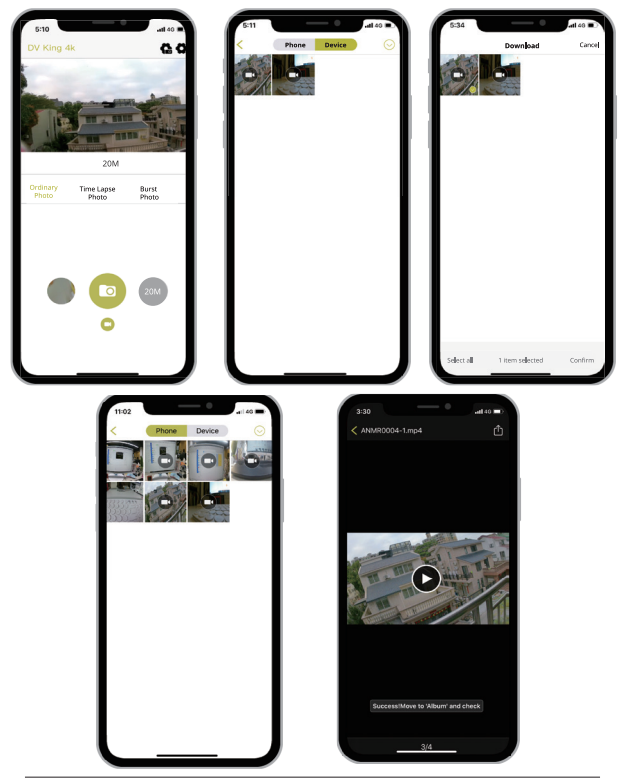

### LECTURE DE VOTRE CONTENU

Vous pouvez lire votre contenu sur l'écran LCD de la caméra sport, sur votre ordinateur, sur votre téléviseur ou sur votre smartphone / tablette.

Vous pouvez également lire le contenu en insérant directement la carte microSD dans un périphérique, tel qu'un ordinateur ou un téléviseur compatible. Avec cette méthode, la résolution de lecture dépend de la résolution de l'appareil et de sa capacité à lire cette résolution.

# VISUALISATION DE VIDÉOS ET DE PHOTOS SUR VOTRE CU-SPC03

- 1. Allumez la caméra.
- Appuyez sur l'icône du fichier vidéo dans le coin gauche de l'écran pour passer en mode de lecture.
- 3. Appuyez sur le fichier vidéo ou photo pour lire la vidéo et la photo en mode plein écran.
- 5. Pour quitter les fichiers vidéo ou photo, appuyez sur l'icône de retour.

Remarque: Si votre carte micro SD contient beaucoup de contenu, son chargement peut prendre une minute.

### SUPPRESSION DE VIDEOS ET DE PHOTOS SUR VOTRE CU-SPC03

Supprimer des vidéos et des photos avec l'écran tactile:

Appuyer sur l'icône du fichier **D** pour passer en mode de lecture.

Si votre carte microSD contient beaucoup des informations, son chargement peut prendre queques minutes.

2. Appuyer sur le fichier de vidéo ou de photo que vous souhaitez de supprimer.

3. En appuyant sur  $\widehat{\mathbb{m}}$  , l'écran affiche «Etes-vous sûr de supprimer des fichiers? Annuler / Confirmer ».

4. En appuyant sur «Confirmer», le fichier sélectionné sera supprimé.

Supprimer des vidéos et des photos avec boutons:

1. En mode vidéo ou photo, appuyez sur le bouton Bas pour passer en mode lecture. Si votre carte microSD contient beaucoup des informations, son chargement peut prendre queques minutes.

2. Appuyer plusieurs fois sur le bouton bas pour localiser le fichier que vous souhaitez de supprimer. Appuyer sur le déclencheur. Ensuite, maintenir le déclencheur enfoncé durant 3 secondes. L'écran affiche «Etes-vous sûr de supprimer des fichiers? Annuler / Confirmer».

3. En appuyant sur le bouton bas et puis sur le déclencheur, le fichier sélectionné sera supprimé.

### **REFORMATION DE VOTRE CARTE MICROSD**

Pour maintenir votre carte microSD en bon état, la reformater régulièrement. Supprimer tous les contenus lors de reformatage, assurer de décharger d'abord les photos et les vidéos.

1. Mettre CU-SPC03 sous tension.

- 2. Entrer dans les réglages du système.
- Pour reformater votre carte, saisir les réglages du système, faire défiler les options pour localiser et appuyer sur «Formater la carte».
- 4. Appuyer sur «Confirmer ». Et puis formater votre carte microSD avec succès.

## ENTRETIEN DE VOTRE CAMÉRA

Suivez ces instructions pour obtenir les meilleures performances de votre appareil photo:

- Pour une performance audio optimale, secouez la caméra ou soufflez sur le micro pour enlever les débris des orifices du microphone.
- Pour nettoyer l'objectif, essuyez-le avec un chiffon doux et non pelucheux. Ne pas insérer d'objets étrangers autour de l'objectif.
- 3. Ne touchez pas l'objectif avec les doigts.
- Gardez l'appareil photo à l'écart des chutes et des bosses, ce qui pourrait endommager les pièces internes.
- 5. Eloignez l'appareil photo des températures élevées et du soleil intense pour éviter de l'endommager.

### MAXIMISER LA VIE DE LA BATTERIE

Si la batterie atteint 0% pendant l'enregistrement, l'appareil enregistre le fichier et s'éteint.

Pour optimiser la durée de vie de la batterie, suivez ces directives lorsque cela est possible:

• Désactivez les connexions sans fil.

Capturez des vidéos à des taux de trame et des résolutions plus faibles.

• Utilisez le paramètre Écran de veile.

#### STOCCAGGIO E MANIPOLAZIONE DELLA BATTERIA

La caméra sport contient des composants sensibles, y compris la batterie. Évitez d'exposer votre caméra sport à des températures très basses ou très élevées. Des températures basses ou élevées peuvent raccourcir temporairement la durée de vie de la batterie ou entraîner le blocage temporaire de la caméra sport. Évitez les changements brusques de température ou d'humidité lors de l'utilisation de la caméra sport, car de la condensation pourrait se former sur ou dans la caméra sport.

Ne séchez pas la caméra sport ou la batterie avec une source de chaleur externe telle qu'un four à micro-ondes ou un sèche-cheveux. Les dommages à la caméra sport ou à la batterie causés par le contact avec le liquide à l'intérieur de la caméra sport ne sont pas couverts par la garantie.

Ne rangez pas votre batterie avec des objets métalliques, tels que des pièces de monnaie, des clés ou des colliers. Si les bornes de la batterie entrent en contact avec des objets métalliques, cela peut provoquer un incendie.

Ne modifiez pas la caméra sport sans autorisation. Cela pourrait

compromettre la sécurité, la conformité aux réglementations, les performances et pourrait annuler la garantie.

AVERTISSEMENT: Ne laissez pas tomber, ne pas démonter, ouvrir, écraser, plier, déformer, perforer, déchiqueter, micro-ondes, incinérer ou peindre la caméra ou la batterie. N'insérez pas d'objets étrangers dans l'ouverture de la batterie de la caméra sport. N'utilisez ni la caméra ni la batterie si elle a été endommagée, par exemple si elle est fissurée, perforée ou endommagée par l'eau. Le démontage ou la perforation de la batterie peut provoquer une explosion ou un incendie.

### MONTAGE DE VOTRE CAMERA

Fixez votre caméra sport aux casques, au matériel et aux équipements.

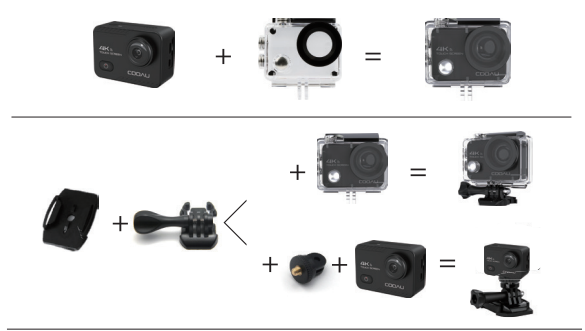

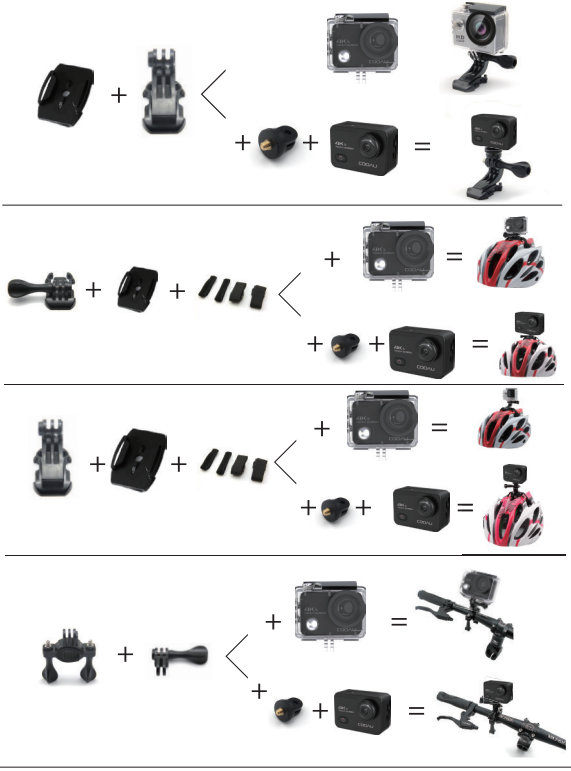

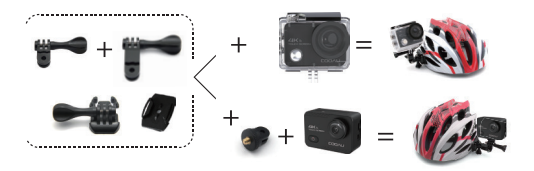

#### CONTACTEZ NOUS

Pour tout problème avec les produits COOAU, n'hésitez pas à nous contacter, nous vous répondrons dans les 24 heures. Adresse E-mail: support@cooau.com Site web officiel: www.cooau.com

### CONTENUTO

| COSA C'È NELLA SCATOLA?                          |     |
|--------------------------------------------------|-----|
| LA TUA CU-SPC03                                  | 153 |
| INIZIARE                                         | 155 |
| PANORAMICA DELLE MODALITÀ                        | 162 |
| PANORAMICA DELLE MODALITÀ                        | 169 |
| CONNESSIONE ALL'APP DV KING 4K                   | 179 |
| SCARICARE IL CONTENUTO                           | 180 |
| RIPRODUZIONE DEI TUOI CONTENUTI                  | 182 |
| CANCELLAZIONE DI VIDEO E FOTO SULLA TUA CU-SPC03 | 183 |
| RIFORMATURA DELLA SCHEDA MICROSD                 | 184 |
| MANUTENZIONE DELLA TUA FOTOCAMERA                | 184 |
| MASSIMIZZARE LA VITA DELLA BATTERIA              | 185 |
| STOCCAGGIO E MANIPOLAZIONE DELLA BATTERIA        |     |
| MASSIMIZZARE LA VITA DELLA BATTERIA              | 186 |
| CONTATTI                                         | 188 |

# COSA C'È NELLA SCATOLA?

| Camera    | Waterproof<br>Housing  | Handele Bar/<br>Pole Mount | Mount 1 |
|-----------|------------------------|----------------------------|---------|
| Mount 2   | External<br>Microphone | Mount 3                    | Mount 4 |
| Mount 5   | Mount 6                | Helmet<br>Mounts           | Battery |
| USB Cable | Quick Start<br>Guide   | //// Bandages              |         |

# LA TUA CU-SPC03

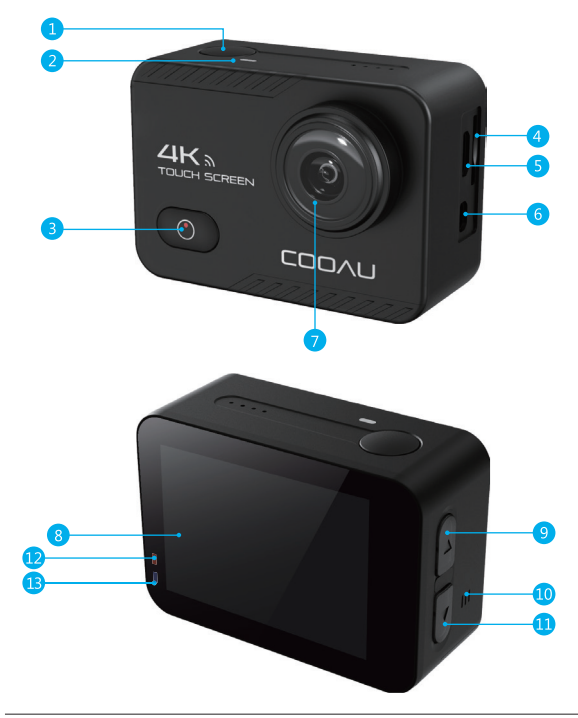

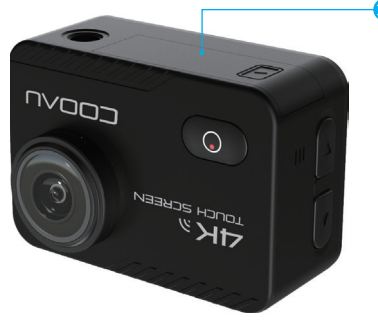

- 1. Pulsante di scatto / Selezione
- 2. Indicatore WiFi
- 3. Pulsante di accensione / Modalità
- 4. Slot Micro SD
- 5. Mini USB Porta / Interfaccia Esterna Microfono
- 6. Micro HDMI Porta
- 7. Lente

- 8. Touch Screen
- 9. Pulsante Su
- 10. Altoparlante
- 11. Pulsante Giù
- 12. Indicatore di Carica
- 13. Indicatore di Stato
- 14. Sportello Batteria

Nota: La fotocamera non registra l'audio quando è nella custodia impermeabile.

### INIZIARE

Benvenuto nella tua COOAU CU-SPC03. Per acquisire video e foto, è necessaria una scheda micro SD (venduta separatamente).

# SCHEDE MICRO SD

Utilizzare schede di memoria di marca che soddisfano questi requisiti:

- Micro SD, micro SDHC, o micro SDXC
- Classe 10 o classificazioneUHS-III
- Capacità fino a 128GB (FAT32)

Nota:

1. Si prega di formattare la scheda micro SD prima in questa fotocamera prima dell'uso.

Per mantenere la scheda micro SD in buone condizioni, riformattala regolarmente. La

riformattazione cancella tutti i tuoi contenuti, quindi assicurati di scaricare prima le foto e i video.

2. La scheda Micro SD in formato FAT32 interrompe la registrazione quando la memoria di ciascun file supera i 4 GB e inizia a registrare nuovamente su un nuovo file.

### ACCENSIONE + SPEGNIMENTO

#### Per Accendere:

Tieni premuto il pulsante di Modalità per tre secondi. La fotocamera emette un segnale acustico mentre la spia di stato della fotocamera è accesa. Quando le informazioni vengono visualizzate sul display o sulla schermata di stato della fotocamera, la fotocamera è accesa.

#### Per Spegnere:

Tieni premuto il pulsante di Modalità per tre secondi. La fotocamera emette un segnale acustico mentre la spia di stato della fotocamera è spenta.

# MODIFICA MODALITÀ

### Per cambiare modalità:

Accendi la fotocamera, tocca l'icona Cambio modalità o premi il pulsante di Modalità per cambiare modalità.

#### Per uscire dalla modalità:

Premere il pulsante di Modalità per uscire dalla modalità.

# ACCENSIONE / SPEGNIMENTO Wi-Fi

#### Per attivare il Wi-Fi:

Metodo 1:

Accendere la fotocamera, scorri verso il basso dalla parte superiore dello schermo con il dito per accedere al menu. Quindi tocca l'icona Wi-Fi per attivare il Wi-Fi.

Metodo 2:

Accendi la fotocamera, in modalità video o foto, tieni premuto il pulsante "SU" per tre secondi per accendere il Wi-Fi.

Metodo 3:

Puoi anche accedere alle impostazioni di sistema per attivare il Wi-Fi.

#### Per disattivare Wi-Fi:

Per disattivare il Wi-Fi premere nuovamente, rapidamente, il pulsante "Su".

# ACCENSIONE + SPEGNIMENTO

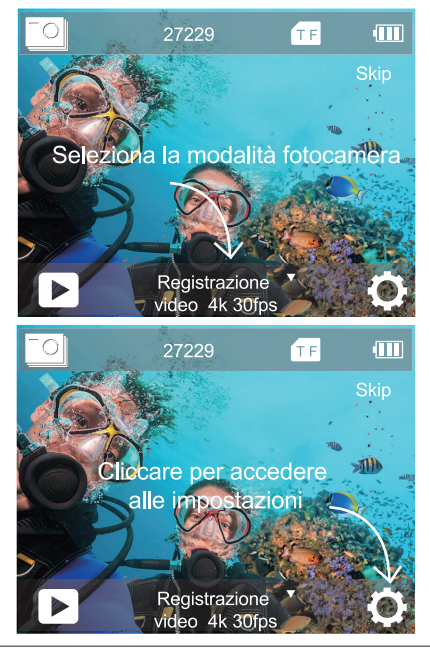

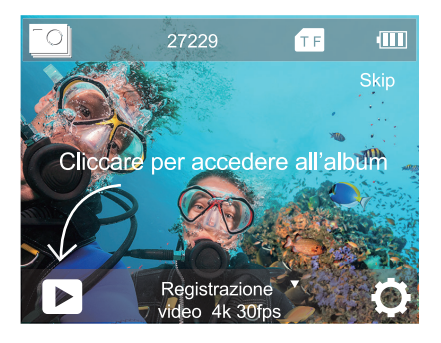

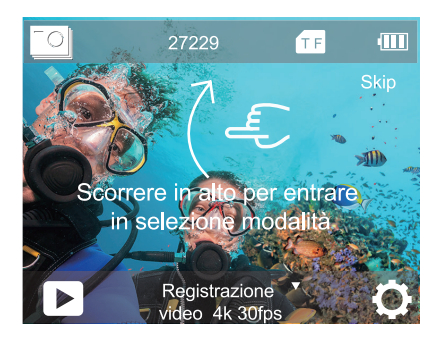

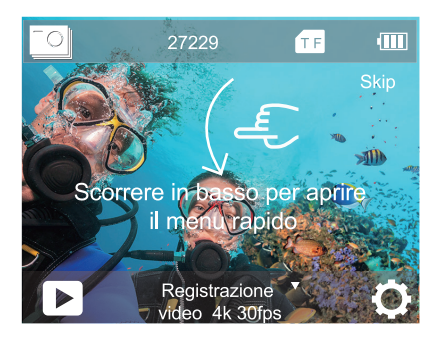

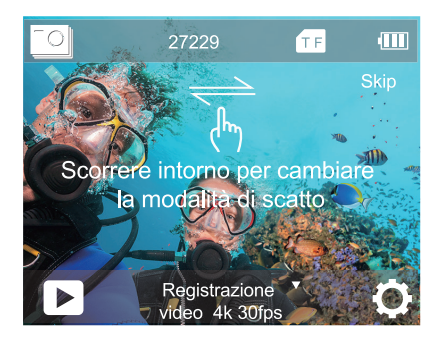

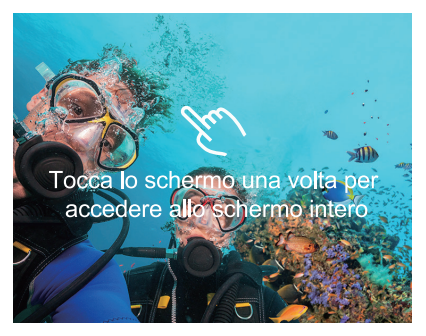

# ISTRUZIONI PER L'USO DEI PULSANTI

Quando la camera è montata nella custodia impermeabile il touch screen non può essere usato. Bisogna selezionare la modalità impermeabile (waterproof mode).

In modalità video o modalità foto, premere il pulsante OK per tre secondi, sullo schermo apparirà un sottomenu. Premere i pulsanti UP o DOWN per selezionare la modalità desiderata e quindi confermare premendo OK.

Se si aprono contemporaneamente la modalità Screen Saver e custodia impermeabile, dopo aver impostato l'ora, il display LCD si spegne. Per riattivare il display LCD, premere un pulsante qualsiasi sulla fotocamera.

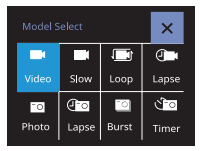

In selezione modalità (mode select) premere I pulsanti UP o DOWN per selezionare la modalità desiderata, quindi premere il pulsante OK. Premere il pulsante MODE per uscire.

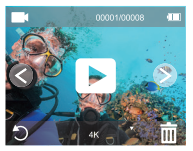

In modalità riproduzione (playback mode), premere il pulsante DOWN alcune volte per selezionare il file che si vuole riprodurre e quindi premere il pulsante OK per vedere il file. Premere il pulsante MODE per uscire./

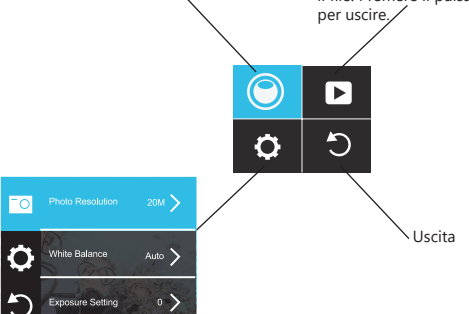

In impostazioni (settings) premere il pulsante MODE per passare dalle impostazioni video/foto (video/photo settings) alle impostazioni di sistema (system settings) alla modalità di uscita (exit). Nella impostazione scelta premere i pulsanti UP o DOWN per selezionare la modalità desiderata e quindi premere OK. Se non si vuole fare nessun cambiamento premere pulsante MODE per uscire.

### PANORAMICA DELLE MODALITÀ

Sono disponibili 8 modalità: Video, Slow Motion, Registrazione ciclica, Video Time Lapse, Foto, Foto Time Lapse, Scatto Continuo, Autoscatto.

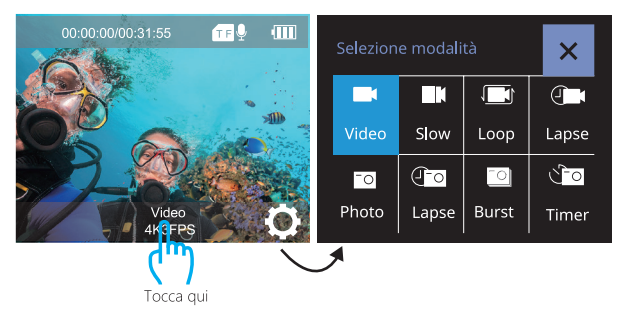

# MODALITÀ VIDEO

Video, Slow Motion, Registrazione ciclica, Video Time Lapse, Foto, Foto Time Lapse, Scatto Continuo, Autoscatto.

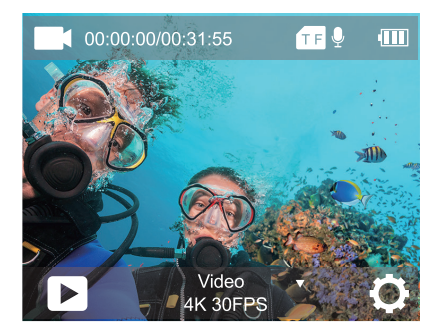

# MODALITÀ SLOW MOTION

In modalità Rallentatore, premere il pulsante di scatto, la fotocamera acquisisce video al rallentatore.

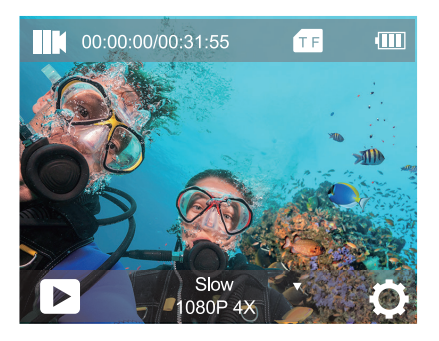

# MODALITÀ REGISTRAZIONE CICLICA

Usando la registrazione in loop, puoi registrare continuamente video, Ad esempio, se si seleziona un intervallo di 5 minuti, la videocamera registrerà molti piccoli video di 5 minuti.

Quando la scheda micro SD è piena, i nuovi file copriranno quello vecchio se la registrazione in loop è attiva.

Nota: La registrazione ciclica è disabilitata quando la stabilizzazione dell'immagine è attiva.

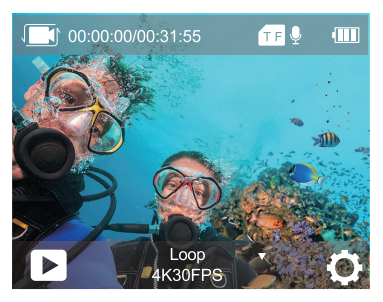

MODALITÀ VIDEO TIME LAPSE

In modalità Video Time Lapse, premere il pulsante Otturatore, la fotocamera acquisisce il video a intervalli di 0.5 Sec / 1 Sec / 2 Sec / 5 Sec / 10 Sec / 30 Sec / 60 Sec . Lasso di tempo Il video viene catturato senza audio.

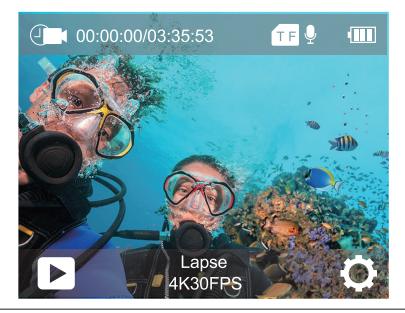

# MODALITÀ FOTO

Premere una volta il pulsante Modalità per passare alla modalità Foto dopo aver acceso la fotocamera. In modalità Foto, premere il pulsante Otturatore, la fotocamera scatta una foto.

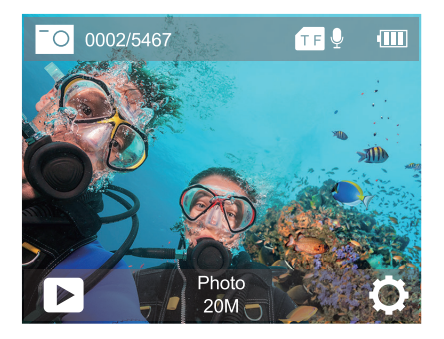

# MODALITÀ FOTO TIME LAPSE

Nella modalità Foto Time Lapse, premere il pulsante Otturatore, la fotocamera scatta una serie di foto a intervalli di 3 Sec / 10 Sec / 15 Sec / 20 Sec / 30 Sec .

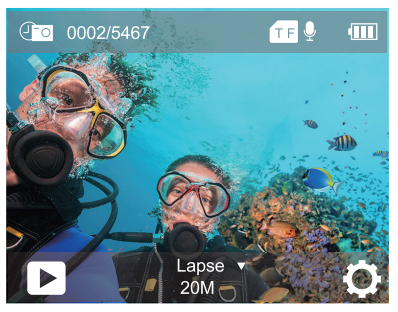

# SCATTO CONTINUO

In modalità Scatto Continuo, premi il pulsante Otturatore, la fotocamera scatta 3 foto al secondo, 5 foto al secondo o 10 foto al secondo.

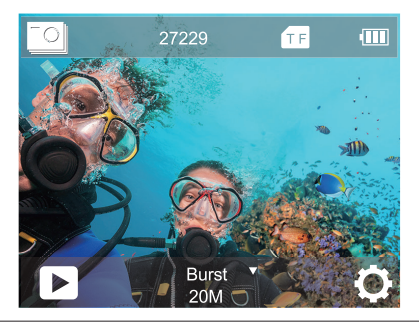

# AUTOSCATTO

In modalità Autoscatto, premere il pulsante OK per scattare una foto con autoscatto. Vi è un ritardo tra la pressione del pulsante di scatto e l'attivazione dell'otturatore. Questa funzione è comunemente usata per consentire anche al fotografo di partecipare alla fotografia (ideale per scatti in famiglia).

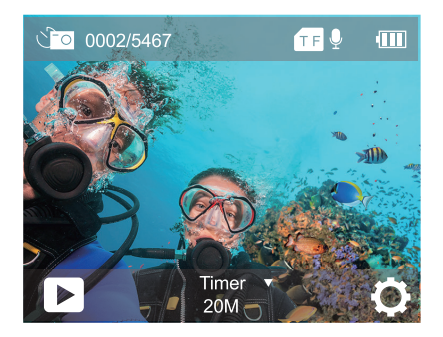

### PANORAMICA DELLE MODALITÀ

# IMPOSTAZIONI VIDEO

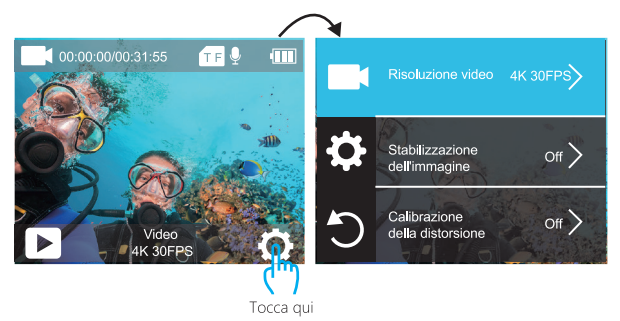

1. Risoluzione video: 4K 60fps 4K 30fps, 2.7K 30fps, 1080P 60fps, 1080P 30fps, 720P 120fps, 720P 60fps, 720P 30fps

Line stations and finite 2 4K 20fr

L'impostazione predefinita è 4K 30fps.

Nota: Quando si acquisiscono video ad alta risoluzione o frame rate elevati in presenza di temperature ambiente elevate, la fotocamera potrebbe scaldarsi e consumare più energia.

### 2. Stabilizzazione dell'immagine: On / Off

L'impostazione predefinita è Off.

Questa impostazione regola il metraggio da sfalsare per il movimento durante l'acquisizione. Il risultato è un filmato più fluido, specialmente nelle attività con movimenti relativamente piccoli ma veloci, tra cui ciclismo, motociclismo e utilizzo portatile. Nota: la stabilizzazione delle immagini è disabilitata quando si seleziona 4K 60fps, 1080P 120fps, 720P 240fps, 720P 120fps, 720P 60fps, 720P 30fps la risoluzione video.

3. Calibrazione della distorsione: On / Off

L'impostazione predefinita è Off.

Attiva Calibrazione distorsione, può correggere la distorsione dell'immagine.

Nota: Non è possibile selezionare Calibrazione distorsione quando è attiva la stabilizzazione dell'immagine. Il correttore di distorsione è disabilitato se si sono selezionate le modalità 4K 60fps, 1080P 120fps, 720P 240fps, 720P 120fps di risoluzione video.

4. Bilanciamento del Bianco: Auto / Soleggiato / Nuvoloso /

Incandescente / Fluorescente

L'impostazione predefinita è Auto.

Il bilanciamento del bianco consente di regolare la temperatura del colore di video e foto per ottimizzare in condizioni di luce fredda o calda. Quando si modifica questa impostazione, il display mostra immediatamente l'effetto sull'immagine.

**5.Inpostazioni Esposizione:** -3.0 / -2.0 / -1.0 / +0.0 / +1.0 / +2.0/ +3.0 L'impostazione predefinita è +0.0.

Per impostazione predefinita, la fotocamera utilizza l'intera immagine per determinare il livello di esposizione appropriato. Tuttavia, l'esposizione consente di selezionare un'area che si desidera assegnare alla fotocamera la priorità per determinare l'esposizione. Questa impostazione è particolarmente utile negli scatti in cui una regione importante potrebbe essere sovraesposta o sottoesposta. Quando si modifica questa impostazione, il display mostra immediatamente l'effetto sull'immagine. Se si modificano le modalità, la fotocamera ritorna a utilizzare l'intera scena per determinare il livello corretto di esposizione.

### 6. Modalità di Misurazione: Media / Centra / Punto/ Matrice L'impostazione predefinita è Media.

La modalità di misurazione si riferisce al modo in cui una fotocamera determina l'esposizione. Le telecamere generalmente consentono all'utente di selezionare tra le modalità di misurazione centrale, media o spot. Le diverse modalità di misurazione consentono all'utente di selezionare quella più appropriata da utilizzare in una varietà di condizioni di illuminazione.

#### 7. Acutanza: Alto/ Medio/ Basso

L'impostazione predefinita è Medio.

La nitidezza gestisce la qualità dei dettagli dei tuoi video o foto. Quando si modifica questa impostazione, il display mostra immediatamente l'effetto sull'immagine.

#### 8. ISO: Auto / 100 / 200 / 400 / 800 / 1600 / 3200 /6400 L'impostazione predefinita è Auto.

ISO determina la sensibilità della fotocamera alla luce e crea un compromesso tra luminosità e rumore dell'immagine risultante. Il rumore dell'immagine si riferisce al grado di granulosità nell'immagine. In condizioni di scarsa luminosità, valori ISO più elevati producono immagini più luminose, ma con un disturbo dell'immagine maggiore. Valori più bassi comportano un disturbo dell'immagine inferiore, ma immagini più scure. Quando si modifica questa impostazione, il display mostra immediatamente l'effetto sull'immagine.

#### 9. Timbro data: Off/On

L'impostazione predefinita è On.

Se si seleziona Data e ora, questa fotocamera aggiunge data e ora al video o alle foto scattate

#### 10. Registrazione audio: On / Off

L'impostazione predefinita è On.

Disattiva la registrazione audio, la videocamera non registra l'audio quando registri video.

#### 11. Modalità Immersione: On / Off

L'impostazione predefinita è Off.

Attiva la modalità di immersione, può compensare la mancanza di luce rossa nelle scene subacquee. La modalità subacquea è progettata per l'uso in acqua tropicale e blu, ottimizzata per l'uso tra 10 e 80 piedi.

# IMPOSTAZIONE FOTO

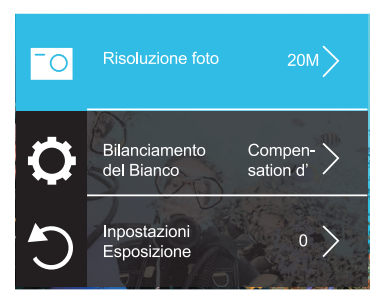

1. Risoluzione foto: 20MP / 16MP / 12MP / 8MP / 5MP L'impostazione predefinita è 20M.

2. Bilanciamento del Bianco: Auto / Soleggiato / Nuvoloso / Incandescente / Fluorescente

L'impostazione predefinita è Auto.

Il bilanciamento del bianco consente di regolare la temperatura del colore di video e foto per ottimizzare in condizioni di luce fredda o calda. Quando si modifica questa impostazione, il display mostra immediatamente l'effetto sull'immagine.

3. Inpostazioni Esposizione: -3.0 / -2.0 / -1.0 / +0.0 / +1.0 / +2.0/ +3.0

L'impostazione predefinita è +0.0.

Per impostazione predefinita, la fotocamera utilizza l'intera immagine per determinare il livello di esposizione appropriato. Tuttavia, l'esposizione consente di selezionare un'area che si desidera assegnare alla fotocamera la priorità per determinare l'esposizione. Questa impostazione è particolarmente utile negli scatti in cui una regione importante potrebbe essere sovraesposta o sottoesposta. Quando si modifica questa impostazione, il display mostra immediatamente l'effetto sull'immagine. Se si modificano le modalità, la fotocamera ritorna a utilizzare l'intera scena per determinare il livello corretto di esposizione.

4. Modalità di Misurazione: Media / Centra / Punto/ Matrice L'impostazione predefinita è Media.

La modalità di misurazione si riferisce al modo in cui una fotocamera determina l'esposizione. Le telecamere generalmente consentono all'utente di selezionare tra le modalità di misurazione centrale, media o spot. Le diverse modalità di misurazione consentono all'utente di selezionare quella più appropriata da utilizzare in una varietà di condizioni di illuminazione

#### 5. Acutanza: Alto/ Medio/ Basso

L'impostazione predefinita è Medio.

La nitidezza gestisce la qualità dei dettagli dei tuoi video o foto. Quando si modifica questa impostazione, il display mostra immediatamente l'effetto sull'immagine. 6. Esposizione lunga: Auto/ 2sec / 5sec / 10sec / 15sec / 20sec / 30sec L'impostazione predefinita è Auto.

Le esposizioni lunghe sono più facili da realizzare in condizioni di scarsa illuminazione, ma possono essere eseguite con luce più brillante utilizzando filtri a densità neutra o fotocamere appositamente progettate.

Nota: l'esposizione lunga è disabilitata quando la foto a raffica è attiva.

### 7. ISO: Auto / 100 / 200 / 400 / 800 / 1600 / 3200 /6400 L'impostazione predefinita è Auto.

ISO determina la sensibilità della fotocamera alla luce e crea un compromesso tra luminosità e rumore dell'immagine risultante. Il rumore dell'immagine si riferisce al grado di granulosità nell'immagine. In condizioni di scarsa luminosità, valori ISO più elevati producono immagini più luminose, ma con un disturbo dell'immagine maggiore. Valori più bassi comportano un disturbo dell'immagine inferiore, ma immagini più scure. Quando si modifica questa impostazione, il display mostra immediatamente l'effetto sull'immagine.

#### 8. Timbro data: Off/On

L'impostazione predefinita è On.

Se si seleziona Data e ora, questa fotocamera aggiunge data e ora al video o alle foto scattate.

### 9. Modalità Immersione: On / Off

L'impostazione predefinita è Off.

Attiva la modalità di immersione, può compensare la mancanza di luce rossa nelle scene subacquee. La modalità subacquea è progettata per l'uso in acqua tropicale e blu, ottimizzata per l'uso tra 10 e 80 piedi.

IMPOSTAZIONI DI SISTEMA

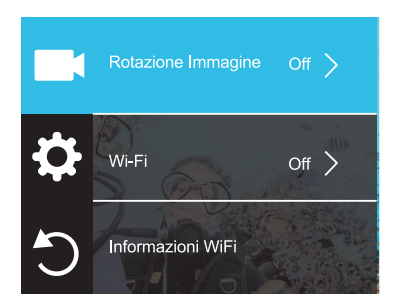

#### 1.Rotazione Immagine: Off/On

La configuración predeterminada está Off.

Esta configuración determina la orientación de su video o fotos para ayudarlo a evitar grabaciones al revés.

#### 2. Wi-Fi: Off/On

L'impostazione predefinita è Off.

#### 3. Informazioni WiFi
ID WiFi: COOAU CU-SPC03 Password Wi-Fi: 1234567890

### 4. Ripristina impostazioni Wi-Fi

Se ripristini il Wi-Fi in cam, questa opzione può cancellare i dati Wi-Fi di CU-SPC03. Se si reimposta il Wi-Fi nell'app DV KING 4K, è possibile modificare il nome e la password del Wi-Fi.

### 5. Frequenza di alimentazione: Auto / 50Hz / 60Hz

L'impostazione predefinita è Auto.

### 6. Indicatore LED: Off/On

L'impostazione predefinita è On.

#### 7. Screen Saver: Off / 30 Sec / 1 Min / 2 Min

L'impostazione predefinita è 30 Sec.

Spegne il display dopo un periodo di inattività per risparmiare la durata della batteria. Per riaccendere il display, premere un tasto qualsiasi sulla fotocamera.

### 8. Spegnimento automatico: Off / 3 Min / 5 Min / 10 Min

L'impostazione predefinita è 3 Min.

Disattiva CU-SPC03 dopo un periodo di inattività per risparmiare la durata della batteria.

### 9. Impostazioni di tono: Alto/ Medio/ Basso/ Off

L'impostazione predefinita è Medio.

**10. Modalità auto:** OFF/ON L'impostazione predefinita è OFF.

Se si attiva la Modalità auto e si collega la fotocamera all'accendisigari, la fotocamera si accende automaticamente se si avvia l'auto e si spegne se si ferma la macchina.

### 11.Modalità custodia impermeabile: OFF / ON L'impostazione predefinita è OFF.

Prima di installare la camma nella custodia impermeabile, aprire la modalità custodia impermeabile. Altrimenti, non è possibile modificare alcuna impostazione dopo il blocco della videocamera. Se si rimuove la camma dalla custodia impermeabile, si consiglia di chiudere questa funzione.

12. Lingua: 简体中文 / 繁体中文 / English/ 日本語 / 한국어 / Русский/ Deutsch / Français / Italiano/Español/Portugues /Polski L'impostazione predefinita è l'inglese.

13. Formato data: AAAA/ MM/ DD, MM/ DD/ AAAA, DD/ MM/ AAAA L'impostazione predefinita è AAAA/ MM/ DD.

14. Impostazione tempo: Ora/ Minuto/ Secondo

15. Impostazione date: Anno/ Mese/ Date

### 16. Formatta scheda

Per mantenere in buone condizioni la scheda micro SD, riformattarla regolarmente.

La riformattazione cancella tutti i tuoi contenuti, quindi assicurati di scaricare prima le tue foto e i tuoi video. Per riformattare la tua scheda, inserisci Impostazioni di Sistema, quindi premi il pulsante Su o Giù per scorrere tra le opzioni per individuare l'opzione "Formatta scheda", quindi premi il "Formatta".

17. Informazioni sul dispositivo: Modello prodotto/ Versione software/ Date Aggiornato

## 18. Ripristino delle impostazioni di fabbrica

Sei sicuro di voler resettare? Confermare / Annulla L'opzione Ripristino predefiniti ripristina tutte le impostazioni ai valori predefiniti.

# CONNESSIONE ALL'APP DV KING 4K

L'app DV KING 4K ti consente di controllare la tua fotocamera da remoto usando uno smartphone o un tablet. Le funzioni includono il controllo completo della videocamera, l'anteprima dal vivo, la riproduzione, il download, la condivisione di contenuti e impostazione della fotocamera.

- 1. Scarica l'app DV KING 4K sul tuo dispositivo mobile dall'App Store di Apple o da Google Play.
- Accendi la fotocamera, in modalità video o foto, tieni premuto il pulsante Wi-Fi per tre secondi per accendere il Wi-Fi.

- Attiva il Wi-Fi del tuo dispositivo mobile, connettiti al SSID Wi-Fi 'COOAU CU-SPC03'.
- 4. Immettere la password: 1234567890.
- 5. Apri l'app DV KING 4K, rubinetto 'COOAU CU-SPC03'.

# SCARICARE IL CONTENUTO

# SCARICARE I TUOI CONTENUTI SU UN COMPUTER

Per riprodurre video e foto su un computer, è necessario innanzitutto trasferire questi file su un computer. Il trasferimento consente inoltre di liberare spazio sulla scheda micro SD per i nuovi contenuti. Per scaricare i file su un computer utilizzando un lettore di schede (venduto separatamente) e il file explorer del computer, collegare il lettore di schede al computer, quindi inserire la scheda micro SD. È quindi possibile trasferire file sul computer o eliminare i file selezionati sulla scheda. Si noti che è necessario utilizzare un lettore di schede per scaricare foto o file audio.

# SCARICARE I TUOI CONTENUTI SU SMARTPHONE O TABLET

- 1. Apri l'app 'DV KING 4K'.
- Tocca "COOAU CU-SPC03", tocca "Cartelle" nell'angolo sinistro dello schermo inferiore.
- 3. Tocca "dispositivo" nell'angolo destro dello schermo superiore.
- Tocca " " nell'angolo destro dello schermo superiore, selezionare" <u>↓</u> "
- 5. Toccare i file che si desidera salvare.
- 6. Tocca "Conferma" nell'angolo destro dello schermo inferiore.

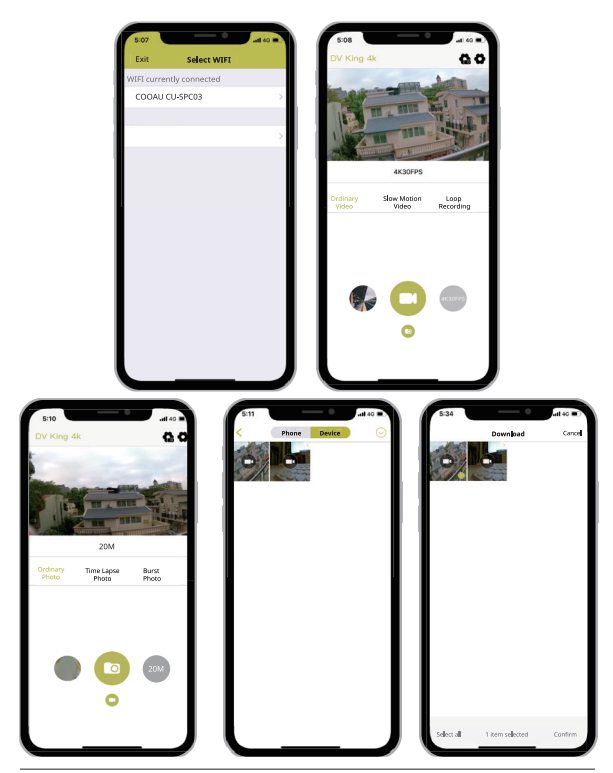

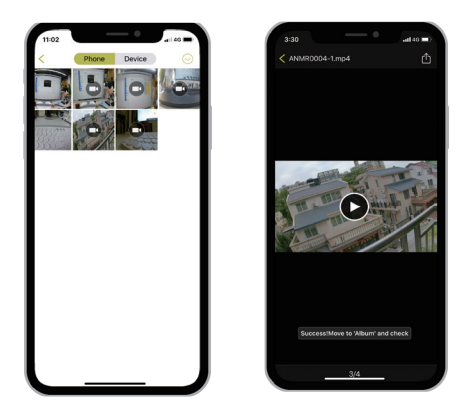

# **RIPRODUZIONE DEI TUOI CONTENUTI**

È possibile riprodurre i contenuti sul display della fotocamera, sul computer, sulla TV o sullo smartphone / tablet.

È inoltre possibile riprodurre i contenuti inserendo la scheda micro SD direttamente in un dispositivo, ad esempio un computer o una TV compatibile. Con questo metodo, la risoluzione della riproduzione dipende dalla risoluzione del dispositivo e dalla sua capacità di riprodurre tale risoluzione.

# VISIONE DI VIDEO E FOTO SULLA TUA CU-SPC03

- 1. Accendi la videocamera.
- Toccare l'icona del file video o l'icona del file fotografico per accedere alla modalità di riproduzione.
- 3.Toccare il file video o foto per riprodurre video e foto nella visualizzazione a schermo intero.
- 4. Per uscire da file video o foto, toccare l'icona di ritorno .

Nota: Se la scheda micro SD contiene molti contenuti, potrebbe essere necessario un minuto per caricarla.

## CANCELLAZIONE DI VIDEO E FOTO SULLA TUA CU-SPC03

Cancellare video e foto con il touch screen:

- Toccare l'icona del file per accedere alla modalità di riproduzione. Se la scheda micro SD contiene molti contenuti, potrebbe volerci un minuto per caricarli.
- 2. Toccare il file video o foto che si desidera eliminare.
- Toccare iii . Lo schermo mostra 'Sei sicuro di cancellare il file corrente? Confermare Annulla'.
- 4. Toccare "Confermare ", il file selezionato verrà eliminato.

Nota: Non è possibile eliminare file video o foto quando sono nella visualizzazione a schermo intero.

### Cancellare video e foto con i pulsanti:

In modalità video o foto, premere il pulsante Giù per accedere alla modalità di riproduzione. Se la scheda micro SD contiene molti contenuti, potrebbe volerci un minuto per caricarli.

 Premere il pulsante Giù volte per individuare il file che si desidera cancellare. Premere il pulsante dell'otturatore. Quindi premere e tenere premuto il pulsante dell'otturatore per 3 secondi. Lo schermo mostra :"Sei sicuro di cancellare il file corrente? Confermare Annulla "
 Premere il pulsante Giù il pulsante e poi il pulsante dell'otturatore. Il file selezionato verrà cancellato.

## RIFORMATURA DELLA SCHEDA MICROSD

Per mantenere in buone condizioni la scheda micro SD, riformattarla regolarmente. La formattazione cancella tutti i tuoi contenuti, quindi assicurati di scaricare prima le tue foto e i tuoi video.

- 1. Accendi la fotocamera e inserisci le Impostazioni di Sistema.
- 2. Scorri verso il basso per individuare l'opzione 'Formatta la carta'.
- Toccare "Formatta". Lo schermo indica "Formattazione in corse...". Quindi si formatta la scheda micro SD con successo.

## MANUTENZIONE DELLA TUA FOTOCAMERA

Segui queste linee guida per ottenere le migliori prestazioni dalla tua fotocamera:

- Per ottenere prestazioni audio ottimali, scuotere la fotocamera o soffiare sul microfono per rimuovere i detriti dai fori del microfono.
- Per pulire l'obiettivo, pulirlo con un panno morbido e privo di lanugine. Non inserire oggetti estranei attorno all'obiettivo.
- 3. Non toccare l'obiettivo con le dita.

- Tenere la fotocamera lontana da cadute e urti, che potrebbero causare danni alle parti interne.
- Tenere la fotocamera lontana da alte temperature e forte luce solare per evitare di essere danneggiata.

## MASSIMIZZARE LA VITA DELLA BATTERIA

Se la batteria raggiunge lo 0% durante la registrazione, la fotocamera salva il file e si spegne.

Per ottimizzare la durata della batteria, segui queste linee guida quando possibile:

- Disattiva le connessioni wireless
- · Cattura video con frame rate e risoluzioni inferiori
- Usa l'impostazione Screen Saver.

## STOCCAGGIO E MANIPOLAZIONE DELLA BATTERIA

La fotocamera contiene componenti sensibili, inclusa la batteria. Evitare di esporre la fotocamera a temperature molto fredde o molto calde. Le condizioni di bassa o alta temperatura possono ridurre temporaneamente la durata della batteria o interrompere temporaneamente il corretto funzionamento della fotocamera. Evitare forti variazioni di temperatura o umidità quando si utilizza la fotocamera, poiché potrebbe formarsi della condensa all'interno o all'interno della fotocamera.

Non asciugare la fotocamera o la batteria con una fonte di calore esterna come un forno a microonde o un asciugacapelli. I danni alla fotocamera o alla batteria causati dal contatto on il liquido all'interno della fotocamera non sono coperti dalla garanzia.

Non conservare la batteria con oggetti metallici, come monete, chiavi o collane. Se i terminali della batteria vengono a contatto con oggetti metallici, ciò potrebbe causare un incendio.

Non apportare modifiche non autorizzate alla fotocamera. Ciò potrebbe compromettere la sicurezza, la conformità alle normative, le prestazioni e potrebbe invalidare la garanzia.

AVVERTENZA: Non far cadere, smontare, aprire, schiacciare, piegare, deformare, forare, distruggere, forare, incenerire o verniciare la fotocamera o la batteria. Non inserire oggetti estranei nell'apertura della batteria della fotocamera. Non utilizzare la fotocamera o la batteria se è stata danneggiata, ad esempio se incrinata, perforata o danneggiata dall'acqua. Smontare o forare la batteria può causare un'esplosione o un incendio.

### MASSIMIZZARE LA VITA DELLA BATTERIA

Attacca la tua fotocamera a caschi, attrezzi e attrezzature.

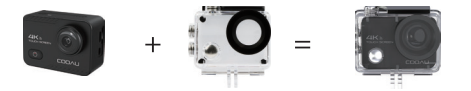

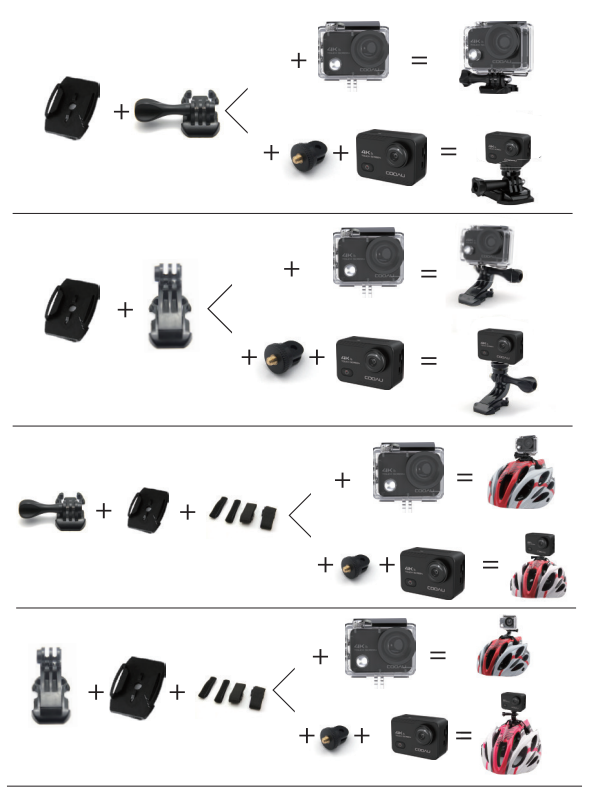

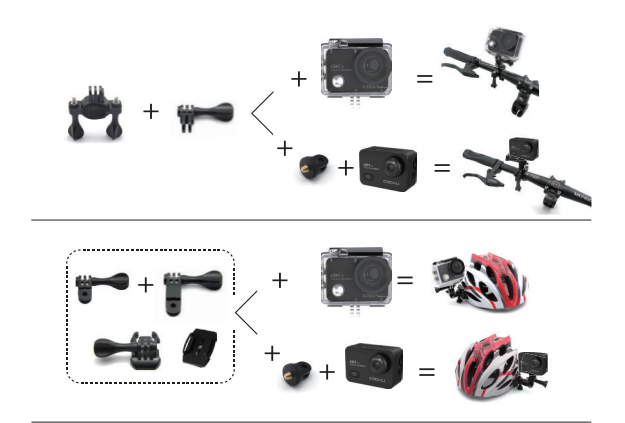

### CONTATTI

Per qualsiasi domanda, problema o commento riguardanti il nostro prodotto, inviare un'email all'indirizzo sotto riportato e risponderemo il più presto possibile.

E-mail: support@cooau.com

Official website: www.cooau.com

目次

| 製品一覧                     | 190 |
|--------------------------|-----|
| CU-SPC03                 | 191 |
| はじめに                     | 193 |
| モード機能一覧                  | 200 |
|                          | 207 |
| アプリ「DV KING 4K」に接続する     | 217 |
| スマートフォンまたはタブレットにダウンロードする | 218 |
|                          | 220 |
|                          | 221 |
|                          | 222 |
| ボタンでビデオ / 写真を削除する        |     |
| 電池寿命を最大化にすると注意事項         |     |
| SD カードをフォーマットする          |     |
| カメラの取り付け                 |     |
| アフターサービスと製品保証登録          | 227 |

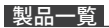

| デクショ<br>ンカメラ  | 防水ハウジング           | ハンドルバー /      | <b>マウント</b> 1 |
|---------------|-------------------|---------------|---------------|
| <b>マウント 2</b> | <b>ろ</b><br>外部マイク | マウント3         | マウント 4        |
| マウント 5        | <b>マウント 6</b>     | ヘルメット<br>マウント | パッデリー         |
| Usb ケーブル      | 取扱説明書             | ۲۵۲<br>۱/۱۳   |               |

# CU-SPC03

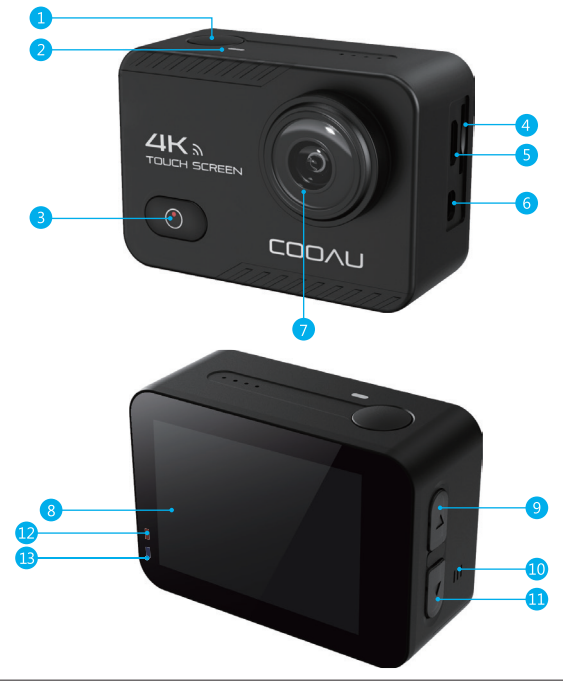

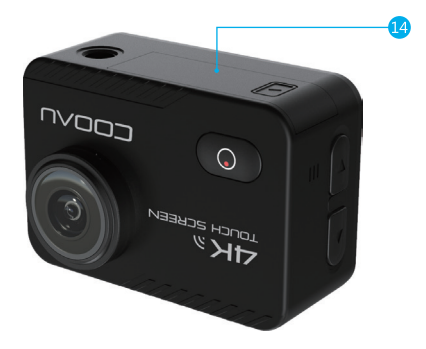

- 1. シャッター / 選択ボタン 2. WiFi 指示ライト 9. アップボタン 3. 電源 / モードボタン 10. スピーカー 4. Micro SD スロット 11. ダウンボタン 5. Micro USB ポート / 外部マイクポート 6. Micro HDMI ポート
- 7 レンズ

- 8. タッチスクリーン
- 12. 充電指示ライト
- 13. 作業指示ライト
- 14. バッテリーカバー

ご注意:カメラは防水ケースに入っていると、録音しません。

#### はじめに

弊社の製品、SPC03 をご購入していただき、誠にありがどうござい ました。録画や写真を撮るため、micro SD カード (別売) が必要です。

## メモリーカードの仕様については

これらの要件を満たすブランドのメモリカードを使用してください。

- ・micro SD, micro SDHC, またはmicro SDXC
- ・Class 10 または UHS-III
- ·最大128GB(FAT32)、100MB/s

#### ご注意:

- 使用する前に、カメラで SD カードをフォーマットしてください。
  SD カードを良好な状態に保つために、定期的に再フォーマットしてください。再フォーマットすると、すべてのファイルが削除されるので、まず写真やビデオをダウンロードしてください。
- 各ファイルの保存容量が4GBを超えると、Micro SDカード(FAT32) は記録を停止し、新しいファイルへの記録を再開します。

#### 電源オンとオフ

#### 電源オン:

電源をオンにする電源を切る状態で電源ボタンを3秒間押し続ける と電源を入れます。

#### 電源オフ:

電源をオフにする電源を入れる状態で電源ボタンを3秒間押し続け ると電源を切ります。 切り替えモード

モードを切り替えるには:

カメラの電源を入れ、モードボタンを押してモードを切り替えます。

#### 終了モード

モードを終了する:

モードボタンを押して、モードを終了します。

Wi-Fi をオン / オフする

#### Wi-Fiをオンにする:

方法1: カメラの電源を入れて、上端から下方向にスワイプするこ とで、メニューに入ります。後は WIFI のアイコンをタッチして、 WIFI はオンになります。

方法 2: カメラの電源を入れた後は、アップボタンは 3 秒で押して、 WiFi がオンになります。

方法 3: カメラは電源を入れた後、右下の設定をタッチして、ホット スポットをオンにすると、Wi-Fi がオンになります。

#### Wi-Fiをオフにする:

上ボタンを押して Wi-Fi をオフにします。

ご注意:防水ケースに入っていると、カメラは音声を録音できません。

# タッチスクリーン使用方

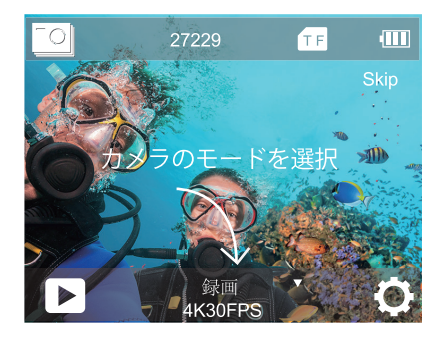

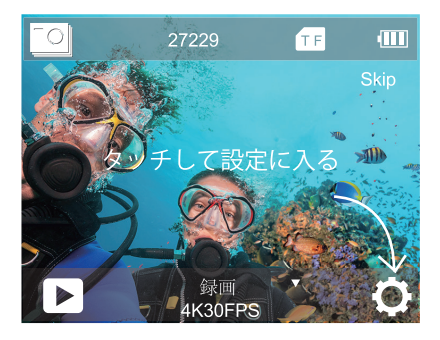

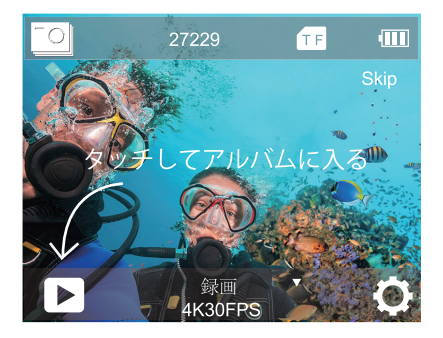

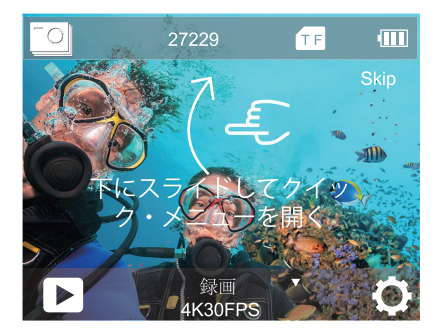

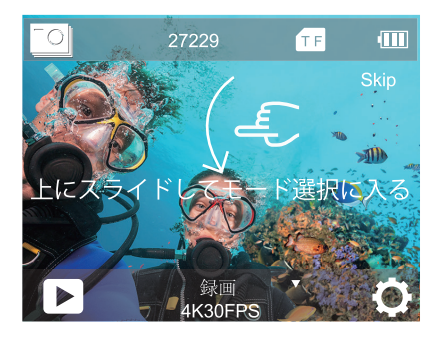

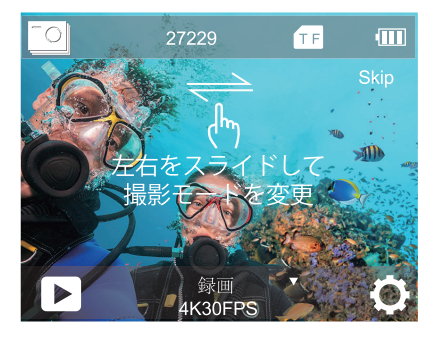

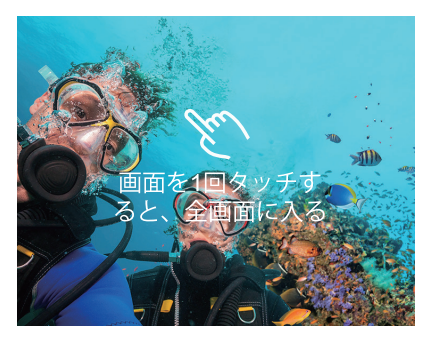

ボタンの使用方

カメラは防水ケースに入っていると、タッチスクリーンは使用ができ なくなる。カメラは防水カースに入れる前、防水モードをオンにし てください。ビデオモード / 写真モードで、OK ボタンを 3 秒押して、 モードメニューは表示されます。

アップボタンとダウンボタンを押して、必要なモードを選択して、 OK ボタンを押します。

もし自動スクリーン / オートスクリーンセーバーと防水ボックスモー ドは一緒にオンにすると、設定の時間になったら、画面が非表示に なります。画面を再表示するため、カメラの任意のボタンを押して ください / スクリーンをタッチしてください。

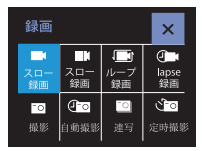

選択モードの場合は、アップボタン / ダウンボタンを利用して、必要なモー ドを選択して、OK ボタンを押します、 何も変更したくない場合は、モードボ タンを押して終了してください。

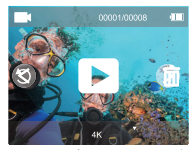

再生モードで、ダウンボタンを何 回で押して、再生されたいビデオ を探して、OKボタンを押して、フ ァイルを確認します。モードボタ ンを押して、再生モードが終了し ます。

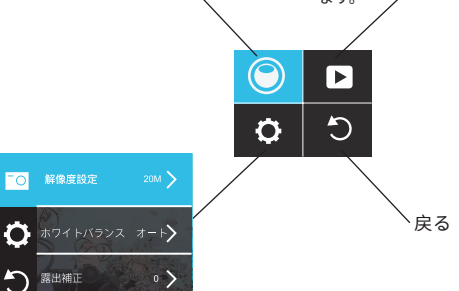

「設定」の中で、「モード」ボタンを押すと、ビデオ / 写真設定、システム設定、終了選択が切り替わります。 選択した設定で、「上」または「下」ボタンを押して、 必要なモードを選択し、「決定」ボタンを押して、変更 したくない場合は「モード」ボタンを押して終了します。

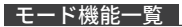

8つのモードがあります: ビデオ、スロー録画、ループ録画、タイム ラプスビデオ、写真、自動撮影、連写、定時撮影

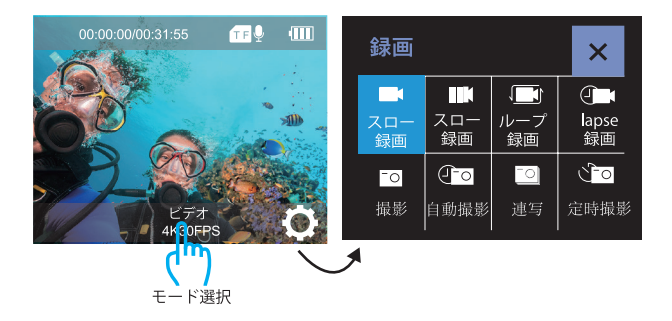

## ビデオモード

カメラはオンにすると、ビデオモードは初期モードです。 ビデオモードで、OKボタンを押すと、カメラは録画が開始します。 OKボタンはもう一度押すと、録画が終了になります。

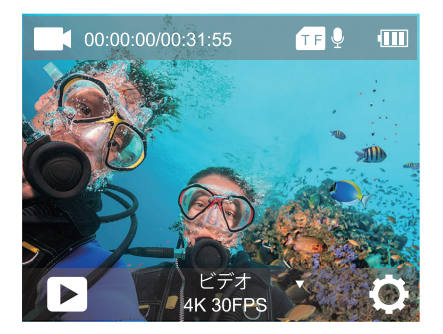

スロー録画

スロー録画モードには、OK ボタンを押すと、スローモーションの録 画を開始します。

「スロー」モードでビデオを撮影すると、ビデオは通常通りに撮影 され、再生時にスローモーション効果が見られます。

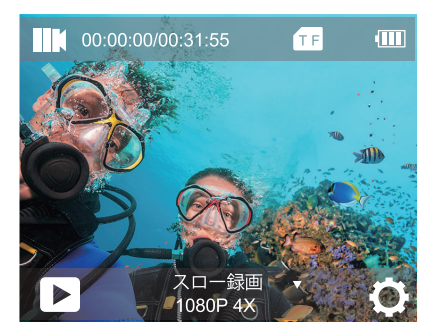

### ループ録画

ループ録画をオンにすると、設定した時間の長さで、ビデオは連続 して録画ができます。

たとえば、5分の時間を設定した後は、カメラは5分のビデオを録 画します。SD カードが容量不足の場合は、自動的に新しいファイル は古いファイルを上書されます。

ご注意:電子式手ブレ補正はオンにすると、ループ録画は禁用されます。

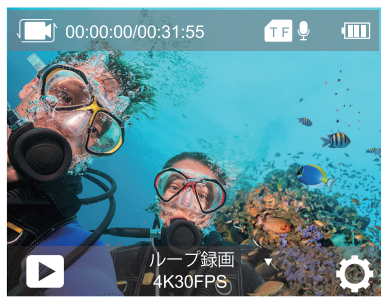

Lapse 録画(タイムラプスビデオ)

Lapse 録画(タイムラプスビデオ)で、シャッターボタンを押すと、 カメラは特定の間隔でキャプチャされたフレームからビデオを録画 します。

ご注意:タイムラプスビデオは音声なしでキャプチャされます。

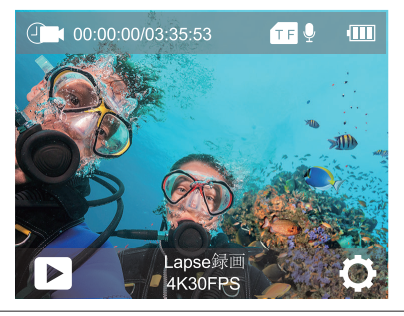

### 写真モード

写真モードで、シャッターボタンを押すと、写真を撮ります。

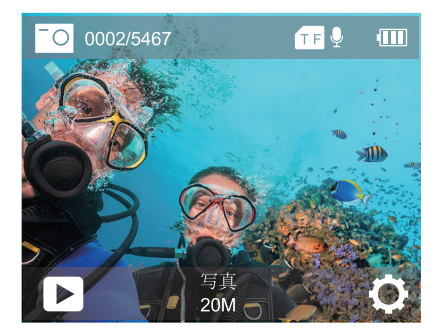

## 自動撮影モード

自動撮影モードで、シャッターボタンを押すと、カメラは3秒/10 秒 / 15 秒 /20 秒 /30 秒間隔で数枚の写真を撮影します。

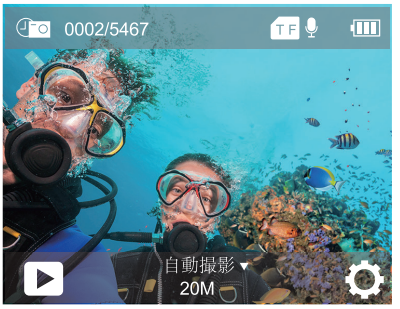

連写モード

連写モードでシャッターボタンを押すと、カメラは毎秒3枚、毎秒 5枚、または毎秒10枚の写真を撮ります。連写とは、シャッターボ タンを押し続け、複数枚の撮影を連続で行うことをいいます。

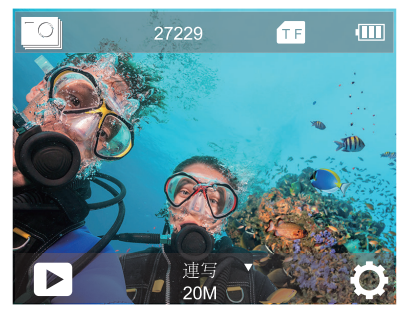

定時撮影モードでシャッターボタンを押すと、設定した時間の長さ で、写真を撮ります。

たとえば、3秒を設定すると、カメラの画面は3秒を経過した後は、 自動的に写真を撮ります。

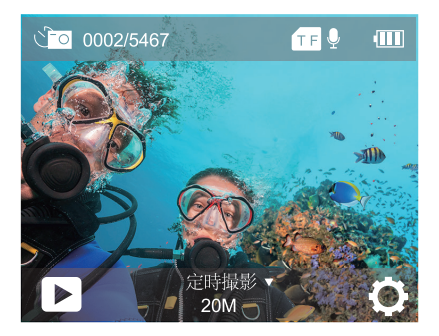

# 取扱説明 ビデオ設定

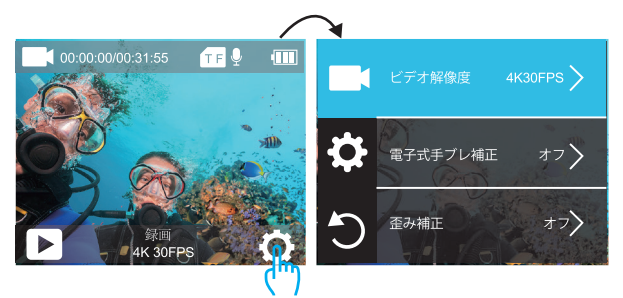

ここをタッチしてください。

1. 解像度: 4K 60fps、4K 30fps、2.7K 30fps、1080P 120fps、1080P 60fps、1080P 30fps、720P 240fps、720P 120fps、720P 60fps、 720P 30fps

デフォルト値は 4K/30FPS です。

#### 2. 電子動体ブレ補正「手振れ補正 /EIS」: オン / オフ

デフォルト設定はオフになります。

電子動体ブレ補正 (EIS) は、カメラが振動する環境で滑らかな映像を 提供します。その結果、動きが多い場面でも画像は鮮明で正確です。 EIS テクノロジーにより、コストがかかる安定させるためのマウント は必要ありません。アクションカメラはどこにでも設置でき、ライブ と録画両方の監視で、鮮明で安定した画像を撮影できます。内蔵の ジャイロスコープセンサーはカメラの動きや振動を継続的に検出し、 フレームを自動的に調整して、必要な細部まで常時撮影します。さら に、録画映像は常に安定しており動きが最小であるため、EIS はビッ トレートを低減し、帯域幅とストレージ容量を節約できます。

ご注意: 4K 60fps、1080P 120fps、720P 240fps、720P 120fps、 720P 60fps、720P 30fps 解像度を選択しましたら、電子動体ブレ補 正機能は禁用されます。

3. 歪み補正: オフ / オン デフォルト設定はオフです。 歪み補正をオンにすると、画像の歪みを補正できます。

ご注意: 手ぶれ補正がオンの場合は、歪み補正を選択できません。 4K 60fps、1080P 120fps、720P 240fps、720P 120fps ビデオ解像度 を選択すると、歪み補正は機能は禁用されます。

**4.ホワイトバランス**:オート、太陽光、曇天、電球、蛍光灯 デフォルト設定はオートになります。

ホワイトバランスを使用すると、ビデオや写真の色温度を調整して、 白いまたは暖かい照明条件に最適化できます。この設定を変更する と、LCD ディスプレイにすぐ画像への影響が表示されます。

5. 露出補正:-3~+3

デフォルト設定は0です。

デフォルトでは、カメラは画像全体によって適切な露出レベルを決 定します。ただし、露出を選択すると、露出を決定するときにカメ ラを優先的に露出させる領域を選択できます。 この設定は、重要な領域が露出オーバーまたは露出アンダーになる 可能性があるショットで特に便利です。

この設定を変更すると、LCD ディスプレイにすぐ画像への影響が表示されます。モードを変更すると、カメラは全体のシーンに戻り、正しい露出レベルを決定します。

6. 測光モード: 平均 / 中心 / スポット / マトリックス

デフォルト設定は平均です。

カメラが被写体の明るさを測定する方法を変更できます。撮影状況 により、適正な明るさ(露出)にならないときに使用します。 撮影には、測光モードはカメラが露出を決定する方法を指します。 一般的には、中心/平均/スポットなどのモードに選択できます。異 なる計量モードにより、ユーザは様々な照明条件での使用に最適な モードを選択することができます。

#### 7. シャープネス: 高、中、低

デフォルト設定は中です。

シャープネスは、ビデオや写真に取り込まれる詳細の品質を制御し ます。この設定を変更すると、LCD ディスプレイにすぐに画像への 影響が表示されます。

8.ISO 感度: オート / 100 / 200 / 400 / 800 / 1600 / 3200 /6400 ISO 設定はオートになります。

ISO は、カメラの光に対する感度を決定し、明るさとその結果生じ る画像ノイズの間でトレードオフします。画像ノイズは、画像の粒 状性の程度を表します。

暗い場所では、ISO 値を高くすると画像は明るくなりますが、画像

のノイズが大きくなります。ISO 値を小さくすると画像のノイズが少 なくなりますが、画像は暗くなります。この設定を変更すると、LCD ディスプレイにすぐに画像への影響が表示されます。

#### 9. **ウォーターマーク:** オフ / オン

日付デフォルト設定は日付と時刻です。 日付と時刻を選択すると、このカメラは撮ったビデオと写真に日付 と時刻を追加します。

#### 10. 音声録音: オン / オフ

デフォルト設定はオンです。

音声録音をオフにすると、動画を記録する時にカメラは録音しませ ん。

#### 11.ダイビングモード:オン/オフ

デフォルト設定はオフです。

ダイビングモードをオンにすると、水中シーンで写真の赤色光を補 足ができます。

ダイビングモードは、熱帯と青い水域で使用されるように設計され ています。3-24 メートルで適用されます。

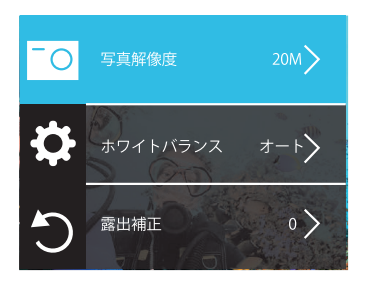

1. 解像度: 20M/16M/12M/8M/5M デフォルト設定は 20M です。

2. ホワイトバランス:オート、太陽光「昼光」、曇天、電球「白熱灯」、 蛍光灯

デフォルト設定はオートになります。

ホワイトバランスを使用すると、ビデオや写真の色温度を調整して、 白いまたは暖かい照明条件に最適化できます。この設定を変更する と、LCD ディスプレイにすぐ画像への影響が表示されます。

#### 3. 露出補正:-3~+3

デフォルト設定は0です。

デフォルトでは、カメラは画像全体によって適切な露出レベルを決 定します。ただし、露出を選択すると、露出を決定するときにカメ ラを優先的に露出させる領域を選択できます。 この設定は、重要な領域が露出オーバーまたは露出アンダーになる 可能性があるショットで特に便利です。

この設定を変更すると、LCD ディスプレイにすぐ画像への影響が表示されます。モードを変更すると、カメラは全体のシーンに戻り、正しい露出レベルを決定します。

4. 測光モード: 平均 / 中心 / スポット / マトリックス

デフォルト設定は平均です。

カメラが被写体の明るさを測定する方法を変更できます。撮影状況 により、適正な明るさ(露出)にならないときに使用します。 撮影には、測光モードはカメラが露出を決定する方法を指します。 一般的には、中心/平均/スポットなどのモードに選択できます。異 なる計量モードにより、ユーザは様々な照明条件での使用に最適な モードを選択することができます。

#### 5. シャープネス: 高、中、低

デフォルト設定は中です。

シャープネスは、ビデオや写真に取り込まれる詳細の品質を制御し ます。この設定を変更すると、LCD ディスプレイにすぐに画像への 影響が表示されます。

#### 6. 長時間露光: オート、2 秒、5 秒、

長時間露光撮影とは、シャッタースピードを遅く (シャッターが開い ている時間を長く) して撮影する方法です。

長時間露光撮影が、暗い場所は、より鮮明になる、素晴らしい効果 をもらいます。

特に星空や町の夜景などの暗視場合では、カメラは夜にも素晴らし
い写真を撮ることができます。

**7.ISO 感度**: オート / 100 / 200 / 400 / 800 / 1600 / 3200 /6400 ISO 設定はオートになります。

ISO は、カメラの光に対する感度を決定し、明るさとその結果生じ る画像ノイズの間でトレードオフします。画像ノイズは、画像の粒 状性の程度を表します。

暗い場所では、ISO 値を高くすると画像は明るくなりますが、画像 のノイズが大きくなります。ISO 値を小さくすると画像のノイズが少 なくなりますが、画像は暗くなります。この設定を変更すると、LCD ディスプレイにすぐに画像への影響が表示されます。

8. ウォーターマーク: オフ / オン

日付デフォルト設定は日付と時刻です。

日付と時刻を選択すると、このカメラは撮ったビデオと写真に日付 と時刻を追加します。

日付と時刻をオフにすると、このカメラは撮ったビデオと写真に日 付と時刻を追加されません。

#### 9ダイビングモード:オン/オフ

デフォルト設定はオフです。

ダイビングモードをオンにすると、水中シーンで写真の赤色光を補 足ができます。

ダイビングモードは、熱帯と青い水域で使用されるように設計され ています。3-24 メートルで適用されます。

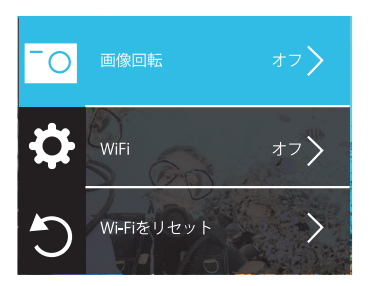

1. 画像回転: オン/オフ

デフォルト設定はオフです。

この設定は、映像の方向が逆転しないように、動画または画像の方 向を設定します。

**2.WIFI:** オン / オフ デフォルト設定はオフです。

3.WiFi 情報: 名前: COOAU CU-SPC03

パスワード: 1234567890

4.Wi-Fi をリセットする

カメラで wifi をリセットすると、Wi-Fi デ情報を出荷時の設定に戻り

ます。 DV KING 4K アプリで Wi-Fi をリセットすると、Wi-Fi 名とパ スワードを変更できます。

5. 光源周波数: 自動 / 50Hz / 60Hz デフォルト設定は自動です。

**6.LED 指示ライト:**オフ/オン デフォルト設定はオンです。

7. スクリーンセーバー:オフ/30秒/1分/2分

デフォルト設定は30秒です。

バッテリーの寿命を節約するために、設定時間以内で、操作しない とディスプレイがオフになります。カメラを再びオンにするには、 カメラのいずれかのボタンを押します。

8. 自動電源オフ: オフ/3分/5分/10分

デフォルト設定は3分です。

バッテリーの使用寿命を節約するために、設定時間以内で、操作し ないとアクションカメラは自動的に電源を切れます。

9. 操作音:高/中/低/オフ デフォルト設定は中です。

**10. カーモード:** オン / オフ デフォルト設定はオフです。 カーモードでは、カメラと車のシガーライターを接続しましたら。 車を起動するとカメラは自動的にオンになり、車を停止するとオフ になります。

カーモードの場合で、ループ録画は自動的に起動されます。

11. 防水ケースモード: オン/オフ

デフォルト設定はオフです。

カメラは防水ケースに入れった前で、防水モードをオンにしてくだ さい。

そうしないと、カメラは固定された後は、操作ができなくなります。 防水ケースを取り外す場合は、この機能をオフにするのはおすすめ します。

12. 言語:简体中文 / 繁体中文 / English/日本語 / 한국어 / Русский/ Deutsch / Français / Italiano/Español/Portugues /Polski カメラに表示される言語を設定します。

13.日付フォーマット:年/月/日、月/日/年、日/月/年。 デフォルト設定は YYYY/MM/DD です。 ウォーターマークをオンにすると、このカメラは撮影したビデオまたは写真に日付スタンプを追加します。 ウォーターマークをオフにすると、このカメラは撮影したビデオまたは写真に日付スタンプを追加されません。

**14.時間設定**:時/分/秒 カメラの時間を設定できます。

15. 日付設定: 年 / 月 / 日

カメラの日付を設定できます。

16. カードをフォーマット:確認 / キャンセル

マイクロ SD カードが良い状態であることを確保して、正常な状態で 再フォーマットしてください。再フォーマットするとすべての内容が 消去されるので、まず画像と動画をオフロードしたことをご確認く ださい。

17. カメラ情報:製品品番、バージョン番号、更新時間

**18. リセット:** はい / キャンセル これを選択すると、カメラは全部の設定は出荷設定に戻ります。

### アプリ「DV KING 4K」に接続する

アプリ「DV KING 4K」を使用すると、スマートフォンやタブレット を使ってカメラを遠隔操作できます。カメラのフルコントロール、 ライブプレビュー、再生、ダウンロード、データの共有、カメラの 設定などの機能を利用できます。

- 1. Google Play または Apple App Store から「DV KING 4K」をダウン ロードします。
- 2. 電源を入れ、UP ボタンを 3 秒間押して Wi-Fi をオンにします。
- 3. モバイルデバイスの Wi-Fi をオンにして、Wi-Fi SSID「COOAU CU-SPC03」に接続します。
- 4. パスワード「1234567890」を入力します。
- 5. アプリ「DV KING 4K」をスマートフォンやタブレットでオンにして、 「COOAU CU-SPC03」をタッチした後は、成功に「DV KING 4K」 に接続します。

## スマートフォンまたはタブレットにダウンロードする

- 1. アプリ「DV KING 4K」に接続します。
- 2. アプリ「DV KING 4K」を開いて、 [COOAU CU-SPC03] をタップし ます。次に、下のいち番目のアイコンをタッチします。
- 3. デバイスをタッチします。
- 右上のアイコンをタッチして、ダウンロードをタッチしてダウン ボタンしたいファイルをタッチしてください。数多いファイルを 選択ができます。
- その後、ローカルをタッチして、スマホで保存したいファイルに タッチして、右上のボタンをタッチした後は、正常で、スマホに 保存します。

### ご注意:

- 画像やビデオファイルはスマホに追加されない場合は、アプリの 写真権限は、確認してお願い致します。通常使用はオンに設定し てください。オンにしないと、ファイルがスマホに追加されません。 ご了承ください。
- 2. スマホによって、第5点の操作が違うという可能があります。正常的に、ファイルはスマホに保存ができない場合は、スマホの品番、バージョンは、弊社の公式メールアドレスに連絡してお願い致します。弊社の連絡先は、support@cooau.comです。

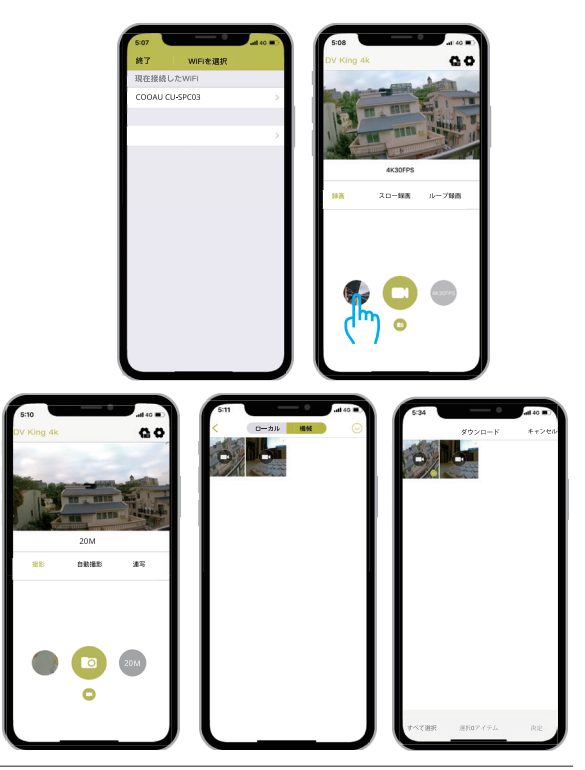

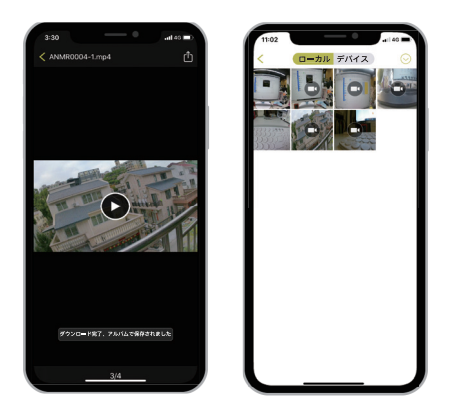

# データをダウンロードする

データをコンピュータにダウンロードする

ビデオや写真をコンピュータで再生するには、まずこれらのファイ ルをコンピュータに転送する必要があります。転送すると、新しい データ用に SD カードのスペースも解放されす。

カードリーダー(別売)を使用してファイルをコンピューターにダ ウンロードするには、カードリーダーをコンピューターに接続して から、マイクロ SD カードを挿入します。ファイルをコンピュータに 転送したり、削除したりできます。USB ケーブルを使用してファイ ルをコンピュータにダウンロードすることもできます。

## データを再生する

カメラ、コンピュータ、テレビ、またはスマートフォン / タブレット でファイルを再生できます。

SD カードをパソコンやテレビなどのデバイスに直接挿入してファイ ルを再生できます。再生解像度は、デバイスの解像度とその解像度 を再生する能力によって異なります。

#### CU-SPC03 でビデオと写真を再生する

- Down ボタンを 3 秒間押し続ける、またはファイルアイコンをタップして再生モードに入ります。マイクロ SD カードに大量のデー タが含まれている場合は、ロードは1分間をかかります。
- 2. ビデオまたは写真ファイルをタップします。
- 次へ/戻るボタンをタップして、ビデオまたは写真ファイルを再 生します。

# CU-SPC03 からビデオ / 写真のファイルを削除する

タッチスクリーンでビデオ / 写真を削除する:

- ファイルアイコンをタップして再生モードに入ります。マイクロ SD カードに大量のデータが含まれている場合は、ロードは1分間 をかかります。
- 2. 削除したいビデオまたは写真ファイルをタップして をタップします。
- をタップすると、画面に「ファイルを削除しますか? キャンセル / 確認」という提示が表示されます。
- 4. 「確認」をタップして、選択したファイルが削除されます。

# ボタンでビデオ / 写真を削除する

- down ボタンを 3 秒間押し続けて再生モードに入ります。マイクロ SD カードに大量のデータが含まれている場合は、ロードは 1 分間 をかかります。
- down ボタンを数回押して、削除したいファイルを見つけます シャッターボタンを押して確認します。 そしてシャッターボタンを 3 秒間押し続け、 画面に「現在のファイルを削除してもよろしいですか?キャンセル/確認」という提示が表示されます。
- down ボタンを押してからシャッターボタンを押します。選択した ファイルが削除されます。

# 電池寿命を最大化にすると注意事項

カードの良好な状態を保つために、定期的に再フォーマットしてく ださい。再フォーマットすると、すべてのファイルが削除されるので、 最初に写真やビデオをダウンロードしてください。

1. CU-SPC03 の電源を入れます。

2. 設定設置に入ります。

アップ / ダウンボタンを押して、「フォーマット」を選択します。
OK ボタンを押すと、SD カードが正常にフォーマットされます。

SD カードをフォーマットするカメラの性能を最大限に使用するに は、次のガイドラインに従ってください。

- 最大限のオーディオパフォーマンスをもらうため、カメラを振る かマイクに吹きかけて、マイクの穴からゴミを取り除きます。
- レンズをきれいにするには、柔らかい布で拭きます。レンズの周 りに異物を入れないでください。
- 3. レンズに指を触れないでください。
- カメラを落としたりぶつけたりしないでください。内部の部品が 損傷する可能性があります。
- 損傷を受けないように、カメラを高温や強い日差しところに置か ないでください。

カメラを保護する記録中にバッテリーが電力不足になると、カメラはファイル を保存して電源をオフにします。

## SD カードをフォーマットする

バッテリの寿命を最大限に延ばすために、以下のことに従ってくだ さい。

- ・無線接続をオフにしてください。
- ・低いフレームレートと解像度で録画してください。
- スクリーンセーバーを設定ください。

カメラにはバッテリーを含む敏感な部品が含まれています。カメラ を極端に低温または高温の場所にさらさないでください。低温また は高温の状態では、バッテリーの寿命が一時的に短くなったり、正 常に動作しなくなることがあります。カメラの上または内部に結露 が発生する可能性があるため、カメラを使用するときは温度や湿度 の急激な変化を避けてください。

カメラにはバッテリーを含む敏感な部品が含まれています。カメラ を極端に低温または高温の場所にさらさないでください。低温また は高温の状態では、バッテリーの寿命が一時的に短くなったり、正 常に動作しなくなることがあります。カメラの上または内部に結露 が発生する可能性があるため、カメラを使用するときは温度や湿度 の急激な変化を避けてください。

電子レンジやヘアドライヤーなどの外部熱源でカメラや電池を乾燥 させないでください。カメラの中の液体またはカメラの中の液体と の接触に起因するバッテリーへの損害は、保証範囲以外です、ご了 承ください。 電池は玉や鍵、ネックレスなどの金属品と一緒に置かないでくださ い。バッテリーの端子が金属のものに触れると、火災を起こす恐れ があります。

勝手にカメラの構造は動かないでください。勝手に改造すると、安 全が影響されし、法律も違反します、さらに、カメラ性能も影響さ れます。又は、カメラの保証期は無効になります。ご了承ください。

警告:カメラやパッデリーは、落下、分解、開閉、押しつぶす、曲げ、 変形、刺し、切り刻む、加熱、焼却、塗装しないでください。さらに、 異物は、カメラのパッデリーの接続口に入れないでください。 もしパッデリーやカメラが壊れましたら、カメラやパッデリーは使 用しないでください。

たとえば、ひびが入ったり、穴が開いたり、水に入ったりした場合は、 使用しないでください。 バッテリーを分解したり穴を開けたりする と、爆発や火災の原因となることがあります。

## カメラの取り付け

カメラをヘルメット、ギア、装備に取り付けます。

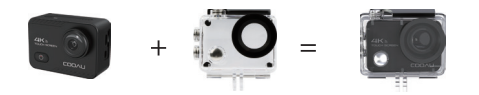

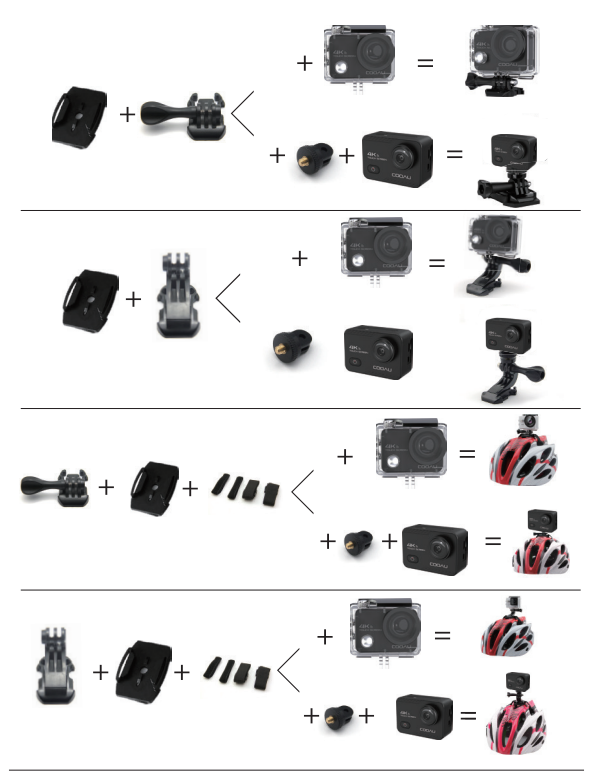

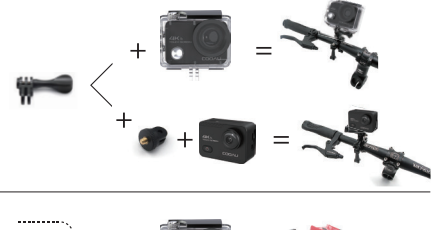

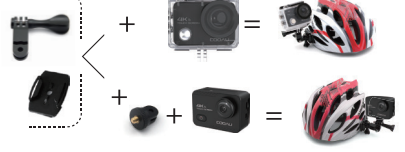

# アフターサービスと製品保証登録

Cooau アクションカメラ SPC03 については、使用中はご質問、ご意見がございましたら、商品品番、注文番号、質問の内容は下記のアドレスに E メールを送信してください。こちらは全力を尽くして、お客様の問題を解決いたします。お気軽にお問い合わせください、こちらは最も早い営業時間以内で、返信いたします。通常 24 時間以内で返信ができます。

(土・日・祝日はお休みをいただいております。ご了承ください。)

E メールアドレス: support@cooau.com 公式サイト: https://www.cooau.com 製品保証期間中は、すべての製造上の不具合・欠陥に関連する修理 ・交換対応が無償保証の対象となります。

※ 製造上の欠陥以外の理由により生じた損傷(不適当な条件・環境・取り扱い・使用方法に起因する故障)は非対象です。

製品の保証を確認するため、製品ご購入後2ヶ月以内に公式ホーム ページ(https://www.cooau.com)上から製品登録のお手続きが必 要です。製品登録を行っていただくにあたり、以下の情報を必ずご用 意ください。以下の情報が確認できない場合には、製品保証の延長、 交換や返品などのサービスを承り兼ねますため、何卒ご了承ください。

アマゾンよりご購入のお客様の場合

1. 購入当時のご注文番号

2. ご購入日、製品名必ず明記されていなければなりません。